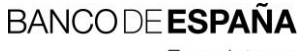

Eurosistema

División de Gestión y Difusión de la Información – Unidad de Biblioteca

# XIII Jornada Expania

Santiago de Compostela, 19 de mayo de 2016

# Trabajando con las utilidades de SFX

Manual del Taller

José Luis Galán Cabilla Unidad de Biblioteca

### ÍNDICE

- 1 Presentación 1
  - 1.1 Ficha del taller 1
  - 1.2 Objetivo del taller 1
  - 1.3 Entorno de trabajo 2
    - 1.3.1 Instancia de SFX 2
    - 1.3.2 Software 2
    - 1.3.3 Activación de un target inicial 2
- 2 Repaso y nociones previas 3
  - 2.1 Estructura de datos de SFX 3
    - 2.1.1 Global vs. Local 4
    - 2.1.2 Terminología: de Objects a Portfolios 4
    - 2.1.3 Identificadores o claves primarias 7

## 2.2 Enlaces 8

- 2.2.1 ContextObject 8
- 2.2.2 Estructura de una OpenURL 9
- 2.2.3 Requests y Clickthroughs 10
- 2.2.4 Construcción de enlaces a SFX 10
- 2.2.5 Construcción de enlaces desde SFX 13

## 2.3 Thresholds 15

- 2.3.1 Definición y tipos 15
- 2.3.2 Creación de threshold locales 16
- 2.3.3 Sintaxis de threshold de fecha y embargo 18
- 2.4 Campos locales en objetos globales 19
  - 2.4.1 Campos locales a nivel de Object 19
  - 2.4.2 Campos locales a nivel de Target, Target Service y Portfolio 20
  - 2.4.3 HTML en los campos locales 21

- 2.5 "Cocinando" los datos 22
  - 2.5.1 Ficheros de texto 22
  - 2.5.2 Modificación y enriquecimiento de datos 30

#### 3 Carga de datos 41

- 3.1 Visión general de DataLoader 41
  - 3.1.1 Campos de los ficheros de carga 42
  - 3.1.2 Report Mode 43
  - 3.1.3 Informes 43
- 3.2 Casos prácticos 43
  - 3.2.1 Carga y activación de un grupo de libros 43
  - 3.2.2 Carga y activación de un fichero KBART 43
  - 3.2.3 Carga de thresholds locales 43
  - 3.2.4 Servicio de acceso a sumarios en JournalTOCs 43
  - 3.2.5 Creación de una colección local de folletos 43
- 4 Comparación de datos 45
  - 4.1 Visión general de Collection Tool 45
    - 4.1.1 Opciones de comparación 45
    - 4.1.2 Informes 46
  - 4.2 Casos prácticos 47
    - 4.2.1 Comparación para la adquisición 47
    - 4.2.2 Comparación para la cancelación 47
- 5 Extracción de datos 49
  - 5.1 Visión general de Export Tool 49
    - 5.1.1 Ejemplos de ficheros de exportación 50
    - 5.1.2 Campos de las consultas 50
    - 5.1.3 Perfiles avanzados de exportación 53
  - 5.2 Prácticas 55
    - 5.2.1 Creación de copias de seguridad 55
    - 5.2.2 Creación de una página HTML de un grupo de recursos 55

- 6 Additional KBTools 57
- 7 Documentación 59

## 1 Presentación

## 1.1 Ficha del taller

Título: Trabajando con las utilidades de SFX.

Impartido por: José Luis Galán Cabilla, Biblioteca del Banco de España.

## Fecha y hora: 19/05/16 - 16:00h a 19:00h.

**Inscripción**: La inscripción es gratuita, utilice el formulario de inscripción de las Jornadas. El número máximo de asistentes es de 20. En caso de que se alcance el número máximo de inscritos se avisará en la lista de distribución y en la web de las Jornadas. En ese caso tendrán prioridad en la inscripción quienes pertenezcan a instituciones miembros de Expania, teniendo en cuenta, en segundo lugar, el orden de inscripción.

**Sede**: Edificio Administrativo de la Conselleria de Sanidade, Rua San Lázaro s/n. 15703 Santiago de Compostela. Aula Informática (2ª Planta) [Cómo llegar] [Google Maps].

**Enfoque**: En este taller se proporcionará a los asistentes una visión en profundidad de las utilidades de administración SFX con un enfoque práctico, que permita realizar el trabajo de administración de la aplicación de una manera más eficiente. El taller va dirigido a personal implicado en la administración de SFX, con perfil bibliotecario.

Advertencia: Se dispondrá de ordenadores para prácticas, pero debido a cuestiones de seguridad y de disponibilidad las prácticas deberá hacerlas cada alumno en la instancia de test de la instalación de SFX de su propia institución, para lo cual deberá asegurarse previamente de que dispone de acceso a la misma. En caso de no disponer de una instancia de prácticas el alumno deberá conformarse con seguir las prácticas del profesor.

**Contacto**: Para cuestiones técnicas relacionadas con el aula, contacte con M<sup>a</sup> del Carmen Rodríguez Otero (mailto:maria.del.carmen.rodriguez.otero@sergas.es).

## 1.2 Objetivo del taller

El objetivo del taller es familiarizarse y trabajar con las tres utilidades de la **KB Tools** de SFX integrándolas en el ciclo de trabajo de una unidad de información mediante la realización de casos prácticos.

Estas tres herramientas sirven para realizar las tareas habituales de una base de datos:

- Cargar y activar datos: DataLoader
- Comparar datos: Collection Tool
- Extraer datos: Export Tool

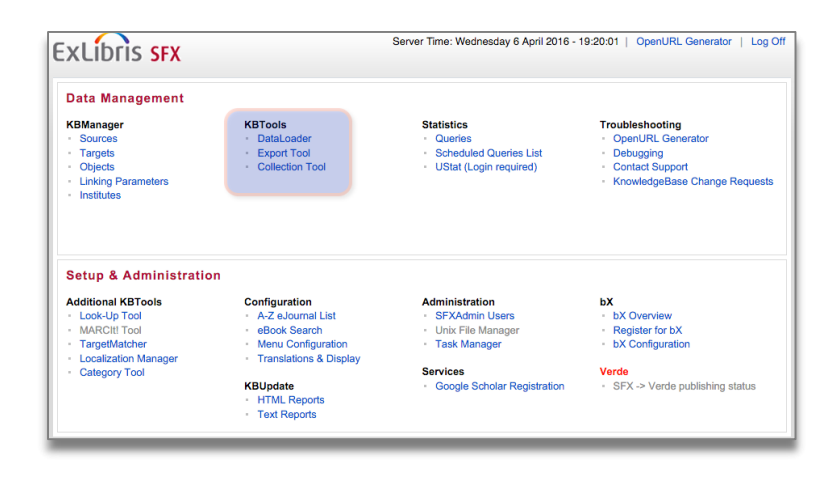

## 1.3 Entorno de trabajo

## 1.3.1 Instancia de SFX

Tal como se anunció en la inscripción, por motivos de seguridad y de disponibilidad, las prácticas deberá realizarlas cada alumno conectándose a la **instancia de test de la instalación SFX de su propia institución**, para lo cual deberá haberse asegurado previamente de que dispone de acceso a la misma. Si no se dispone de dicha instancia de test se deberá conformar con seguir las prácticas que se propongan.

## 1.3.2 Software

El software que se va a utilizar y está instalado en los puestos del aula e el siguiente:

- Hoja de cálculo: **Calc** (*OpenOffice 4*). En los casos en que la forma de trabajo difiera significativamente con la de **Excel** también se darán indicaciones sobre cómo trabajar con esta última.
- Editor de texto: TexPad 4.7.3.

## 1.3.3 Activación de un target inicial

Para contar con un punto de partida común se va a activar en SFX el *target* **EBSCOHOST BUSINESS SOURCE CORPORATE PLUS**, una base de datos producida por EBSCO especializada en el área de economía y empresa. Para activar el *target* basta con buscarlo por su nombre, seleccionar sus *portfolios* y activarlos todos.

| KBManag<br>urces   Targets | SFX<br>r  KBTools S<br> Objects  Lin | tatistics   Troubleshool<br>king Parameters   Ins | ing<br>filties                                                                                       | Server Time: Wednesday 13 April 201                       | 6 - 09:39:55                    | OpenUR     | L Generator   | Log            |
|----------------------------|--------------------------------------|---------------------------------------------------|----------------------------------------------------------------------------------------------------|-----------------------------------------------------------|---------------------------------|------------|---------------|----------------|
| ist of Portfol             | ios for EBSC                         | OHOST_BUSINE:                                     | SS_SOURCE_CORPORATE_PLUS                                                                             |                                                           | Show All                        | Show Activ | ve Show Ina   | active         |
| nd portfolio by T          | tle •<br>Availab                     | vie: 57693 portfolios                             | Delevit Activata Desctivate<br>Activata Allivata<br>Ge Showing page-indecess<br>Database: shrtisti 1 | Back to Terret Back to Lis                                | Sł<br>Jump to<br>st of Services | page       | portfolios pe | r page<br>Jump |
| #                          | Service                              | Object                                            | Title                                                                                                | Threshold                                                 | Mod.                            | Loc. Ac    | t. Acti       | ons            |
| 1 E V                      | getFullTxt o                         | 3280000000001415                                  | TIER Industry Report - Woven Fabric Mills                                                            | \$obj->parsedDate('>=',2010,undef,undef)                  | 2016/03/22                      | 8          |               | c C            |
| 2 E V                      | getFullTxt e                         | 328000000001416                                   | International Professional Performance Magazine                                                      | \$obj->parsedDate('>=',2007,undef,undef) && \$o           | 2016/03/22                      |            | <b>V</b>      | c C            |
| 3 E V                      | getFullTxt o                         | 336000000009561                                   | White Book - European General Retail & Luxury Goods - Quarterly (June 20                             | <pre>\$obj-&gt;parsedDate('==',2010,undef,undef)</pre>    | 2016/03/22                      |            | A .           | c C            |
| 4 E V                      | getFullTxt o                         | 0084-3857                                         | Yearbook of labour statistics                                                                        | <pre>\$obj-&gt;parsedDate('&gt;=',2007,undef,undef)</pre> | 2016/03/22                      |            | III .         | c Ø            |
| 5 E V                      | getFullTxt o                         | 0256-8861                                         | South African journal of library and information science                                             | <pre>\$obj-&gt;parsedDate('&gt;=',2002,undef,undef)</pre> | 2016/03/22                      |            | V 1           | c C            |
| 6 E V                      | getFullTxt o                         | 1196-8915                                         | Avantages                                                                                            | <pre>\$obj-&gt;parsedDate('&gt;=',2011,undef,undef)</pre> | 2016/03/22                      |            | III .         | c 🤇            |
| 7 E V                      | getFullTxt o                         | 1588-9726                                         | Society and Economy                                                                                  | <pre>\$obj-&gt;parsedDate('&gt;=',2012,undef,undef)</pre> | 2016/03/22                      |            | 1             | c              |
| 8 E V                      | getFullTxt o                         | 1657-4208                                         | Ecos de Economía                                                                                     | <pre>\$obj-&gt;parsedDate('&gt;='.2010,undef,undef)</pre> | 2016/03/22                      |            | A .           | c (            |
| 9 E V                      | getFullTxt o                         | 1657-6357                                         | Sociedad y Economía                                                                                  | <pre>\$obj-&gt;parsedDate('&gt;=',2010,undef,undef)</pre> | 2016/03/22                      |            | A .           | c (            |
| 10 E V                     | getFullTxt o                         | 1715-0094                                         | Workplace: A Journal for Academic Labor                                                              | <pre>\$obj-&gt;parsedDate('&gt;=',2011,undef,undef)</pre> | 2016/03/22                      |            | A .           | c (            |
| 11 E V                     | getFullTxt o                         | 1842-4120                                         | Studies in Business & Economics                                                                      | \$obj->parsedDate('>=',2010,undef,undef)                  | 2016/03/22                      |            | 1             | c (            |
| 12 E V                     | getFullTxt e                         | 1843-8105                                         | Accounting and Management Information Systems                                                        | \$obj->parsedDate('>=',2010,undef,undef)                  | 2016/03/22                      |            | A .           | c (            |
| 13 E V                     | getFullTxt o                         | 1923-4007                                         | International journal of business administration                                                     | \$obj->parsedDate('>=',2011,undef,undef)                  | 2016/03/22                      |            | 1             | c (            |
|                            |                                      |                                                   |                                                                                                    |                                                           |                                 |            |               |                |

## 2 Repaso y nociones previas

Para trabajar de forma más eficiente con las utilidades de SFX conviene repasar algunos conceptos de SFX y de cómo trabajar y transformar ficheros de texto.

## 2.1 Estructura de datos de SFX

Antes de trabajar con cualquier base de datos o base de conocimiento, es necesario conocer mínimamente su estructura y terminología propia. Para ello, se puede tomar como punto de partida la siguiente definición de SFX:

SFX es una potente base de conocimiento de recursos electrónicos que facilita el acceso a estos recursos utilizando el estándar **OpenURL** para transportar y enriquecer la información relevante (**metadatos**) para el acceso entre un origen (**source**) demandante de servicios y un destino (**target**) proveedor de dichos servicios.

La SFX General User's Guide (en adelante Guía) utiliza el concepto de KB de forma concreta para referirse a cada una de las tablas en que se estructura SFX. Incluso de forma todavía más restringida reserva este nombre para la información global que se almacena en cada una de las tablas y utiliza LCL para referirse a la información local.

La figura 2 de la Guía (p. 18) muestra una vista de la estructura de tablas de SFX<sup>1</sup>. Para los objetivos del taller podemos prescindir por completo de la parte izquierda la imagen, correspondiente a los *sources*, y centrarnos en los *targets*.

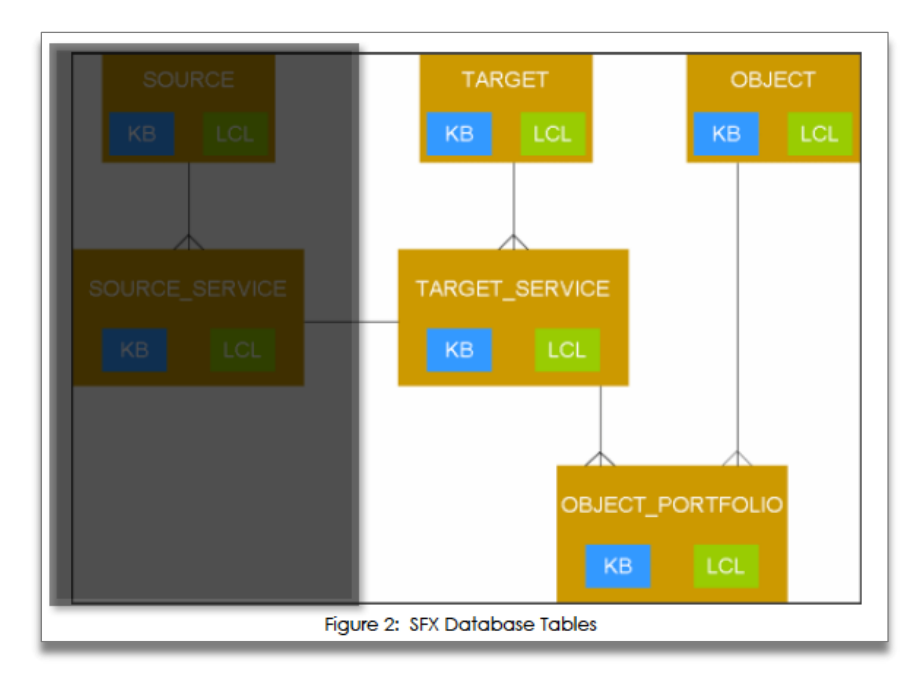

<sup>&</sup>lt;sup>1</sup> La estructura detallada de tablas puede encontrarse en uno de los apéndices (p. 253-290) de la *SFX Advanced User's Guide* (en adelante *Guía avanzada*).

## 2.1.1 Global vs. Local

La primera distinción que hay que tener clara a la hora de trabajar con SFX es la que se establece entre global y local:

- **Global** (**KB**): objetos o datos compartidos por todas las instalaciones de SFX que son suministrados y modificados por Ex Libris mediante las actualizaciones de la KB.
- Local (LCL): objetos o datos personalizados (añadidos o modificados) de una instalación concreta. Esta configuración local se impone sobre la configuración global<sup>2</sup>.

Como se verá más adelante, además de objetos locales también existen **campos locales** dentro de objetos globales.

Conectada con la anterior, la siguiente distinción a tener en cuenta es la que se establece entre activo e inactivo:

- Activo (ACTIVE). La activación es el proceso mediante el cual se seleccionan los objetos a los que se va a dar acceso. Un objeto activo es un objeto global o local que es utilizado en nuestra instalación y es visible para nuestros usuarios.
- Inactivo (INACTIVE). Son aquellos objetos globales o locales que aunque están configurados en SFX no están siendo utilizados y no son visibles por nuestros usuarios.

## 2.1.2 Terminología: de Objects a Portfolios

Al principio una de las mayores dificultades para trabajar con SFX es comprender y sentirse cómodo con la terminología que utiliza para denominar a sus componentes. Vamos a tratar de definir de la forma más clara posible y con ejemplos las entidades que interesan de cara a trabajar con las *KB Tools*.

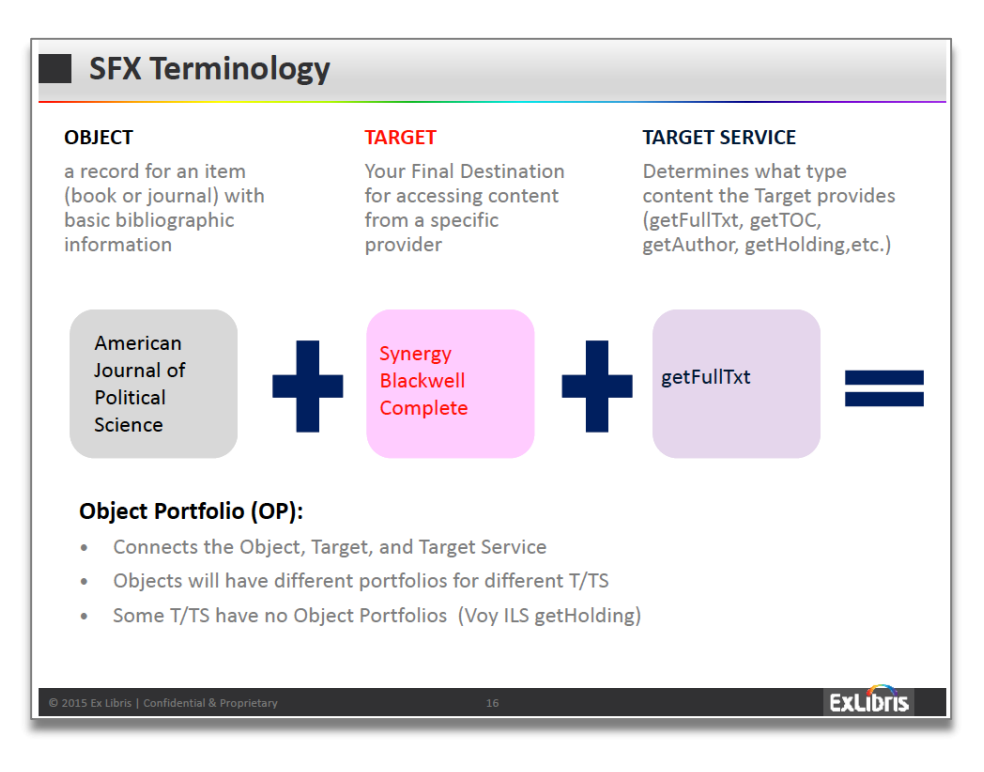

<sup>&</sup>lt;sup>2</sup> Global is the shared default (of, for instance, a threshold value) supplied by Ex Libris, and Local is the customization applied by the library that overrules the Global setting. *An SFX Glosary* (en adelante *Glosario*).

## 2.1.2.1 Object

Un **Object**, el concepto más abstracto, se refiere a una obra (una revista, un ebook u otro documento) definida en la KB y que posee un **Object ID**. Un ejemplo de *object* podría ser la revista *The American Economic Review*.

| Sources   Targets   Obje             | cts   Linking Parameters   Institutes                                                         |   |  |  |  |
|--------------------------------------|-----------------------------------------------------------------------------------------------|---|--|--|--|
|                                      |                                                                                               |   |  |  |  |
| Objects Search Results > View object |                                                                                               |   |  |  |  |
|                                      |                                                                                               |   |  |  |  |
| Title - MAIN                         | The American Economic Review Portfolio List 🧔                                                 |   |  |  |  |
| Title - ABBREVIATION                 | AM ECON REV                                                                                   |   |  |  |  |
| Title - ABBREVIATION                 | AMERICAN ECONOMIC REVIEW                                                                      |   |  |  |  |
| Title - ABBREVIATION                 | AM. ECON. REV                                                                                 |   |  |  |  |
| Title - ALTERNATIVE                  | The American economic review                                                                  | I |  |  |  |
| ISSN (PRINT)                         | 0002-8282                                                                                     | I |  |  |  |
| ISSN (ELECTRONIC)                    | 1944-7981                                                                                     | I |  |  |  |
| LCCN                                 | 11007619                                                                                      |   |  |  |  |
| OCLC_NR                              | 1075058                                                                                       | I |  |  |  |
| Object ID                            | 954921334029                                                                                  | I |  |  |  |
| Imprint                              | UNITED STATES: American Economic Association                                                  |   |  |  |  |
| Formed By The Union Of               | American Economic Association quarterly [1532-5059]                                           |   |  |  |  |
| Formed By The Union Of               | The economic bulletin [1536-1489]                                                             | I |  |  |  |
| Supplement                           | Papers and proceedings of the annual meeting of the American Economic Association (0065-812X) |   |  |  |  |
| Object type                          | JOURNAL                                                                                       | I |  |  |  |
| Language                             | English                                                                                       |   |  |  |  |
| Peer reviewed                        | YES                                                                                           | I |  |  |  |
| Categories                           | Business, Economy and Management - Economics                                                  |   |  |  |  |
|                                      | Business, Economy and Management - Finance                                                    |   |  |  |  |
|                                      | Business, Economy and Management - General and Others                                         |   |  |  |  |

## 2.1.2.2 Target y Target Service

Un **Target** es un proveedor de contenidos y/o servicios. Un ejemplo de proveedor de servicios es la *American Economic Association (AEA)*.

| Main Additio            | onal details                                                               |             |
|-------------------------|----------------------------------------------------------------------------|-------------|
| Edit Target-            |                                                                            |             |
| main tab                |                                                                            |             |
| Target                  | AMERICAN_ECONOMIC_ASSOCIATION                                              |             |
| Public<br>name(global)  | American Economic Association                                              | + Add local |
| General                 | Journals of the American Economic Association (AEA). For more information: |             |
| description             | http://www.aeaweb.org/aea_journals.php                                     |             |
| Activation status:      | <ul> <li>Active Inactive</li> </ul>                                        |             |
| Threshold(global)       |                                                                            | + Add local |
| Character Set           | iso-8859-1                                                                 |             |
| Aggregator ?            | No                                                                         |             |
| Target Type             | Journal                                                                    |             |
| Authentication note     |                                                                            |             |
| General Note            |                                                                            |             |
| Internal<br>description |                                                                            |             |

Un **Target Service** es cada uno de los servicios ofrecidos por un **target** concreto, el más utilizado de los cuales es **getFullTxt**<sup>3</sup>.

| Main Additional details                   |                           |
|-------------------------------------------|---------------------------|
| View Target Service - AMERICAN_ECONOMIC_A | SSOCIATION - getFullTxt   |
| Target Service                            | getFullTxt                |
| Public Name (global)                      |                           |
| Activation status                         | ACTIVE                    |
| Is free ?                                 | NO                        |
| Object Lookup (global)                    | Yes                       |
| Parror and Parro Param(global)            | AEA::journals             |
| Faiser and Faise Faiam(global)            | url=http://www.aeaweb.org |
| Displayer (global)                        |                           |
| Use proxy                                 | NO                        |
| Crossref Supported ?                      | Yes                       |
| Enable Crossref ?                         | INHERIT                   |
| Threshold (global)                        |                           |
| AutoActive                                | INHERIT                   |
| Authentication note                       |                           |
| AutoUpdate                                | No                        |
| General note                              |                           |
| Internal description                      |                           |
|                                           |                           |

## 2.1.2.3 Object Portfolio

Finalmente, un **Object Portfolio** o simplemente **Portfolio** es la asociación entre un *object* y un *target service* con unos límites de acceso (*thresholds*) determinados. Vamos a tratar de clarificar este galimatías con un ejemplo concreto de *Portfolio*:

El acceso que suministra la American Economic Association (*target*) al texto completo (*service*) de la revista The Economic Review (*object*) con disponibilidad (*threshold*) desde el núm. 1 del vol. 89, del año 1999.

| Edit Object Portfolio - AM | ERICAN_ECONOMIC_ASSOCIATION - getFullTxt |    |             |
|----------------------------|------------------------------------------|----|-------------|
| Object ID                  | 954921334029                             |    |             |
| ISSN (PRINT)               | 0002-8282                                |    |             |
| Title                      | The American Economic Review             |    |             |
| Availability               | <ul> <li>Active Inactive</li> </ul>      |    |             |
| Target Service Parser      | AEA::journals                            |    |             |
| Parser(global)             |                                          |    | + Add local |
| Parse Param (global)       | jkey1=aer & jkey2=AER                    |    | + Add local |
| Use proxy                  |                                          |    |             |
| Threshold (global)         | \$obj->parsedDate('>=','1999','89','1')  |    | + Add local |
| Authentication note        |                                          | 1, |             |
| General note               |                                          | 11 |             |
| Internal description       |                                          |    |             |
|                            | Send to Ex Libris                        |    |             |
|                            |                                          |    |             |

A nivel del menú de SFX, un *portfolio* es cada uno de los enlaces de destino que se presentan relacionados con una revista u otro tipo de objeto y que dan a acceso al texto completo u otros servicios activados de ese objeto.

<sup>&</sup>lt;sup>3</sup> La lista de todos los *services* disponibles se puede consultar en la *Guía avanzada*, p. 291-292.

<sup>6</sup> UNIDAD DE BIBLIOTECA - TRABAJANDO CON LAS UTILIDADES DE SFX

| BANCO DE <b>ESPAÑA</b><br>Eurosistema                                                                                                    |
|----------------------------------------------------------------------------------------------------|
| Servicios SFX para este registro                                                                                                    |
| Origen: The American Economic Review [0002-8282]                                                                                                    |
| Servicios dasicos                                                                                                    |
| Texto completo                                                                                                    |
| Texto completo disponible vía American Economic Association         Año:       Volumen:         Número:       Página inicial:         Disponible desde 1999 volumen:       89 issue:1 |
| Texto completo disponible via EBSCOhost Business Source Corporate Plus<br>Año: Volumen: Número: Página inicial: 0<br>Disponible desde 1911<br>Último(s) 2 año(s) no disponible(s)     |
| Texto completo disponible via EBSCOhost Econlit with Full Text                                                                                                    |
| Año: Volumen: Número: Página inicial: 60<br>Disponible desde 1911                                                                                                    |
| Texto completo disponible vía JSTOR Business Collection                                                                                                    |
| Año: Volumen: Número: Página inicial: 60                                                                                                    |
| Disponible desde 1911 volumen: 1 issue:1 hasta (incluído) 2013 volumen: 103 issue:7                                                                                                   |
| Fondos en papel                                                                                                    |
| Comprobar si disponemos de fondos en papel en la Biblioteca del Banco de España 🛛 🚳                                                                                                   |
| Servicios avanzados                                                                                                    |
| Información bibliográfica                                                                                                    |
| The SCImago Journal & Country Rank                                                                                                    |

## 2.1.3 Identificadores o claves primarias

Como en cualquier base de datos relacional, cada una de las tablas de SFX cuenta con una o varias **claves primarias** (**primary keys**) que sirven para identificar de forma única cada registro o fila de una tabla. Se trata, por tanto, de un identificador único y en ningún caso puede haber dos filas de una tabla con la misma clave primaria.

Cuando se trabaja con las *KB Tools* para cargar o exportar información se puede utilizar cualquiera de las **claves primarias de un object**:

- ISSN
- ISBN
- LCCN
- OBJECT ID
- OCLC\_NR

| Objects Search Res     | ults > Edit object                                                                            |
|------------------------|-----------------------------------------------------------------------------------------------|
| Title - MAIN           | The American Economic Review Portfolio Li                                                     |
| Title - ABBREVIATION   | AM ECON REV                                                                                   |
| Title - ABBREVIATION   | AMERICAN ECONOMIC REVIEW                                                                      |
| Title - ABBREVIATION   | AM. ECON. REV                                                                                 |
| Title - ALTERNATIVE    | The American economic review                                                                  |
| ISSN (PRINT)           | 0002-8282                                                                                     |
| ISSN (ELECTRONIC)      | 1944-7981                                                                                     |
| LCCN                   | 11007619 Identificadores o Primary Keys                                                       |
| OCLC_NR                | 1075058                                                                                       |
| Object ID              | 954921334029                                                                                  |
| Imprint                | UNITED STATES: American Economic Association                                                  |
| Formed By The Union Of | American Economic Association guarterly [1532-5059]                                           |
| Formed By The Union Of | The economic bulletin (1536-1489)                                                             |
| Supplement             | Papers and proceedings of the annual meeting of the American Economic Association (0065-812X) |
| Object type            | JOURNAL                                                                                       |
| Language               | English                                                                                       |
| Peer reviewed          | YES                                                                                           |
| Categories             | Business, Economy and Management - Economics                                                  |
|                        | Business, Economy and Management - Finance                                                    |
|                        | Business, Economy and Management - General and Others                                         |

Las que más se utilizan para cargar y activar registros son OBJECT\_ID, ISSN e ISBN.

Como se ha señalado antes, cada tabla de SFX tiene al menos una clave primaria. Así por ejemplo, cada *portfolio* cuenta con un identificador único. Este identificador lo podemos localizar editando o actualizando el *portfolio* en la pestaña *Additional Details* con el nombre *Internal ID*. Este identificador es relevante de cara a los enlaces y recibe también el nombre de **Portfolio ID**.

| Main Additional details                                   |                                                                                     |
|-----------------------------------------------------------|-------------------------------------------------------------------------------------|
| Edit Object Portfolio - AMERICAN_ECONOMIC_ASSOCIATION - g | getFullTxt                                                                          |
| Internal ID                                               | 317000000112687                                                                     |
| Owner                                                     | Ex Libris                                                                           |
| Created by                                                | KB Group@Ex Libris on 2011-10-05 12:55:56                                           |
| Linking Level                                             | [Target Service linking level = ARTICLE]<br>Object Portfolio linking level: INHERIT |
| Object Portfolio record last updated by                   | KB Group@Ex Libris on 2011-11-18 09:14:57                                           |
| Last localization change by                               | on                                                                                  |
| Latest release this object portfolio was included in      | 20114800                                                                            |
| Close Window                                              | Submit                                                                              |

## 2.2 Enlaces

Tal vez la característica principal de SFX es la utilización de estándar **OpenURL** para transportar y enriquecer la información relevante para el acceso (**metadatos**) entre el demandante de servicios (**source**) y el proveedor de dichos servicios (**target**).

## 2.2.1 ContextObject

Cuando un *source* transfiere metadatos vía una *OpenURL*, SFX construye un **contenedor de metadatos** denominado **ContextObject** que incluye todos los metadatos enviados en la *URL*. Además SFX enriquece este contenedor con datos adicionales que recupera de su KB (proceso denominado **augmentation**) o vía una búsqueda externa (proceso denominado **fetch**). SFX utiliza el *ContextObject* para encontrar los servicios apropiados en su base de datos.

El *ContextObject* suministra mucha información sobre un objeto. Para ayudar a la depuración y resolución de problemas esta información se incluye en el código HTML del menú de SFX que se presenta al usuario. Se puede acceder al *ContextObject* mediante la opción de **ver código fuente del navegador**.

| SFX por Ex Libris Inc.                                      |                                                                                                    |
|-------------------------------------------------------------|----------------------------------------------------------------------------------------------------|
| sfx.greendata.es/sfxtst41?url_ver=Z39.88-2004&url_ctx_fmt=i | Gview-source:stx.greendata ×                                                                                                    |
|                                                             | 🗧 🔿 🖸 🚹 🗋 view-source:sfx.greendata.es/ 😭 🎇 📶 🚍 🞴 🗣 📰 🚱 Η 📕 🏘 💿 🐇 🛆 🧭                                                                                                    |
| GRCCNDAIA SFX                                               | 🛗 Aplicaciones 🌀 SFX Admin - Login M Recibidos (3) - rasba 🥑 Sign In   Coursera 💷 edX edX - online courses 🛛 🔪 🚞 Otros ma                                                   |
|                                                             | 17 <i http:="" sixtstai="" stx.greendata.es="" uii_ver="239.88-&lt;br">2004scty_cty_fmtsinfe3Dafi32Penc%3Mtry%2Mtry%cty_ver=239.88_2004scty_enc=infe%3Anfi%2Penc%3MIPP_</i> |
| ExLibris SEX                                                | <pre>8𝔯_id=info%3Amid%2Fsfxit.com%3Akbmanager&amp;sfx.ignore_date_threshold=1&amp;rft.object_id=954921334029 //&gt;</pre>                                                   |
|                                                             | 10 <1 <ctx_object_l>SVARI = bless(</ctx_object_l>                                                                                                    |
| Fuente: The American Economic Review [0002-8282]            | m rrt.issn => [002-822],<br>m sfx.show availability => [1].                                                                                                    |
|                                                             | 21                                                                                                    |
| Texto completo                                              | 22  @rfr_id  => [                                                                                                    |
|                                                             | 23 Info:sld/sixit.com:kbmanager                                                                                                    |
| 🕒 Texto completo disponible via American Economic Associ    | a ),                                                                                                    |
| 1999 volumen: 89 número:1                                   | 20  ctx_ver  =>  239.88-2004 ,                                                                                                    |
| Más ancience a                                              | 27 TTLeIBBN => 1944-7981,<br>28 Prrid => SVDR1-X/ stabl//@rfrid1.                                                                                                    |
| Mas operates *                                              | 29 rft.place => UNITED STATES,                                                                                                    |
|                                                             | 30  @sfx.subcategory => [                                                                                                    |
| © 2016 SFX by Ex Libris Inc.   Uso d                        | 31 Economics,                                                                                                    |
|                                                             | 33 General and Others                                                                                                    |
|                                                             | 54                                                                                                    |
|                                                             | 55 TTL.ICON => 11007619 ,                                                                                                    |
|                                                             | <pre>57 sfx.ignore_char_set =&gt; 1,</pre>                                                                                                    |
|                                                             | 100 reg.session_id] =>  s0898BB5A-FC2E-11E5-B503-7E9A48248E42 ,                                                                                                    |
|                                                             | a) ur_ver => [2.39.88-2004],<br>a) ctx_ver => [UTF_8].                                                                                                    |
|                                                             | <pre>41 rft.object_type =&gt; JOURNAL ,</pre>                                                                                                    |
|                                                             | <pre>42  @sfx.related_object_ids  =&gt; [</pre>                                                                                                    |
|                                                             | 43 991042723373734 ,<br>11094407337516 .                                                                                                    |
|                                                             | 45 991042723616928                                                                                                    |
|                                                             | 46 17                                                                                                    |
|                                                             | a rft.language => engl,                                                                                                    |
|                                                             | <pre>a</pre>                                                                                                    |
|                                                             | so sfx.request_id =>  1249 ,                                                                                                    |
|                                                             | si six.ignore_date_threshold => 11,                                                                                                    |
|                                                             | 53 rft.pub >> American Economic Association ,                                                                                                    |
|                                                             | 54 rfr.rfr =>  sfxit.com:kbmanager ,                                                                                                    |
|                                                             | 50  sfx.openurl =>  http://sfx.greendata.es/sfxtst41?url_ver=339.88-                                                                                                    |
|                                                             | <pre>SetTr id=info3Abid2Fsfxit.com3Akbmanqerisfx.iqnore date threshold=1sft.object id=95492134029 ,</pre>                                                                   |
|                                                             | 56  rft.title  =>  The American Economic Review ,                                                                                                    |
|                                                             |                                                                                                    |

## 2.2.2 Estructura de una OpenURL

Uno de los metadatos incluidos en el *ContextObject* es la *OpenURL* del origen que lanza la consulta.

```
|sfx.openurl| => |http://sfx.greendata.es/sfxtst41?
url_ver=Z39.88-2004&url_ctx_fmt=info%3Aofi%2Ffmt%3Akev%3Amtx%3Actx&ctx_ver=Z39.88-
2004&ctx_enc=info%3Aofi%2Fenc%3AUTF-
8&rfr_id=info%3Asid%2Fsfxit.com%3Akbmanager&sfx.ignore_date_threshold=1&rft.object_id=954921334029|,
```

Esta OpenURL tiene la siguiente estructura:

<URLbase>?<metadatos>

La URLbase es la dirección del servidor de nuestra instalación de SFX<sup>4</sup>.

A su vez los metadatos se presentan agrupados en parejas de **clave=valor** separadas por el símbolo **&** (and).

<clave=valor>&<clave=valor>&...

Por ejemplo:

- URLbase:
  - o http://sfx.greendata.es/sfxtst41?
- Metadatos:
  - o url\_ver=Z39.88-2004&
  - url\_ctx\_fmt=info%3Aofi%2Ffmt%3Akev%3Amtx%3Actx&
  - o ctx\_ver=Z39.88-2004&
  - ctx\_enc=info%3Aofi%2Fenc%3AUTF-8&
  - o rfr\_id=info%3Asid%2Fsfxit.com%3Akbmanager&
  - sfx.ignore\_date\_threshold=1&
  - o rft.object\_id=954921334029

Del conjunto de metadatos anterior los cuatro primeros se refieren a las versiones y formato del *ContextObject* y *OpenURL*<sup>5</sup>y los tres últimos tienen el siguiente significado:

- rfr\_id=info:sid/sfxit.com:kbmanager
   Específica el nombre del origen (sid = source id) de la OpenURL, en este caso el KBManager.
- sfx.ignore\_date\_threshold=1
   Especifica a SFX que se tenga en cuenta la cobertura (thresholds)
- rft.object\_id=954921334029 Es el Object Id.

Como se puede observar, dentro del *ContextObject* la *OpenUrl* utiliza **codificación URL** para representar caracteres especiales (los % seguidos de un número)<sup>6</sup>. Se puede utilizar cualquier codificador/decodificador de URL de los disponibles en la red<sup>7</sup> pero es más útil usar la herramienta de OpenURL Deconstructor Tool de *WorldCat* que además de decodificar separa los distintos componentes de la *OpenURL*.

<sup>&</sup>lt;sup>4</sup> Es decir, todo lo que va antes del símbolo ? de la OpenURL.

<sup>&</sup>lt;sup>5</sup> Según el estándar ANSI/NISO Z39.88-2004 The OpenURL Framework for Context-Sensitive Services.

<sup>&</sup>lt;sup>6</sup> Más información sobre codificación URL en: http://www.w3schools.com/tags/ref\_urlencode.asp.

<sup>&</sup>lt;sup>7</sup> Por ejemplo, http://meyerweb.com/eric/tools/dencoder/.

| OpenURL Deconstructor Tool                                                                                                    |                                                                                                    |                                                                                                    |            |  |
|----------------------------------------------------------------------------------------------------|----------------------------------------------------------------------------------------------------|----------------------------------------------------------------------------------------------------|------------|--|
| Enter another Ope                                                                                                    | enURL                                                                                                    |                                                                                                    |            |  |
| http://sfx.green                                                                                                    | data.es/sfxtst41                                                                                                    |                                                                                                    |            |  |
| utp://sjx.greenaa<br>'enc:UTF-8𝔯_                                                                                                    | ia.es/sfxtst41?urt_ver=259.38-2004&urt_ctx_<br>id=info:sid/sfxi1.com:kbmanager&sfx.ignore_                                                                                                    | mt=ingo:ojujmt:kev.mtx:ctx&ctx_ver=2.99.86-2004&ctx_end<br>late_threshold=1&rft.object_id=954921334029                                                                                                    | c=injo:oj  |  |
| penURL Version                                                                                                    | 0.1:                                                                                                    |                                                                                                    |            |  |
| OpenURL Version<br><u>http://sfx.greendata.</u><br>OpenURL Version                                                                                                    | 0.1:<br><u>eo/sfxtst41?</u><br>1.0:                                                                                                    |                                                                                                    |            |  |
| DpenURL Version<br>http://sfx.greendata.<br>OpenURL Version<br>http://sfx.greendata.                                                                                                    | 0.1:<br><u>es/sfxtst412</u><br>1.0:<br>es/sfxtst41?rft.object_id=954921334029&sfx.ignon                                                                                                    | date threshold=1&url_ctx_fmt=info:ofi/fmt:kev:mtx:ctx&ctx_ver=Z3                                                                                                    | 19.88-2004 |  |
| DpenURL Version<br>http://sfx.greendata.<br>DpenURL Version<br>http://sfx.greendata.<br>fr_id=info:sid/sfxit.c                                                                                                    | 0.1:<br>es/sfxtst41?<br>1.0:<br>es/sfxtst41?rft.object_id=954921334029&sfx.ignore<br>iom:kbmanager&urt_ver=239.88-2004&ctx_enc=inft                                                                                                    | _date_threshold=1&url_ctx_fmt=info:ofi/fmt.kev.mtx:ctx&ctx_ver=Z3<br>;cofi/enc:UTF-8                                                                                                    | 19.88-2004 |  |
| DpenURL Version<br>http://sfx.greendata.<br>DpenURL Version<br>http://sfx.greendata.<br>fr_id=info:sid/sfxit.c<br>rft.object_id                                                                                                 | 0.1:<br>es/st/tst41?<br>1.0:<br>es/st/tst/1?rft.object_id=954921334029&sfx.ignorr<br>iom:kbmanager&urt_ver=Z39.88-2004&ctx_enc=inf<br>954921334029                                                                                                    | _date_threshold=1&url_ctx_fmt=info:ofi/fmt:kev:mtx:ctx&ctx_ver=Z3<br>xofi/enc:UTF-8                                                                                                    | 19.88-2004 |  |
| DenURL Version<br>http://sfx.greendata.<br>DenURL Version<br>http://sfx.greendata.<br>fr_id=info:sid/sfxit.c<br>ft.object_id<br>ffx.ignore_date_th                                                                              | 0.1:<br>es/sfxtst412<br>1.0:<br>es/sfxtst41?rft.object_i/d=954921334029&sfx.ignor.<br>om:kbmanager&url_ver=Z39.88-2004&ctx_enc=inf<br>954921334029<br>reshold1                                                                                          | <u>date_threshold=1&amp;url_ctx_fmt=info:ofi/fmt:kev:mtx:ctx&amp;ctx_ver=Z3<br/>volifenc:UTF-8</u>                                                                                                    | 19.88-2004 |  |
| DenURL Version<br><u>ttp://sfx.greendata.</u><br>DpenURL Version<br><u>ttp://sfx.greendata.</u><br><u>fr_id=info:sid/sfxil.c</u><br><u>ft.object_id</u><br><u>ffx.ignore_date_tfr</u><br><u>tm1_ctx_fmt</u>                     | 0.1:<br>es/sfxtst412<br>1.0:<br>es/sfxtst41?rft.object_id=954921334029&sfx_ignore<br>:om.kbmanager&urt_ver=239.88-2004&ctx_enc=inf<br>954921334029<br>irreshold1<br>info.oft/mt:kev.mtx.ctx                                                             | date threshold=1&url_ctx_fmt=info:ofi/fmt:kev:mtx:ctx&ctx_ver=Z3<br>cofi/enc:UTF-8<br>ContextObject Format Identifier.                                                                                       | 19.88-2004 |  |
| DeenURL Version<br>http://sfx.greendata.<br>DeenURL Version<br>http://sfx.greendata.<br>fr_id=info:sid/sfxil.co<br>ft.object_id<br>ft.object_id<br>ft.signore_date_tt<br>url_ctx_fmt<br>txt_ver                                 | 0.1:<br>es/sfxts141?<br>1.0:<br>es/sfxts141?/ft.object_id=954921334029&sfx.ignorr<br>iom:kbmanager&url_ver=Z39.88-2004&ctx_enc=inf<br>954921334029<br>irreshold1<br>info:ofi/fnt:kev:mtx:ctx<br>Z39.88-2004                                             | date threshold=1&url_ctx_fmt=info:ofi/fmt:kev:mtx:ctx&ctx_ver=Z3<br>::ofi/enc:UTF-8<br>ContextObject Format Identifier.<br>ContextObject Version.                                                            | 19.88-2004 |  |
| DeenURL Version<br>http://sfx.greendata.<br>DpenURL Version<br>http://sfx.greendata.<br>ft.object_id<br>ft.object_id<br>ft.ignore_date_tt<br>url_ctx_fmt<br>:tx_ver<br>fr_id                                                    | 0.1:<br>es/sktst412<br>1.0:<br>es/sktst412/ft.object_id=954921334029&sfx.ignon<br>oom.kbmanager&url_ver=Z39.88-2004&ctx_ence=inf<br>954921334029<br>reshold1<br>info:ofi/fmt:kev.mb::ctx<br>Z39.88-2004<br>info:sid/skti.com.kbmanager                  | date_threshold=1&url_ctx_fmt=info:ofi/fmt:kev:mtx:ctx&ctx_ver=Z3<br>xofi/enc:UTF-8<br>ContextObject Format Identifier.<br>ContextObject Format Identifier.<br>Referrer Identifier.                           | 19.88-2004 |  |
| DeenURL Version<br>http://sfx.greendate.<br>DeenURL Version<br>http://sfx.greendate.<br>fr_id=info:sid/sfxit.c<br>ft.object_id<br>ft.object_id<br>ft.object_tid<br>ft.ignore_date_tt<br>in_ctx_fmt<br>tx_ver<br>fr_id<br>uf_ver | 0.1:<br>es/sfxts141?<br>1.0:<br>es/sfxts141?/ft.object_id=954921334029&sfx.ignor<br>form:kbmanager&url_ver=Z39.88-2004&ctx_enc=int<br>954921334029<br>ireshold1<br>info:of/fmt.kev.mb:ctx<br>Z39.88-2004<br>info:sid/sfxti.com.kbmanager<br>Z39.88-2004 | date threshold=1&url_ctx_fmt=info:of//fmt:kev:mtx:ctx&ctx_ver=Z3<br>wolfenc:UTF=8<br>ContextObject Format Identifier.<br>Context Object Version.<br>Referrer Identifier.<br>OpenURL version (default is 0.1) | 99.88-2004 |  |

## 2.2.3 Requests y Clickthroughs

SFX distingue en sus estadísticas<sup>8</sup> entre peticiones entrantes y salientes. A las primeras las denomina **requests** y a las segundas **clickthroughs**.

• Request = Source → SFX

Conexión entrante a SFX o una interacción del usuario que llama al menú de SFX, normalmente cuando el usuario pulsa el botón de SFX o el enlace a SFX desde una base de datos u otro *source*. El identificador del *source* es el valor de la clave *rfr\_id* de la *OpenURL*.

• Clickthroughs = SFX → Target

Conexión saliente de SFX hacia un *target* (específicamente a un *portfolio* concreto de ese *target service*).

## 2.2.4 Construcción de enlaces a SFX

## 2.2.4.1 Enlaces a nivel de Object ID<sup>9</sup>

Con lo que se ha visto hasta ahora ya se pueden construir enlaces a los *Object ID*, es decir al *menú de SFX* que recoge todos los *portfolios* de un determinado *object*. Basta con cambiar la **URLbase** y el **Object ID** de la URL del ejemplo anterior. Los *Object ID* se pueden obtener, como se verá en los casos prácticos, por medio de la **Export Tool**.<sup>10</sup>

También es conveniente cambiar el **Source ID** para distinguir estas peticiones de las procedentes del resto de *sources*. Pero para que se muestre la disponibilidad (*thresholds*) se debe utilizar un *Source ID* definido en SFX o definir uno específicamente para ello<sup>11</sup>.

La sintaxis de estos enlaces es la siguiente:

<URLBase>?url\_ver=Z39.88-2004&url\_ctx\_fmt=info%3Aofi%2Ffmt%3Akev%3Amtx%3Actx&ctx\_ver=Z39.88-2004&ctx\_enc=info%3Aofi%2Fenc%3AUTF-8&rfr\_id=info%3Asid%2F<Source ID>&sfx.ignore\_date\_threshold=1& rft.object\_id=<Object ID>

<sup>&</sup>lt;sup>8</sup> Un buen ejemplo de uso de las estadísticas de SFX en Olmedo, G.: Uso de SFX en el CSIC. Año 2007. V Jornadas Expania, Barcelona

<sup>- 18</sup> y 19 de junio de 2008. http://digital.csic.es/bitstream/10261/6470/1/Uso%20de%20SFX%20en%20el%20CSIC.ppt

<sup>&</sup>lt;sup>9</sup> Más información sobre los enlaces a SFX en *Transporting Metadata: OpenURL Syntax Description (Guía Avanzada*, p. 208-212)

<sup>&</sup>lt;sup>10</sup> También se pueden recuperar utilizando la herramienta *Look-Up Tool*.

<sup>&</sup>lt;sup>11</sup> Para la gestión de los *sources* consultar la *Guía*, p. 34-44.

Se puede incluso simplificar más el enlace:

<URLBase>?url\_ver=Z39.88-2004&rfr\_id=info:sid/<Source ID>&sfx.ignore\_date\_threshold=1&rft.object\_id=<Object ID>

Por ejemplo para acceder al menú SFX de American Economic Review (object) desde un enlace en el catálogo Aleph podríamos utilizar el siguiente enlace:

http://sfx.greendata.es/sfxtst41?url\_ver=Z39.88-2004&rfr\_id=info:sid/ALEPH&sfx.ignore\_date\_threshold=1&rft.object\_id=954921 334029

2.2.4.2 Enlaces a nivel de Portfolio ID

Es posible incluir el **Portfolio ID** en una *OpenURL* y restringir el menú de SFX para que muestre sólo el servicio asociado a ese *Portfolio ID*. Para ello, basta con añadir el siguiente para clave valor al enlace a nivel de *Object ID*:

rft.object\_portfolio\_id=<Portfolio ID>

Al igual que los Object ID, los Portfolio ID también se pueden con la Export Tool.

La sintaxis de estos enlaces es la siguiente:

<URLBase>?url\_ver=Z39.88-2004&url\_ctx\_fmt=info%3Aofi%2Ffmt%3Akev%3Amtx%3Actx&ctx\_ver=Z39.88-2004&ctx\_enc=info%3Aofi%2Fenc%3AUTF-8&rfr\_id=info%3Asid%2Fsfxit.com%3A<Source ID>&sfx.ignore\_date\_threshold=1& rft.object\_id=<Object ID>&rft.object\_portfolio\_id=<Portfolio ID>

Se puede incluso simplificar más el enlace:

<URLBase>?ctx\_ver=Z39.88-2004&rfr\_id=info:sid/<Source ID>&sfx.ignore\_date\_threshold=1&rft.object\_id=<Object ID>&rft.object\_portfolio\_id=<Portfolio ID>

Por ejemplo para mostrar en el menú SFX solo el servicio disponible en *American Economic Association (portfolio)* a la revista *American Economic Review (object)* podemos utilizar el siguiente enlace:

http://sfx.greendata.es/sfxtst41?ctx\_ver=Z39.88-2004&rfr\_id=info:sid/ALEPH&sfx.ignore\_date\_threshold=1&rft.object\_id=954921334029 &rft.object\_portfolio\_id= 3170000000112686

Activando el parámetro **DirectLinking** es posible configurar SFX para que estos enlaces a nivel de *portfolio* vayan directamente al recurso. Se asegura así el enlace directo sin pasar por el menú SFX tanto para este tipo de peticiones como para cuando sólo esté activo un servicio en SFX. Para configurarlo se utiliza la pestaña **DirectLink** de **Menu Configuration**.

| EXLIDIS SFX<br>Home   KBManager  Configuration<br>A-Z eJournal List   eBook Search   Menu Configura                                                                                                    | tion Translation & Display |                                                        | Server Tim    |
|----------------------------------------------------------------------------------------------------|----------------------------|--------------------------------------------------------|---------------|
| Menu Configuration                                                                                                    | Directlink Related Objects | SEX API                                                |               |
| DirectLink: On Off<br>Available Service Types:<br>getAbstract<br>getAlikeRecord<br>getAuthor<br>getAuthor<br>getCitedAuthor<br>getCitedBook<br>getCitedGenome<br>getCitedJournal<br>getCitedGenome<br>getCitedGenome | ▲                          | Service Type(s) for which DirectLink should getFullTxt | d be allowed: |

## 2.2.4.3 Enlaces a revistas a través del menú de SFX

Jugando con los pares clave-valor de los enlaces que se generan desde la *pestaña Avanzada del menú SFX* se pueden construir otros enlaces directos a SFX. Estos son unos ejemplos en los que bastaría cambiar lo que aparece subrayado en amarillo para modificar los enlaces:

| Enlaces al ISSN                 | http://sfx.greendata.es/sfxtst41/az?param_perform_save=locate&param_i ssn_value=0002-9246                                                                                                  |
|---------------------------------|----------------------------------------------------------------------------------------------------|
| Enlaces al título<br>(contiene) | http://sfx.greendata.es/sfxtst41/az?param_perform_save=locate&param_p<br>attern_value=The+American+journal+of+economics+and+sociology¶<br>m_textSearchType_value=contains                  |
| Enlaces al título<br>(empieza)  | http://sfx.greendata.es/sfxtst41/az?param_perform_save=locate&param_p<br>attern_value=The+American+journal+of+economics+and+sociology¶<br>m_textSearchType_value=startsWith                |
| Enlaces al título<br>(exacto)   | http://sfx.greendata.es/sfxtst41/az?param_perform_save=locate&param_p<br>attern_value= <mark>The+American+journal+of+economics+and+sociology</mark> ¶<br>m_textSearchType_value=exactMatch |
| Enlaces al editor               | http://sfx.greendata.es/sfxtst41/az?param_perform_save=locate&param_v<br>endor_value=111080144282000                                                                                       |
| Enlaces a una categoría         | http://sfx.greendata.es/sfxtst41/az?param_perform_save=locate&param_l ocate_category_value=13                                                                                              |

En los dos últimos ejemplos se necesita el identificador del editor y de la categoría. Esta información se puede obtener investigando el código fuente del menú SFX.

| 427 |                   |                                                                                                    | ××× |
|-----|-------------------|----------------------------------------------------------------------------------------------------|-----|
| 428 | vendor field      |                                                                                                    |     |
| 429 |                   | <input name="param_vendor_active" type="hidden" value="1"/>                                                                                     |     |
| 430 |                   | <pre><select <="" id="param_ver&lt;/pre&gt;&lt;/td&gt;&lt;td&gt;dor_value" multiple="" name="param_vendor_value" size="5" td=""></select></pre> |     |
|     | class="category"> |                                                                                                    |     |
| 431 |                   |                                                                                                    |     |
| 432 |                   | <pre><option value="1000000000001927">Dialnet</option></pre>                                                                                    |     |
| 433 |                   |                                                                                                    |     |
| 434 | 2                 | <pre><option value="111061245432000">DOAJ Directory of Open Access</option></pre>                                                               |     |
|     | Journals          |                                                                                                    |     |
| 435 |                   | (antion value="1110001/4000000" >EBSCObest((antion)                                                                                             |     |
| 4.3 |                   | <pre><pre><pre><pre><pre><pre><pre><pre></pre></pre></pre></pre></pre></pre></pre></pre>                                                        |     |
| 43/ |                   | (option value="110076630053340" \Erea E. Tournals((option)                                                                                      |     |
| 100 |                   | toperon verde- ressourcestory since e- sournarst, operons                                                                                       |     |
| 445 |                   |                                                                                                    |     |
| 441 | end vendor field  | (1) managements of the                                                                                                    |     |
| 447 |                   |                                                                                                    |     |
| 443 |                   | .,                                                                                                    |     |
|     |                   |                                                                                                    |     |

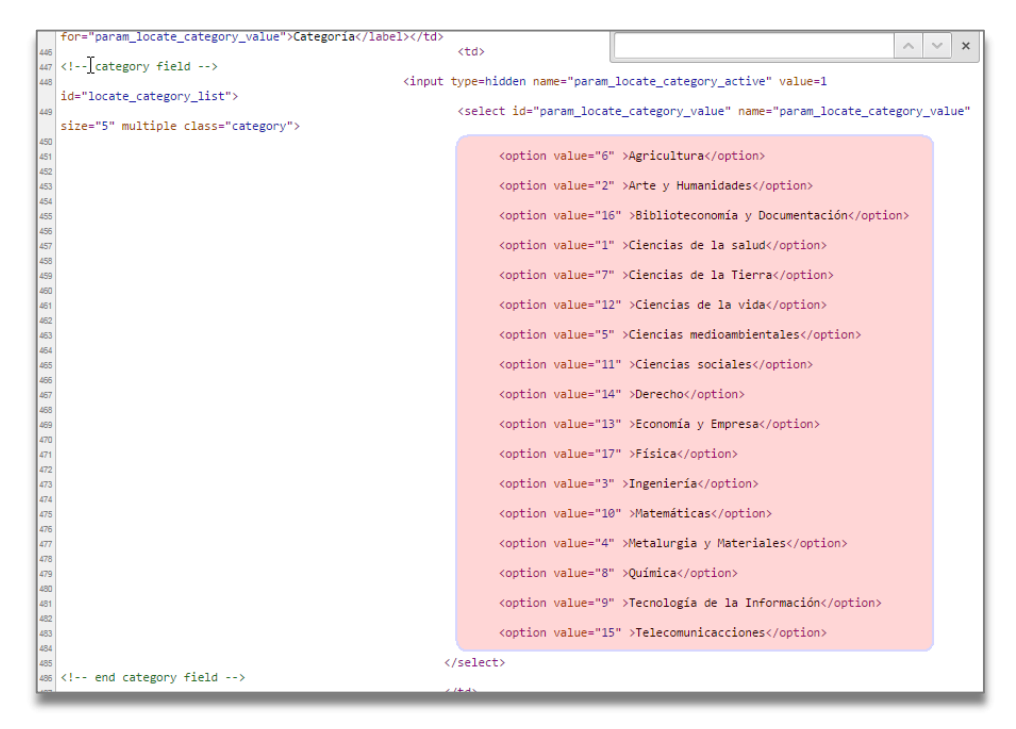

## 2.2.4.4 Enlaces a libros electrónicos a través del menú de SFX

Investigando las URLs que lanza SFX desde **Find e-Book** se pueden construir enlaces a libros electrónicos:

| Enlaces al ISBN                 | http://sfx.greendata.es/sfxtst41/azbook/default?param_perform_save=<br>ebook&param_isbn_value=1783471085                                                                |
|---------------------------------|----------------------------------------------------------------------------------------------------|
| Enlaces al autor                | http://sfx.greendata.es/sfxtst41/azbook/default?param_perform_save=<br>ebook&param_aulast_value=Metcalfe&param_aufirst_value=M                                          |
| Enlaces al título<br>(contiene) | http://sfx.greendata.es/sfxtst41/azbook/default?param_perform_save=<br>ebook&param_pattern_value=air+pollution&param_textSearchType_val<br>ue=contains                  |
| Enlaces al título<br>(empieza)  | http://sfx.greendata.es/sfxtst41/azbook/default?param_perform_save=<br>ebook&param_pattern_value= <mark>air+pollution</mark> &param_textSearchType_val<br>ue=startsWith |
| Enlaces al título<br>(exacto)   | http://sfx.greendata.es/sfxtst41/azbook/default?param_perform_save=<br>ebook&param_pattern_value=air+pollution&param_textSearchType_val<br>ue=exactMatch                |
| Enlaces al editor               | http://sfx.greendata.es/sfxtst41/azbook/default?param_perform_save=<br>ebook&param_vendor_value=Free+E-+Journals                                                        |

## 2.2.5 Construcción de enlaces desde SFX

## 2.2.5.1 Parser y Parse Param<sup>12</sup>

Un **Parser** es un *script en Perl* que analiza los metadatos que envía un *source* y los transforma en una solicitud (*request*) de SFX. El **Target Parser** construye el enlace desde SFX al *target* utilizando los metadatos de la *OpenURL*, la *KB*, el **parse param** y los **linking parameters**.

## Source $\rightarrow$ OpenURL $\rightarrow$ KB, Parser, Parse Param, linking parameters $\rightarrow$ Target

El *parse param* contiene información que es utilizada por el *parser* para crear la URL. Puede contener variables definidas en los *linking parameters* para datos como, por ejemplo, el usuario y contraseña.

## 2.2.5.2 Generic Target Parser

SFX dispone de un **generic target parser** que permite enlazar a URLs determinadas sin necesidad de tener que escribir un *script en Perl*. Este *parser genérico* se puede utilizar a nivel de *target service* o de *object\_portfolio* pero nunca en ambos.

<sup>&</sup>lt;sup>12</sup> Información más avanzada sobre esto en SFX Targets and Target Parsers (Guía Avanzada, p. 85-99).

Lo más habitual es utilizar este *parser genérico* a nivel de *portfolio* para dirigir a una *URL estática* cuando, por ejemplo, se quiere enlazar a un objeto local que hemos cargado en SFX.

Supongamos que se ha creado un *target service local* para enlazar nuestras revistas a sus sumarios en Journal TOCs y queremos enlazar uno de sus portfolios, *American Economic Review*, a sus sumarios. El enlace a los sumarios de estas revistas es:

http://www.journaltocs.ac.uk/index.php?action=tocs&journalISSN=0002-8282

Para configurar este enlace hay que **editar el portfolio** y añadir un **parser (local)** y un **parse Param (local)** con la siguiente configuración:

- Parser (local)
   Generic
- Parse Param (local) IF() "http://www.journaltocs.ac.uk/index.php?action=tocs&journalISSN=0002-8282"

| SFXAdmin » sfxtst41 » Edi        | t Portfolio - Google Chrome                                                                                    |                      |
|----------------------------------|----------------------------------------------------------------------------------------------------|----------------------|
| sfx.greendata.es/sf              | xtst41/sfxadmin/portfolio.cgi?sid=532db83532af10d2115abd                                                       | 9f06ee1a( <b>Q</b> 🛛 |
| Main Additional details          |                                                                                                    |                      |
| Edit Object Portfolio - #PRU     | EBA LCL - getTOC                                                                                               |                      |
| Object ID                        | 954921334029                                                                                                   |                      |
| ISSN (PRINT)                     | 0002-8282                                                                                                    |                      |
| Title                            | The American Economic Review                                                                                   |                      |
| General description              |                                                                                                    |                      |
| Availability                     | Active      Inactive                                                                                           |                      |
| Target Service Parser            |                                                                                                    |                      |
| Parser(global)                   |                                                                                                    |                      |
| Parser (local)                   | Generic                                                                                                    | Clear local          |
| <sup>P</sup> arse Param (global) |                                                                                                    |                      |
| Parse Param (local)              | IF() "http://www.journaltocs.ac.uk/index.php?action=tocs&journalISSN=0002-8282"                                | Clear local          |
| Use proxy                        |                                                                                                    |                      |
| Threshold (global)               | Compose Clear                                                                                                  | + Add local          |
| Authentication note              |                                                                                                    |                      |
| General note                     | ///<br><strong> Rank <font color="FF660">4 de 315</font> en Meta-Ranking of<br/>Economics Journals</strong> // |                      |
| Internal description             |                                                                                                    |                      |
|                                  | Send to Ex Libris                                                                                              |                      |
| Close Window                     |                                                                                                    | Submit               |

**MUY IMPORTANTE:** Hay que utilizar siempre las **comillas dobles** para encerrar la URL y tener mucho cuidado al cortar y pegar desde un procesador de textos pues puede cambiar el tipo de comillas y hacer que no funcionen los enlaces.

Es habitual, como ocurre con las URLs de Journal TOCs que los enlaces a un recurso difieran sólo en un parámetro que en el caso de las revistas suele ser el ISSN. Si tuviéramos que enlazar muchos portfolios sería más efectivo hacerlo a nivel del **target service** y dejar a SFX el trabajo de localizar el ISSN e incluirlo en el lugar correcto de la URL.

Para configurar estos enlaces hay que **editar el target service** y añadir un **parser (local)** y un **parse param (local)** con la siguiente configuración:

- Parser (local) Generic
- Parse Param (local) IF(ISSN) "http://www.journaltocs.ac.uk/index.php?action=tocs&journalISSN=" ISSN

Con esta sintaxis se indica a SFX que tome el ISSN del *portfolio* y lo incluya al final de la URL.

|                          | SFXAdmin » sfxtst41 » Edit Target Service                                                                                                    |                |
|--------------------------|----------------------------------------------------------------------------------------------------|----------------|
| sfx.greendata.es/        | sfxadmin/sfxtst41/sfxctrl.cgi?sid=3ce41210cf6581adf69cfae0fc5                                                                                                    | 5a596&function |
| Main Additional d        | etails                                                                                                    |                |
|                          |                                                                                                    |                |
| Edit Target Service - #I | PRUEBA_LCL - getTOC                                                                                                    |                |
| Service                  | getTOC                                                                                                    |                |
| Public Name (global)     |                                                                                                    | + Add local    |
| Description              |                                                                                                    |                |
| Activation status        | <ul> <li>Active Inactive</li> </ul>                                                                                                    |                |
| Site down                | Site down date 0000-00-00 00:00:00 Site down reason                                                                                                    |                |
| Object Lookup (global)   |                                                                                                    | + Add local    |
| Is free ?                |                                                                                                    |                |
| Parser (global)          |                                                                                                    |                |
| Parser (local)           | Generic                                                                                                    | Clear local    |
| Parse Param (global)     |                                                                                                    |                |
| Parse Param (local)      | IF(ISSN) "http://www.journaltocs.ac.uk/index.php?action=tocs&journalISSN=" IS<br>SN                                                                                     | Clear local    |
| AutoActive               | This target is not an aggregator package and the default AutoActive setting is 'No'. You can overwrite this setting by using the dropdown below.<br>Aggregator Settings |                |
| AutoUpdate               |                                                                                                    |                |
| Displayer (global)       |                                                                                                    | + Add local    |
| Use proxy                |                                                                                                    |                |
| Crossref Supported ?     |                                                                                                    |                |
| Enable Crossref ?        |                                                                                                    |                |
| Threshold (global)       | Compose Clear                                                                                                    | + Add local    |
| Authentication note      |                                                                                                    |                |
| General note             |                                                                                                    |                |
| Internal description     |                                                                                                    |                |

## 2.3 Thresholds

## 2.3.1 Definición y tipos

Un **threshold** es una regla que determina si un objeto (*portfolio*) puede aparecer o no en el menú de SFX. Por ejemplo, *Journal of Economic Literature* está disponible en *EBSCOhost Business Source Corporate Plus* desde 1969 hasta la actualidad con un embargo de dos años. Por tanto, si solicitamos un artículo de esta revista debe estar entre estas fechas para que este *portfolio* aparezca en el menú de SFX.

Existen dos categorías de thresholds:

• **Thresholds globales**. Reflejan el acceso general a un recurso que proporciona un determinado proveedor. Son suministrados, mantenidos y actualizados por *Ex Libris* para cada *portfolio* de cada *proveedor*.

• **Thresholds locales**. Reflejan el acceso de una institución concreta a un recurso y son creados y mantenidos por la propia institución.

Aunque se pueden combinar, en caso de conflicto, los **thresholds locales prevalecen sobre los globales**.

Dentro de los thresholds se pueden distinguir diferentes tipos:

- Fecha. Especifican los años, volúmenes y números a los que se tiene acceso. Por ejemplo una revista con acceso desde el año 1989, vol. 1, núm. 1 hasta el año 2015, vol. 17, núm. 4:
   \$obj->parsedDate(">=",1989,1,1) && \$obj->parsedDate("<=",2005,17,4)</li>
- Fecha de embargo/moving wall. Especifican el acceso a recursos con periodos de embargo o moving walls. Por ejemplo, un recurso con embargo de 2 años: \$obj->timediff('>=','2y')
- Requerimiento de atributo. Especifican la necesidad de que aparezca un atributo en la petición para mostrar el recurso. Por ejemplo que se requiera el ISSN y sea un artículo de revista: \$obj->need('ISSN') && need('rft.genre','eg','article')
- Plugin. Especifican un plugin para el recurso. Por ejemplo Aleph: \$obj->plugln('ALEPH')
- Rango de IPs. Especifican un rango específico de IPs para el acceso.
   \$obj->iprange('88.12.39.\*')

Estos tres tipos de *thresholds* pueden combinarse utilizando el símbolo **&&** (ANS). Por ejemplo, una revista disponible desde el año 2011 con un embargo de tres meses y para la que se requiere el ISSN, se expresaría como:

```
$obj->need('rft.issn') && $obj->parsedDate('>=','2011',undef,undef)
&& $obj->timediff('>=','3m')
```

## 2.3.2 Creación de threshold locales

Normalmente los *thresholds locales* se configuran a nivel de *portfolio*. Para ello, hay que **editar el portfolio** y pulsar el botón **+ Add local** a la derecha de *Threshold (global)*.

| Edit Object Portfolio - AN | ERICAN_ECONOMIC_ASSOCIATION - getFullTxt |            |
|----------------------------|------------------------------------------|------------|
| Object ID                  | 954921348266                             |            |
| SSN (PRINT)                | 0022-0515                                |            |
| Title                      | Journal of Economic Literature           |            |
| Availability               | <ul> <li>Active Inactive</li> </ul>      |            |
| Target Service Parser      | AEA::journals                            |            |
| Parser(global)             |                                          | + Add loca |
| Parse Param (global)       | jkey1=jel & jkey2=JEL                    | + Add loca |
| Jse proxy                  |                                          |            |
| Threshold (global)         | \$obj->parsedDate('>=','1999','37','1')  | + Add loca |
| Authentication note        |                                          |            |
| General note               |                                          |            |
| nternal description        |                                          |            |
|                            | Send to Ex Libris                        |            |

Se abre un área de texto etiquetada como *Threshols (local)* donde se puede incluir directamente el *threshold* o pulsar el botón **Compose** para abrir la ventana *Compose Threshold* que facilita su creación.

| Edit Object Portfolio - A                                                                                                    | MERICAN_ECONOMIC_ASSOCIATION - getFullTxt                                                                                                    |               |
|----------------------------------------------------------------------------------------------------|----------------------------------------------------------------------------------------------------|---------------|
| Object ID                                                                                                    | 954921348266                                                                                                    |               |
| ISSN (PRINT)                                                                                                    | 0022-0515                                                                                                    |               |
| Title                                                                                                    | Journal of Economic Literature                                                                                                    |               |
| Availability                                                                                                    | <ul> <li>Active Inactive</li> </ul>                                                                                                    |               |
| Target Service Parser                                                                                                    | AEA::journals                                                                                                    |               |
| Parser(global)                                                                                                    |                                                                                                    | + Add loca    |
| Parse Param (global)                                                                                                    | jkey1=jel & jkey2=JEL                                                                                                    | + Add loca    |
| Use proxy                                                                                                    |                                                                                                    |               |
| Threshold (global)                                                                                                    | \$obj->parsedDate('>=','1999','37','1')                                                                                                    | Clearloop     |
| Threshold (local)                                                                                                    |                                                                                                    | // Clear loca |
|                                                                                                    | Compose Clear                                                                                                    |               |
| Authentication note                                                                                                    |                                                                                                    | 1             |
| General note                                                                                                    |                                                                                                    |               |
| Internal description                                                                                                    |                                                                                                    | 1             |
|                                                                                                    | Send to Ex Libris                                                                                                    |               |
| Close Window                                                                                                    |                                                                                                    | Subm          |
| Close Window<br>Compose Threshold                                                                                               |                                                                                                    | Submi         |
| Close Window<br>Compose Threshold                                                                                               | global AND local thresholds                                                                                                    | Submi         |
| Close Window<br>Compose Threshold<br>Ise                                                                                        | global AND local thresholds<br>global OR local thresholds<br>ONLY local thresholds                                                                                                    | Subm          |
| Close Window<br>Compose Threshold<br>Ise<br>ienre                                                                               | global AND local thresholds         global OR local thresholds         ONLY local thresholds         Any Type         Article         Book         Issue         Proceeding         Journal                                                                                                    | Subm          |
| Close Window<br>Compose Threshold<br>Ise<br>Senre                                                                               | global AND local thresholds         global OR local thresholds         ONLY local thresholds         Any Type         Document       Patent         Article       Dissertation         Book       Issue         Book Item       Journal         Conference       Report          Image: Conference         List (multi-valued) attributes:       Image: Conference                                                                                                    | Submi         |
| Close Window Compose Threshold Ise enre eeds irst Publication                                                                   | global AND local thresholds         global OR local thresholds         ONLY local thresholds         Any Type         Document       Patent         Article       Dissertation         Book       Issue         Book Item       Journal         Conference       Issue          Issue         List (multi-valued) attributes:       Issue         Year       Volume                                                                                                    | Subm          |
| Close Window Compose Threshold Ise enre eeds irst Publication ast Publication                                                   | global AND local thresholds         global OR local thresholds         ONLY local thresholds         Any Type         Document       Patent         Article       Dissertation         Book       Issue         Book Item       Journal         Conference       Issue         Image: Conference       Image: Conference         List (multi-valued) attributes:       Image: Conference         Image: Conference       Image: Conference         Image: Conference       Image: Conference         Image: | Submi         |
| Close Window Compose Threshold Ise ienre leeds irst Publication ast Publication xact Publication                                | global AND local thresholds         global OR local thresholds         ONLY local thresholds         Any Type         Document       Patent         Article       Dissertation         Book       Issue         Book Item       Journal         Conference       Issue         Image: Conference       Image: Conference         List (multi-valued) attributes:       Image: Conference         Image: Volume       Issue         Year       Volume         Image: Vear       Volume         Image: Vear       Volume         Image: Vear       Volume                                                                                                    | Submi         |
| Close Window Compose Threshold Ise ienre leeds irst Publication ast Publication xact Publication mbargo/Moving wall             | global AND local thresholds   global OR local thresholds   ONLY local thresholds   Any Type   Document   Patent   Article   Dissertation   Book   Issue   Proceeding   Book Item   Journal   Report     Conference     Conference     Image: Conference     Utility (Optional) Under the condition:     Image: Conference     Vear   Volume   Issue   Year   Volume   Issue   Year   Volume   Issue                                                                                                    | Subm          |
| Close Window Compose Threshold Ise Senre leeds irst Publication ast Publication xact Publication mbargo/Moving wall lugin       | global AND local thresholds   global OR local thresholds   ONLY local thresholds   Any Type   Document   Patent   Article   Dissertation   Book   Issue   Proceeding   Book Item   Journal   Report   (Optional) Under the condition:       Issue   Year   Volume   Issue   Year   Volume   Issue   Year   Volume   Issue     Imonth   ago                                                                                                    | Submi         |
| Close Window Compose Threshold Ise Senre leeds irst Publication ast Publication xact Publication mbargo/Moving wall lugIn       | global AND local thresholds   global OR local thresholds   ONLY local thresholds   Any Type   Document   Patent   Article   Dissertation   Book   Issue   Proceeding   Book Item   Journal   Report   (Optional) Under the condition:       Vear   Volume   Issue   Year   Volume   Issue   Year   Volume   Issue     ©   1 month   @ ago                                                                                                    | Subm          |
| Close Window Compose Threshold Ise Senre leeds irst Publication ast Publication xact Publication mbargo/Moving wall lugIn Range | global AND local thresholds   global OR local thresholds   ONLY local thresholds   Any Type   Document   Patent   Article   Dissertation   Book   Issue   Proceeding   Book Item   Journal   Report   (Optional) Under the condition:       Issue   Year   Volume   Issue   Year   Volume   Issue   Year   Volume   Issue     Imonth   ago                                                                                                    | Submi         |

Una vez configurados los *threshold* pulsar el botón **Submit**. Se abre la ventana **Confirm Threshold** para confirmar los cambios y elegir como se quieren combinar los nuevos *thresholds* con los que estaban definidos (reemplazar, AND u OR).

| Confirm Threshold |                                                             |        |
|-------------------|-------------------------------------------------------------|--------|
|                   | <pre>\$obj-&gt;parsedDate('&lt;=','2012',undef,undef)</pre> |        |
| Compose threshold |                                                             |        |
|                   |                                                             |        |
| Replace existing  | threshold OAND existing threshold OR existing threshold     |        |
| Close Window      |                                                             | Submit |

| Main Additional detail     | \$                                         |             |
|----------------------------|--------------------------------------------|-------------|
| Edit Object Portfolio - AM | ERICAN_ECONOMIC_ASSOCIATION - getFullTxt   |             |
| Object ID                  | 954921348266                               |             |
| ISSN (PRINT)               | 0022-0515                                  |             |
| Title                      | Journal of Economic Literature             |             |
| Availability               | <ul> <li>Active Inactive</li> </ul>        |             |
| Target Service Parser      | AEA::journals                              |             |
| Parser(global)             |                                            | + Add local |
| Parse Param (global)       | jkey1=jel & jkey2=JEL                      | + Add local |
| Use proxy                  |                                            |             |
| Threshold (global)         | \$obj->parsedDate('>=','1999','37','1')    |             |
| Threshold (local)          | \$obj->parsedDate('<=','2012',undef,undef) | Clear local |
|                            | Compose Clear                              |             |
| Authentication note        | <i>h</i>                                   |             |
| General note               |                                            |             |
| Internal description       |                                            |             |
|                            | Send to Ex Libris                          |             |
| Close Window               |                                            | Submit      |

## 2.3.3 Sintaxis de threshold de fecha y embargo

Los *thresholds* que más se utilizan son los de fecha y embargo/moving wall por lo que se va a tratar su sintaxis con más detenimiento.

Los **threshold de fecha** comienzan con la definición del objeto (*parsedDate*) seguida por las condiciones entre paréntesis:

\$obj->parsedDate(<condiciones>)

A su vez las <condiciones> constan de cuatro partes separadas por comas:

(<tipo>,<año>,<vol>,<num>)

El tipo va entre comillas simples<sup>13</sup> y puede ser:

- Fecha desde '>='
- Fecha hasta '<='</li>
- Fecha exacta '=='

El año se consigna con cuatro dígitos y el vol. y núm. se consignan en dígitos y en caso de no ser conocido mediante el literal **undef**<sup>14</sup>.

| Ejemplos de                       | e thresholds de fecha                                     |
|-----------------------------------|-----------------------------------------------------------|
| Desde el año 1989, vol. 4, núm. 6 | \$obj->parsedDate('>=',1989,4,6)                          |
| Desde el año 1989, num. 3         | <pre>\$obj-&gt;parsedDate('&gt;=',1989,undef,6)</pre>     |
| Desde el año 1989                 | <pre>\$obj-&gt;parsedDate('&gt;=',1989,undef,undef)</pre> |
| Hasta el año 2014, vol. 3         | <pre>\$obj-&gt;parsedDate('&lt;=',2014,3,undef)</pre>     |
| Hasta el año 2014                 | <pre>\$obj-&gt;parsedDate('&lt;=',2014,undef,undef)</pre> |
| Año 1998, núm 2                   | <pre>\$obj-&gt;parsedDate('==',1998,undef,2)</pre>        |

Los **threshold de embargo/moving wall** tienen una sintaxis semejante. Comienzan con la definición del objeto (*timediff*) seguida por las condiciones entre paréntesis:

<sup>&</sup>lt;sup>13</sup> Como se trata de código en *Perl* se pueden utilizar indistintamente comillas simples o dobles.

<sup>&</sup>lt;sup>14</sup> El año, vol. y núm. pueden ponerse entre comillas simples o dobles o directamente sus valores numéricos.

\$obj->timediff(<condiciones>)

A su vez las <condiciones> constan de dos partes separadas por comas:

(<tipo>,<periodo>)

El tipo va entre comillas simples y puede ser:

- Más reciente no disponible
- Más reciente disponible

El periodo se consigna entre comillas simples mediante un número seguido del indicador del período (**m** para meses, **y** para años). Los períodos pueden combinarse y, por ejemplo, un año y nueve meses se expresa como **'1y9m'**.

| Ejemplos de threshc                | Ids de embargo/moving wall                    |
|------------------------------------|-----------------------------------------------|
| Último mes no disponible           | <pre>\$obj-&gt;timediff('&gt;=','1m')</pre>   |
| Último año y medio no disponible   | <pre>\$obj-&gt;timediff('&gt;=','1y6m')</pre> |
| Disponibles los tres últimos meses | \$obj->timediff('<=','3m')                    |

Como se ha señalado antes, los *thresholds* se pueden combinar utilizando el símbolo **&&** (AND):

| Ejemplos de thresh                       | holds de fecha combinados                                        |
|------------------------------------------|------------------------------------------------------------------|
| Desde el vol. 5 de 2007 hasta el vol. 11 | <pre>\$obj-&gt;parsedDate('&gt;=',1990,5,undef) &amp;&amp;</pre> |
| de 2013                                  | obj->parsedDate('<=',2013,11,undef)                              |
| Desde el número 1 de 1990 hasta la       | \$obj->parsedDate('>=','1990',undef,1) &&                        |
| actualidad con embargo de 6 meses        | \$obj->timediff('>','6m')                                        |

Se puede utilizar una hoja de cálculo para facilitar la creación de los *thresholds locales*, tal como se muestra en el caso práctico 3.2.3

## 2.4 Campos locales en objetos globales

Además de permitir la creación de objetos locales, SFX también permite configurar algunos campos locales en objetos globales.

## 2.4.1 Campos locales a nivel de Object

Editando un object se dispone de los siguientes campos para consignar información local.

- Local Identifier
- Local Title (main)

| ct<br>The American Economic Review<br>AM ECON REV<br>AMERICAN ECONOMIC REVIEW<br>AME COON, REV |
|------------------------------------------------------------------------------------------------|
| The American Economic Review<br>AM ECON REV<br>AMERICAN ECONOMIC REVIEW<br>AM. ECON. REV       |
| AM ECON REV<br>AMERICAN ECONOMIC REVIEW<br>AM. ECON. REV                                       |
| AMERICAN ECONOMIC REVIEW<br>AM. ECON. REV                                                      |
| AM. ECON. REV                                                                                  |
|                                                                                                |
| The American economic review                                                                   |
| 0002-8282                                                                                      |
| 1944-7981                                                                                      |
| 11007619                                                                                       |
| 1075058                                                                                        |
| 954921334029                                                                                   |
| UNITED STATES: American Economic Association                                                   |
| American Economic Association quarterly [1532-5059]                                            |
| The economic bulletin [1536-1489]                                                              |
| Papers and proceedings of the annual meeting of the American Economic Association [0065-812X]  |
| JOURNAL                                                                                        |
| English                                                                                        |
| YES                                                                                            |
| Business, Economy and Management - Economics                                                   |
| Business, Economy and Management - Finance                                                     |
| Business, Economy and Management - General and Others                                          |
|                                                                                                |
|                                                                                                |
|                                                                                                |
|                                                                                                |

Si se utiliza un título local este se impone sobre el título global y será el que se muestre tanto en el *KB Manager* como en el *menú de SFX*.

## 2.4.2 Campos locales a nivel de Target, Target Service y Portfolio

Editando un *target*, un *target service* o un *portfolio* se dispone de los siguientes campos para consignar información local.

- Authentication note
- General Note
- Internal Description

| Main Additional detail     | S                                        |             |
|----------------------------|------------------------------------------|-------------|
| Edit Object Portfolio - AM | ERICAN_ECONOMIC_ASSOCIATION - getFullTxt |             |
| Object ID                  | 954921334029                             |             |
| ISSN (PRINT)               | 0002-8282                                |             |
| Title                      | AER                                      |             |
| Availability               | <ul> <li>Active Inactive</li> </ul>      |             |
| Target Service Parser      | AEA::journals                            |             |
| Parser(global)             |                                          | + Add local |
| Parse Param (global)       | jkey1=aer & jkey2=AER                    | + Add local |
| Use proxy                  |                                          |             |
| Threshold (global)         | \$obj->parsedDate('>=','1999','89','1')  | + Add local |
| Authentication note        | PORTFOLIO AUTHENTICATION NOTE            |             |
| General note               | PORTFOLIO GENERAL NOTE                   |             |
| Internal description       | PORTFOLIO INTERNAL DESCRIPTION           |             |
|                            | Send to Ex Libris                        |             |
|                            |                                          |             |
| Close Window               |                                          | Submit      |

Además, a nivel de target y target service también se puede utilizar un Public Name local.

| Main Additional de       | stails                                                                                                    |             |
|--------------------------|----------------------------------------------------------------------------------------------------|-------------|
| Edit Target Service - Al | MERICAN_ECONOMIC_ASSOCIATION - getFullTxt                                                                                                    |             |
| Service                  | getFullTxt                                                                                                    |             |
| Public Name (global)     |                                                                                                    |             |
| Public Name (local)      | PUBLIC NAME<br>Use default defined for this ServiceType                                                                                                    | Clear local |
| Activation status        | OActive ☐ Inactive                                                                                                    |             |
| Site down                | Site down date 0000-00-00 00:00:00                                                                                                    |             |
| Object Lookup (global)   | Yes                                                                                                    | + Add local |
| Is free ?                | No                                                                                                    |             |
| Parser (global)          | AEA::journals                                                                                                    | + Add local |
| Parse Param (global)     | url=http://www.aeaweb.org                                                                                                    | + Add local |
| AutoActive               | This target is not an aggregator package and the default AutoActive setting is 'No'.<br>You can overwrite this setting by using the dropdown below.<br>Aggregator Settings |             |
| AutoUpdate               |                                                                                                    |             |
| Displayer (global)       |                                                                                                    | + Add local |
| Use proxy                |                                                                                                    |             |
| Crossref Supported ?     | Yes                                                                                                    |             |
| Enable Crossref ?        | INHERIT 📀                                                                                                    |             |
| Threshold (global)       |                                                                                                    | + Add local |
| Authentication note      | Service Authentication Note                                                                                                    |             |
| General note             | Service General Note                                                                                                    |             |
| Internal description     | Service Interna Description                                                                                                    |             |
| Close Window             |                                                                                                    | Submit      |

## 2.4.3 HTML en los campos locales

Se puede incluir código HTML en los campos locales que se visualizan (Authentication Note, General Note y Public Name) para resaltar el texto o enlazar, por ejemplo, al correo de nuestra institución.

Por ejemplo, para destacar en negrita el *public name local* se puede utilizar el siguiente código en el *target service*:

| Main Additional d       | letails                                                                              |             |
|-------------------------|--------------------------------------------------------------------------------------|-------------|
| Edit Target Service - A | MERICAN_ECONOMIC_ASSOCIATION - getFullTxt                                            |             |
| Service                 | getFullTxt                                                                           |             |
| Public Name (global)    |                                                                                      |             |
| Dublic Marris (Incol)   | <strong>REVISTA DE A</strong>                                                        | Clear local |
| Public Name (local)     | Use default defined for this ServiceType                                             |             |
| Activation status       | Active Inactive                                                                      |             |
| Cite devue              | Site down date 0000-00-00 00:00:00                                                   |             |
| Site down               | Site down reason                                                                     |             |
| Object Lookup (global)  | Yes                                                                                  | + Add local |
| Is free ?               | No                                                                                   |             |
| Parser (global)         | AEA::journals                                                                        | + Add local |
| Parse Param (global)    | url=http://www.aeaweb.org                                                            | + Add local |
| AutoActivo              | This target is not an aggregator package and the default AutoActive setting is 'No'. |             |
| AutoActive              | You can overwrite this setting by using the dropdown below.                          |             |
|                         | Aggregator Settings ᅌ                                                                |             |
| AutoUndate              |                                                                                      |             |

<strong>REVISTA DE ACCESO RESTRINGIDO</strong>

Se puede destacar la general note del portfolio mediante negrita y un color:

<strong>Sólo disponible desde <font color="#FF6600">RED INTERNA</font></strong> Y también incluir una dirección de correo electrónico en la authentication note:

<a href="mailto:erecursos@biblioteca.es">Contacte con la Biblioteca</a>

| Main Additional detail     | ls                                                                                  |             |
|----------------------------|-------------------------------------------------------------------------------------|-------------|
| Edit Object Portfolio - AM | IERICAN_ECONOMIC_ASSOCIATION - getFullTxt                                           |             |
| Object ID                  | 954921334029                                                                        |             |
| ISSN (PRINT)               | 0002-8282                                                                           |             |
| Title                      | AER                                                                                 |             |
| Availability               | <ul> <li>Active Inactive</li> </ul>                                                 |             |
| Target Service Parser      | AEA::journals                                                                       |             |
| Parser(global)             |                                                                                     | + Add local |
| Parse Param (global)       | jkey1=aer & jkey2=AER                                                               | + Add local |
| Use proxy                  |                                                                                     |             |
| Threshold (global)         | \$obj->parsedDate('>=','1999','89','1')                                             | + Add local |
| Authentication note        | <a href="mailto:erecursos@biblioteca.es">Contacte con la Biblioteca</a>             |             |
| General note               | <strong>Sólo disponibel desde <font color="#FF6600">RED<br/>INTERNA</font></strong> |             |
| Internal description       |                                                                                     |             |
|                            | Send to Ex Libris                                                                   |             |
| Close Window               |                                                                                     | Submit      |

Con ello se obtendría lo siguiente en el menú de SFX:

| GRCCNDATA SFX                                                                                                    |                   |
|----------------------------------------------------------------------------------------------------|-------------------|
| ExLiditis SFX                                                                                                    | Idioma: Español ᅌ |
| Fuente: AER [0002-8282]                                                                                                    |                   |
| Texto completo                                                                                                    | Association       |
| 1999 volumen: 89 número:1<br>Nota: <b>Sólo disponible desde RED INTERNA</b><br>Autenticación: <u>Contacte con la Biblioteca</u> |                   |
| <u>Texto completo disponible vía</u> EBSCOhost Business Source Completo disponible vía                                          | orporate Plus     |
| 1911<br>Más recientes 2 Año(s) no disponible                                                                                    |                   |
| Más opciones -                                                                                                    |                   |

## 2.5 "Cocinando" los datos

## 2.5.1 Ficheros de texto

SFX utiliza para la carga y exportación de datos dos tipos de ficheros:

- Ficheros de texto con formato delimitado por tabulaciones (TSV)
- Ficheros de texto con formato KBART

#### 2.5.1.1 Formato TSV

Los ficheros delimitados por tabulaciones o **ficheros TSV** (del inglés *tab separated values*) son un tipo de fichero de texto que utiliza una estructura sencilla para representar datos tabulares. Cada registro de la tabla se delimita mediante un salto de línea (n) y cada columna o campo de datos se separa del siguiente mediante un tabulador (*tab* o t).

Es un tipo de fichero simple y ampliamente soportado por lo que se utiliza habitualmente para mover y transferir datos tabulares entre aplicaciones como, por ejemplo, una hoja de cálculo y una base de datos.

Además, este tipo de fichero presenta ventajas frente al muy extendido fichero delimitado por comas o **fichero CSV** (del inglés *comma-separated values*). En los *ficheros CSV* los campos que contienen una coma, un salto de línea o una comilla doble deben ser *escapados*<sup>15</sup> encerrándolos entre comillas dobles lo que puede dar lugar a problemas en la interpretación de los datos.

Ejemplo de fichero en formato TSV.

## 2.5.1.2 Formato KBART

El **formato KBART** (*Knowledge Bases and Related Tools*) es un tipo específico de **formato TSV** que forma parte de una práctica recomendada de la *NISO* (*National Information Standards Organization*)<sup>16</sup> que recoge recomendaciones para el intercambio de metadatos entre proveedores de contenidos, desarrolladores y usuarios.

Este formato presenta las siguientes características<sup>17</sup>:

- 1. El fichero debe estar en formato de texto delimitado por tabulaciones (TSV)
- 2. Todos los metadatos deben suministrarse como texto plano
- 3. El texto debe estar codificado en UTF-8
- 4. Cada publicación debe aparecer en una fila distinta con una columna para cada campo
- 5. Los datos deben suministrarse con una fila de cabecera que no debe estar separada de la primera fila de contenido por una fila en blanco
- 6. Una publicación debe listarse dos veces en el caso de que exista una laguna en su cobertura mayor o igual a 12 meses, cambiando sólo el campo de cobertura
- Todas las columnas deben ser consistentes en términos de formato. Por ejemplo, el ISSN debe expresarse siempre mediante nueve caracteres con un guion como separador.
- 8. Los metadatos deben suministrarse en orden alfabético de título para facilitar la revisión e importación.

Los campos y sus nombres son los siguientes<sup>18</sup>:

| Columna                 | Descripción                                               |
|-------------------------|-----------------------------------------------------------|
| publication_title       | Título de la publicación                                  |
| print_identifier        | Identificador de la versión en papel (ISSN, ISBN, etc.)   |
| online_identifier       | Identificador de la versión en línea (eISSN, eISBN, etc.) |
| date_first_issue_online | Fecha del primer número disponible en línea               |
| num_first_vol_online    | Número del primer volumen disponible en línea             |
| num_first_issue_online  | Número del primer número disponible en línea              |

<sup>&</sup>lt;sup>15</sup> Un carácter de escape es un carácter con un significado especial que invoca una interpretación alternativa del carácter o caracteres que le siguen.

<sup>&</sup>lt;sup>16</sup> Knowledge Bases and Related Tools (KBART). Recommended Practice. NISO RP-9-2014.

<sup>&</sup>lt;sup>17</sup> KBART. 6.4 Data Format, p. 16-17.

<sup>&</sup>lt;sup>18</sup> *KBART. 6.6 Data Field*s, p. 18-21

| Columna                | Descripción                                                                                                    |
|------------------------|----------------------------------------------------------------------------------------------------|
| date_lass_issue_online | Fecha del último número disponible en línea                                                                                                    |
| num_last_vol_online    | Número del último volumen disponible en línea                                                                                                    |
| num_last_issue_online  | Número del último número disponible en línea                                                                                                    |
| title_url              | URL a nivel de título de la publicación                                                                                                    |
| first_author           | Autor principal (para monografías)                                                                                                    |
| title_id               | Título a nivel de JKEY                                                                                                    |
| embargo_info           | Información de embargo. Consta de 3 partes:<br>• Tipo. Puede ser:<br>• R (disponible)<br>• P (no disponible)<br>• Amplitud (dígitos)<br>• Unidades. Puede ser:<br>• D (días)<br>• M (meses)<br>• Y (años)<br>El campo de unidades también indica la granularidad del<br>embargo, esto es, la frecuencia de variación del moving<br>wall. |
| coverage_depth         | Puede ser:<br>• fulltext<br>• abstract<br>• select articles                                                                                                    |
| coverage_notes         | Notas de cobertura                                                                                                    |
| publisher_name         | Nombre del editor                                                                                                    |

Muchos proveedores utilizan ya este formato para publicar las listas de sus publicaciones. Por ejemplo *JSTOR*: http://about.jstor.org/content/jstor-title-lists.

Algunos proveedores, como por ejemplo *Elsevier ScienceDirect*, también suministran los *holdings* de las suscripciones de cada institución en este formato.

| ectronic Holdings Reports                                                                                 |                                                                 |                                                                                             |
|----------------------------------------------------------------------------------------------------|-----------------------------------------------------------------|---------------------------------------------------------------------------------------------|
| is is a new version of the Electronic Holdings Rep<br>ick a link in the Available Reports area to downloa | orts.<br>d the Electronic Holdings Reports for your account.    | Other Reports                                                                               |
| Available Reports<br>These reports list your holdings information as of 2                                 | 27 December 2015:                                               | Need the older version of the<br>Electronic Holdings Reports?<br>It's still available here. |
| Account:                                                                                                  |                                                                 | Get the KBART product and                                                                   |
| Select report format:                                                                                     |                                                                 | package reports.                                                                            |
| Comma Separated Value (CSV)     Download                                                                  | KBART (account report in Kbart-recommended format)     Download |                                                                                             |
| Microsoft Excel<br>Download                                                                               |                                                                 |                                                                                             |
| · XML (usable as input format in e.g. OPAC syste                                                          | ms) 🕕                                                           |                                                                                             |

Este formato permite cargar directamente en SFX los ficheros recibidos de los proveedores sin tener que realizar ninguna manipulación previa y sin necesidad de tener que construir las correspondientes expresiones en *Perl* para los *thresholds*.

Para la carga de estos ficheros con el **DataLoader** hay que tener en cuenta lo siguiente:

- El orden de las columnas no importa siempre que las etiquetas de la cabecera de cada columna sean correctas
- Las columna adicionales se ignoran
- Las diferentes coberturas de una publicación se combinan en un único threshold.
- Para construir las *expresiones Perl* para los *thresholds* se utilizan las siguientes columnas del formato
  - o date\_first\_issue\_online
  - o num\_first\_vol\_online
  - o num\_first\_issue\_online
  - o date last issue online
  - o num\_last\_vol\_online
  - o num\_last\_issue\_online
  - embargo\_info

Ejemplo de fichero en formato KBART.

#### 2.5.1.3 Problemas comunes con los ficheros TSV en SFX

#### Problemas con el nombre de los ficheros

Un problema habitual en la carga de ficheros en SFX con el *DataLoader* es el nombre de los ficheros. Tal como se señala en la *Guía* (p. 153):

## Los nombres de los ficheros no pueden contener espacios y es aconsejable utilizar sólo caracteres alfanuméricos y guiones bajo.

### Problemas de codificación

Otro problema común es la visualización errónea de las tildes, eñes y otros caracteres especiales. SFX utiliza la **codificación UTF-8** y algunas aplicaciones guardan por defecto utilizando otra codificación. Así, por ejemplo, cuando desde *Excel* guardamos como fichero de texto se utiliza la **codificación Windows-1252** (mal llamada *ANSI* en algunos casos). Si cargamos este fichero en SFX las tildes, eñes y otros caracteres especiales no se visualizarían de forma correcta. La solución a este problema es:

Asegurarse que tanto al abrir como guardar ficheros de texto desde la hoja de cálculo o el editor de texto se utiliza la codificación UTF-8.

#### Problemas con el formato de los números

Otro problema muy corriente, especialmente en *Excel*, se da con el formato de los números de más de 12 dígitos. *Excel* utiliza por defecto la **notación científica** para representar los números muy grandes y muy pequeños. A veces es desesperante ver en la celda el valor en notación científica mientras que en la barra de fórmulas aparece el valor correcto.

Existen varias formas de solucionar este problema, la más sencilla de todas es:

## Cambiar el formato de las celdas a texto cuando se abren fichero de texto en la hoja de cálculo.

Otras dos posibles soluciones son:

- Cambiar el formato a **Número sin decimales**
- Definir un formato personalizado y poner en tipo 0

## 2.5.1.4 Apertura de ficheros TSV en hojas de cálculo

## Aperturas de ficheros TSV en Calc

Para abrir ficheros en formato TSV en una hoja de Calc hacer lo siguiente:

- Insertar / Hoja desde archivo
- Buscar el fichero
- Se abre la ventana de importación de texto
- Seleccionar el juego de caracteres UTF-8
- Seleccionar **Tabulador** en opciones de separador
- Definir todas la columnas como formato de Texto
- Pulsar el botón Aceptar
- Seleccionar dónde insertar la hoja
- Pulsar el botón Aceptar

| •••                                                                                                    |                                                                                                    |                                                                                                    |                                                                                                    |                              |
|----------------------------------------------------------------------------------------------------|----------------------------------------------------------------------------------------------------|----------------------------------------------------------------------------------------------------|----------------------------------------------------------------------------------------------------|------------------------------|
|                                                                                                    | B 60 · 5 =                                                                                                    | Salto m                                                                                                    | anual                                                                                                    | •                            |
| Inicio Inserta                                                                                                    | ar Diseño de págin                                                                                                    | te Ed Celdas.                                                                                                    |                                                                                                    | ¥+                           |
| Cortar                                                                                                    |                                                                                                    | Filas                                                                                                    |                                                                                                    |                              |
| Copiar                                                                                                    | Calibri (Cuerpo)                                                                                                    | 12 Column                                                                                                    | as                                                                                                    |                              |
| Pegar S Format                                                                                                    | N                                                                                                    | Hoja                                                                                                    | sde archiv                                                                                                    | 2                            |
| A                                                                                                    | ×.                                                                                                    | Vincula                                                                                                    | r con datos                                                                                                    | externos                     |
| D1 v ×                                                                                                    |                                                                                                    | rial Símbolo                                                                                                    | S                                                                                                    |                              |
| A B                                                                                                    | c                                                                                                    | Marca d                                                                                                    | le formated                                                                                                    | •                            |
| 2                                                                                                    | A1                                                                                                    | Hiperer                                                                                                    | lace                                                                                                    |                              |
| 3                                                                                                    |                                                                                                    | A Funciór                                                                                                    | 1                                                                                                    | 96 F 2                       |
| 4                                                                                                    | 1                                                                                                    | Lista de                                                                                                    | funciones                                                                                                    |                              |
|                                                                                                    | 2                                                                                                    |                                                                                                    | _                                                                                                    | 121                          |
|                                                                                                    |                                                                                                    |                                                                                                    |                                                                                                    |                              |
| portar                                                                                                    | Importacion o                                                                                                    | de texto - [321carga.tx1                                                                                                    | ]                                                                                                    |                              |
| Juego de caracteres                                                                                                    | (Upicodo (UTE 8)                                                                                                    |                                                                                                    |                                                                                                    | Aceptar                      |
| ldiama                                                                                                    |                                                                                                    |                                                                                                    |                                                                                                    | Cancelar                     |
| luloma                                                                                                    | Predeterminado - Españo                                                                                                    | oi (España) ᅌ                                                                                                    |                                                                                                    | · ·                          |
| Desde la fila                                                                                                    | 1 🕄                                                                                                    |                                                                                                    |                                                                                                    | Ayuda                        |
| ociones de separador                                                                                                    |                                                                                                    |                                                                                                    |                                                                                                    |                              |
| Ancho fijo                                                                                                    |                                                                                                    |                                                                                                    |                                                                                                    |                              |
| <ol> <li>Separado por</li> </ol>                                                                                                    |                                                                                                    |                                                                                                    |                                                                                                    |                              |
| 🔽 Tabulador                                                                                                    | Coma                                                                                                    | Otros                                                                                                    |                                                                                                    |                              |
| Punto y coma                                                                                                    | Espacio                                                                                                    |                                                                                                    |                                                                                                    |                              |
| Fusionar los delin                                                                                                    | nitadores                                                                                                    | Delimitador de texto                                                                                                    |                                                                                                    | <b>~</b>                     |
|                                                                                                    |                                                                                                    |                                                                                                    |                                                                                                    | _                            |
| tras opciones                                                                                                    |                                                                                                    |                                                                                                    |                                                                                                    |                              |
| Campo entrecomillad                                                                                                    | do como texto                                                                                                    |                                                                                                    |                                                                                                    |                              |
| Detector - free                                                                                                    | and a shall be a                                                                                                    |                                                                                                    |                                                                                                    |                              |
| Detectar numeros es                                                                                                    | speciales                                                                                                    |                                                                                                    |                                                                                                    |                              |
| Detectar numeros es                                                                                                    | speciales                                                                                                    |                                                                                                    |                                                                                                    |                              |
| ampos<br>Tipo de columna                                                                                                    | Texto                                                                                                    |                                                                                                    |                                                                                                    |                              |
| Detectar numeros es ampos Tipo de columna Texto                                                                                                    | Texto Texto                                                                                                    |                                                                                                    |                                                                                                    |                              |
| Detectar numeros es ampos Tipo de columna Texto 1 878 0 85793 229 2 730 0 85793 229                                                                                                    | Texto<br>Texto<br>7 ACTIVE Fandbook                                                                                                    | of Multilevel Fin                                                                                                    | ance                                                                                                    |                              |
| Detectar numeros es<br>ampos<br>Tipo de columna<br>Texto<br>1 978 0 85793 229<br>2 978 0 85793 267<br>3 978 0 85793 781                                                                                                    | Texto<br>Texto<br>7 ACTIVE Handbook<br>9 ACTIVE Handbook<br>0 ACTIVE Fre Evolu                                                                                                    | of Multilevel Fin<br>of Research Metho<br>ition of Central B                                                                                                    | ance<br>is and Appl<br>anking and                                                                                      |                              |
| Detectar numeros es<br>ampos           Tipo de columna           1 976 0 85793 229           2 978 0 85793 267           3 978 0 85793 783           4 978 0 85793 783           4 978 0 85793 783                                                                                                    | Texto<br>Texto<br>Texto<br>7 ACTIVE<br>4 Andbook<br>9 ACTIVE<br>4 ACTIVE<br>2 ACTIVE<br>2 AC                                                                                                    | of Multilevel Fin<br>of Research Metho<br>tion of Central B<br>Banking and Moneta                                                                                                    | ance<br>is and Appl<br>anking and<br>cy Policy i                                                                       |                              |
| Detectar numeros es<br>ampos<br>Tipo de columna<br>Texto<br>1 976 0 85793 229<br>2 976 0 85793 267<br>3 978 0 85793 781<br>4 978 0 85793 783<br>5 978 0 85793 783<br>6 978 1 78100 026                                                                                                    | Texto<br>Texto<br>7 ACTIVE Handbock<br>9 ACTIVE Handbock<br>4 ACTIVE The Evolt<br>4 ACTIVE Handbock<br>13 ACTIVE Handbock<br>7 ACTIVE Handbock<br>13 ACTIVE Handbock                                                                                                    | of Multilevel Fin<br>of Research Metho<br>tion of Central B<br>Banking and Moneta<br>of Research Metho<br>1 Policy in Devel                                                                                                    | ince<br>is and Appl<br>anking and<br>ry Policy i<br>is and Appl<br>ping Count                                          | I                            |
| Detectar numeros es<br>ampos<br>Tipo de columna<br>2 978 0 85793 229<br>2 978 0 85793 267<br>3 978 0 85793 781<br>4 978 0 85793 783<br>5 978 0 85793 793<br>6 978 1 78109 26<br>7 978 1 78109 26                                                                                                    | Texto<br>Texto<br>7 ACEIVE<br>9 ACTIVE<br>4 ACTIVE<br>4                                                                                                    | of Multilevel Fin<br>of Research Metho<br>tion of Central B<br>Banking and Moneta<br>of Research Metho<br>1 Policy in Devel<br>mics of Internati<br>to the Pholipial                                                                                                    | ince<br>is and Appl<br>anking and<br>ry Policy i<br>is and Appl<br>oping Count<br>nal Integr                           |                              |
| Detectar numeros es<br>ampos<br>Tipo de columna<br>1 976 0 85793 229<br>2 978 0 85793 267<br>3 978 0 85793 781<br>4 978 0 85793 783<br>5 978 0 85793 783<br>6 978 1 78100 026<br>7 978 1 78105 453<br>8 978 1 78254 494                                                                                                    | Texto     Image: Constraint of the second second seco                                                                                                    | of Multilevel Fin<br>of Research Metho<br>Jtion of Central B<br>Banking and Moneta<br>of Research Metho<br>1 Policy in Devel<br>pmics of Internati<br>5 to the Political                                                                                                    | ince<br>is and Appl<br>anking and<br>ry Policy i<br>is and App<br>ing Count<br>nal Integr<br>Economy of                |                              |
| Detectar numeros es<br>ampos<br>Tipo de columna<br>1 978 0 85793 229<br>2 978 0 85793 267<br>3 978 0 85793 781<br>4 978 0 85793 781<br>5 978 0 85793 783<br>5 978 0 85793 783<br>6 978 1 78100 226<br>7 978 1 78105 453<br>8 978 1 78254 494                                                                                                    | Texto<br>Texto<br>7 ACTIVE<br>9 ACTIVE<br>4 ACTIVE<br>4 ACTIVE<br>13 ACTIVE<br>13 ACTIVE<br>14 ACTIVE<br>13 ACTIVE<br>14 ACTIVE<br>14 ACTIVE<br>15 ACTIVE<br>16 Econc<br>19 ACTIVE<br>10 Companior                                                                                                    | of Multilevel Fin<br>of Research Metho<br>tion of Central B<br>Banking and Moneta<br>of Research Metho<br>l Policy in Devel<br>mics of Internati<br>o to the Political                                                                                                    | ance<br>is and Appl<br>anking and<br>ry Policy i<br>is and Appl<br>oping Count<br>nal Integr<br>Economy of             |                              |
| Detectar numeros es<br>ampos<br>Tipo de columna<br>1 978 0 85793 229<br>2 978 0 85793 729<br>2 978 0 85793 781<br>4 978 0 85793 783<br>6 978 1 78100 026<br>7 978 1 78105 453<br>8 978 1 781254 494                                                                                                    | Texto<br>Texto<br>Texto | of Multilevel Fin<br>of Research Metho<br>ition of Central B<br>Banking and Moneta<br>of Research Metho<br>ni Policy in Devel<br>mics of Internati<br>to the Political                                                                                                    | ance<br>is and Appl<br>anking and<br>y Policy is and App<br>is and Apping Count<br>onal Integr<br>Economy of           |                              |
| Detectar numeros es<br>mpos<br>Tipo de columna<br>1 778 0 85793 229<br>2 778 0 85793 783<br>5 778 0 85793 783<br>5 778 0 85793 783<br>5 778 0 85793 783<br>6 778 1 78100 026<br>7 778 1 78195 453<br>8 778 1 78195 453<br>8 778 1 78254 494                                                                                                    | Texto<br>Texto<br>Texto<br>Texto<br>Texto<br>PACTIVE<br>PACTIVE                                                                                                    | of Multilevel Fin<br>of Research Metho<br>ition of Central B<br>Banking and Moneta<br>of Research Metho<br>ni Policy in Devel<br>omics of Internation<br>to the Political<br>neertar hoja                                                                                                    | ance<br>is and Appl<br>anking and<br>y Policy is<br>and App<br>ping Count<br>integr<br>Economy of                      |                              |
| Detectar numeros es<br>ampos<br>Tipo de columna<br>Texto<br>1 978 0 85793 267<br>2 978 0 85793 781<br>4 978 0 85793 783<br>5 978 0 85793 783<br>5 978 0 85793 783<br>6 978 1 78100 026<br>7 978 1 78105 453<br>8 978 1 78254 494                                                                                                    | Forciales<br>Texto<br>Texto                                                                                                    | of Multilevel Fin<br>of Research Metho<br>ition of Central B<br>Banking and Moneta<br>of Research Metho<br>al Policy in Devel<br>mics of Internati<br>to the Political                                                                                                    | ance<br>Is and Applas<br>anking and<br>Sa and Applas<br>Sa and Applas<br>Deping Count<br>Integr<br>Economy of          | Aceptar                      |
| Detectar numeros es<br>ampos<br>Tipo de columna<br>Texto<br>1 978 0 85793 229<br>2 978 0 85793 267<br>3 978 0 85793 781<br>4 978 0 85793 783<br>5 978 0 85793 783<br>6 978 1 78100 226<br>7 978 1 78109 245<br>8 978 1 781254 494                                                                                                    | Texto Texto<br>7 ACTIVE Handbook<br>9 ACTIVE Handbook<br>9 ACTIVE Handbook<br>14 ACTIVE Handbook<br>13 ACTIVE The Broat<br>14 ACTIVE The Econd<br>19 ACTIVE The Econd<br>19 ACTIVE Companior<br>10 ACTIVE Companior<br>10 ACTIVE Companior                                                                                                    | of Multilevel Fin<br>of Research Metho<br>ition of Central B<br>Banking and Moneta<br>of Research Metho<br>al Policy in Devel<br>mics of Internati<br>to the Political                                                                                                    | ance<br>Is and Applas<br>anking and<br>anking and<br>so and Applas<br>and Applas<br>ping Count<br>integr<br>Economy of | Aceptar                      |
| Detectar numeros es<br>ampos<br>Tipo de columna<br>Texto<br>2 978 0 85793 229<br>2 978 0 85793 267<br>3 978 0 85793 781<br>4 978 0 85793 783<br>5 978 1 7810 026<br>7 978 1 7810 026<br>7 978 1 7810 026<br>7 978 1 7810 545<br>8 978 1 78254 494                                                                                                    | Texto Texto<br>7 ACTIVE Handbook<br>9 ACTIVE Handbook<br>9 ACTIVE Handbook<br>14 ACTIVE Che Broll<br>13 ACTIVE The Broll<br>13 ACTIVE The Becond<br>14 ACTIVE The Becond<br>19 ACTIVE The Becond<br>14 ACTIVE Companior                                                                                                    | of Multilevel Fin<br>of Research Metho<br>ticion of Central B<br>Banking and Moneta<br>of Research Metho<br>al Policy in Devel<br>mics of Internation<br>to the Political<br>nsertar hoja                                                                                                    | ance<br>is and AppJ<br>anking and<br>anking and<br>so and AppJ<br>pping Count<br>integr<br>Economy of                  | Aceptar<br>Cancelar          |
| Detectar numeros es<br>ampos<br>Tipo de columna<br>Texto<br>2 978 0 85793 229<br>2 978 0 85793 781<br>4 978 0 85793 781<br>4 978 0 85793 783<br>5 978 1 78100 026<br>7 978 1 78100 026<br>7 978 1 78100 026<br>7 978 1 78105 453<br>8 978 1 78254 494                                                                                                    | rexto     rexto     r                                                                                                    | of Multilevel Fin<br>of Research Metho<br>ution of Central B<br>Banking and Moneta<br>and Research Metho<br>ll Policy in Devel<br>mics of Internati<br>h to the Political                                                                                                    | ance<br>is and App)<br>anking and<br>yr Policy i<br>s and App)<br>ping Count<br>Integr<br>Economy of                   | Aceptar<br>Cancelar<br>Ayuda |
| Detectar numeros es<br>ampos<br>Tipo de columna<br>Texto<br>1 p78 0 85793 229<br>2 78 0 85793 267<br>3 78 0 85793 781<br>4 78 0 85793 783<br>5 778 0 85793 783<br>6 78 1 78100 026<br>7 978 1 78100 026<br>7 978 1 78100 026<br>7 978 1 78105 453<br>8 978 1 78254 494<br>Posición<br>Delante de la h<br>Detrás de la ho<br>Hoja<br>Crear nueva                                                                                                    | rexto     rexto     r                                                                                                    | of Multilevel Fin<br>of Research Metho<br>ution of Central B<br>Banking and Moneta<br>and Kng and Moneta<br>of Research Metho<br>li Policy in Devel<br>mics of Internati<br>to the Political                                                                                                    | ince<br>is and App<br>Policy f<br>is and App<br>Policy f<br>Count<br>net<br>Economy of                                 | Aceptar<br>Cancelar<br>Ayuda |
| Detectar numeros es<br>ampos<br>Tipo de columna<br>Texto<br>1 278 0 85793 229<br>278 0 85793 229<br>278 0 85793 73<br>5 278 0 85793 733<br>5 278 0 85793 733<br>6 378 1 78100 026<br>7 278 1 78105 433<br>8 278 1 78254 434<br>Posición<br>Detrás de la ho<br>Hoja<br>Crear nueva<br>Núm. de hojas                                                                                                    | frexto         Texto         Texto         Texto         Texto         Texto         Actrive         Handbook         Actrive         Handbook         Actrive         Texto         Actrive         Texto         Actrive         Texto         Actrive         Texto         Actrive         Texto         Actrive         Texto         Actrive         Texto         Actrive         Texto         Actrive         Texto         Actrive         Texto         Actrive         Texto         Texto         Actrive         Texto         Texto         Actrive         Texto         Texto         Te                                                                                                    | of Multilevel Fin<br>of Research Metho<br>ation of Central B<br>Banking and Moneta<br>of Research Metho<br>of Research Metho<br>li Policy in Devel<br>mics of Internati<br>to the Political                                                                                                    | ance<br>is and Appj<br>anking and<br>y Policy I<br>is and App<br>ping Count<br>nal Integr<br>Economy of                | Aceptar<br>Cancelar<br>Ayuda |
| Detectar numeros es<br>mpos<br>Tipo de columna<br>1 978 0 85793 229<br>2 78 0 85793 247<br>3 78 0 85793 781<br>4 778 0 85793 783<br>6 778 1 78100 026<br>7 78 1 78100 026<br>7 78 1 78105 453<br>8 978 1 78254 434<br>Posición<br>Detrás de la ho<br>Hoja<br>Crear nueva<br>Núm. de hojas                                                                                                    | frexto     frexto                                                                                                    | of Multilevel Fin<br>of Research Metho<br>bion of Central B<br>Banking and Moneta<br>of Research Metho<br>of Research Metho<br>nics of Internation<br>in to the Political<br>hot the Political                                                                                                    | ince<br>is and App<br>anking and<br>ry Policy I<br>is and App<br>Solicy I<br>count<br>Economy of                       | Aceptar<br>Cancelar<br>Ayuda |
| Detectar numeros es<br>mpos<br>Tipo de columna<br>1 778 0 85793 229<br>2 778 0 85793 247<br>3 778 0 85793 781<br>4 778 0 85793 781<br>6 778 1 7810 026<br>7 978 1 7810 026<br>7 978 1 7810 026<br>7 978 1 7810 026<br>7 978 1 7810 24<br>978 1 78254 494<br>Posición<br>Detrás de la ho<br>Detrás de la ho<br>Hoja<br>Crear nueva<br>Núm. de hojas<br>Nombre                                                                                                    | Texto Texto Texto Texto Texto Texto Texto AcTIVE Handbook ACTIVE Handbook ACTIVE Handbook ACTIVE Handbook ACTIVE The Evolu ACTIVE Handbook ACTIVE Handbook I ACTIVE Handbook I I I I I I I I I I I I I I I I I I                                                                                                    | of Multilevel Fin<br>of Research Metho<br>ution of Central B<br>Banking and Moneta<br>of Research Metho<br>hi Policy in Devel<br>mics of Internati<br>h to the Political                                                                                                    | ince<br>is and App<br>Policy f<br>is and App<br>Policy f<br>Source<br>Source<br>Economy of                             | Aceptar<br>Cancelar<br>Ayuda |
| Detectar numeros es<br>ampos<br>Tipo de columna<br>Texto<br>1 \$76 0 85793 229<br>2 \$78 0 85793 267<br>3 \$78 0 85793 781<br>4 \$78 0 85793 783<br>5 \$78 0 85793 783<br>6 \$78 1 78100 026<br>7 \$78 1 78100 026<br>7 \$78 1 78100 026<br>7 \$78 1 78105 453<br>8 \$278 1 78254 494<br>Posición<br>• Delante de la h<br>Detrás de la ho<br>Hoja<br>Crear nueva<br>Núm. de hojas<br>Nombre<br>• A partir de arch                                                                                                    | Texto Texto Texto Texto Texto Texto Texto AcTIVE Anothook ACTIVE Anothook ACTIVE Anothook ACTIVE Anothook ACTIVE Anothook ACTIVE Anothook ACTIVE Anothook Industria ACTIVE Active Active Industria Industria                                                                                                    | of Multilevel Fin<br>of Research Metho<br>ution of Central B<br>Banking and Moneta<br>Banking and Moneta<br>Mics of Internation<br>in to the Political<br>hsertar hoja                                                                                                    | ince<br>is and App<br>Policy f<br>is and App<br>Policy f<br>Source<br>Source<br>Economy of                             | Aceptar<br>Cancelar<br>Ayuda |
| Detectar numeros es<br>ampos<br>Tipo de columna<br>Texto<br>1 \$748 0 85793 229<br>2 78 0 85793 267<br>3 78 0 85793 781<br>4 778 0 85793 783<br>5 778 0 85793 783<br>6 78 1 78100 026<br>7 \$78 1 78100 026<br>7 \$78 0 85793 783<br>0 \$78 0 85793 783<br>0 \$78 0 8579 783<br>0 | fiexto         Texto         Texto         Texto         Texto         Texto         AcTIVE         Handbook         AcTIVE         Handbook         AcTIVE         Handbook         AcTIVE         Handbook         AcTIVE         Handbook         AcTIVE         Handbook         Jestal         Second         AcTIVE         Handbook         Jestal         Second         AcTIVE         Handbook         Jestal         Second         Active         Jestal         Second         Jestal         Jestal         Jesta                                                                                                    | of Multilevel Fin<br>of Research Metho<br>bion of Central B<br>Banking and Moneta<br>of Research Metho<br>nics of Internation<br>in to the Political<br>house of Internation<br>house of Internation<br>hous | nnce<br>is and App<br>anking and<br>y Policy I<br>is and App<br>Doling Count<br>not an integration<br>Economy of       | Aceptar<br>Cancelar<br>Ayuda |
| Detectar numeros es<br>ampos<br>Tipo de columna<br>Texto<br>1 \$78 0 \$5793 229<br>2 78 0 \$5793 722<br>3 78 0 \$5793 733<br>5 78 0 \$5793 733<br>6 778 1 78100 226<br>7 78 1 78100 226<br>9 78 1 781254 434<br>Posición<br>O Delante de la h<br>O Detrás de la ho<br>Hoja<br>Crear nueva<br>Núm. de hojas<br>Nombre<br>A partir de arch<br>Hoja1                                                                                                    | iftexto  Texto  Texto  Texto  Active  Active                                                                                                    | of Multilevel Fin<br>of Research Metho<br>btion of Central B<br>Banking and Moneta<br>of Research Metho<br>of Research Metho<br>nics of Internation<br>to the Political<br>near the Political<br>near the Political<br>near the Political                                                                                                    | ance<br>is and Appj<br>anking and<br>y Policy I<br>s and App<br>poing Count<br>nal Integr<br>Economy of                | Aceptar<br>Cancelar<br>Ayuda |
| Detectar numeros es<br>ampos<br>Tipo de columna<br>Texto<br>1 978 0 85793 229<br>2 978 0 85793 229<br>2 978 0 85793 733<br>5 978 0 85793 733<br>5 978 0 85793 783<br>6 978 1 78100 026<br>7 978 1 78195 433<br>8 978 1 78254 434<br>Posición<br>O Detrás de la ho<br>Hoja<br>Crear nueva<br>Núm. de hojas<br>Nombre<br>A partir de arct<br>Hoja1                                                                                                    | iffexto  Texto  Texto  Texto  Texto  ACTIVE  Handbook  ACTIVE  Handbook  ACTIVE  Handbook  ACTIVE  Andbook  ACTIVE  Andbook  ACTIVE  Andbook  ACTIVE  Andbook  ACTIVE  Andbook  Industria  ACTIVE  Companior  Ir  Noja actual  ACTIVE  ACTIVE  Industria  In  ACTIVE  In  ACTIVE IN  ACTIVE  IN  ACTIVE  IN  ACTIVE  IN  ACTIVE IN  ACTIVE  IN  ACTIVE  IN  ACTIVE IN  ACTIVE                                                                                                    | of Multilevel Fin<br>of Research Metho<br>ation of Central B<br>Banking and Moneta<br>of Research Metho<br>nics of Internati<br>to the Political<br>hsertar hoja                                                                                                    | ance<br>is and Appj<br>anking and<br>y Policy is<br>and App<br>poing Count<br>noal Integr<br>Economy of                | Aceptar<br>Cancelar<br>Ayuda |
| Detectar numeros es<br>ampos<br>Tipo de columna<br>Texto<br>1 #78 0 85793 229<br>2 #78 0 85793 229<br>2 #78 0 85793 733<br>5 #78 0 85793 733<br>6 #78 1 78100 026<br>7 #78 1 78100 026<br>7 #78 1 78195 433<br>8 #78 1 78254 494<br>Posición<br>Detrás de la ho<br>Detrás de la ho<br>Hoja<br>Crear nueva<br>Núm. de hojas<br>Nombre<br>A partir de arch<br>Hoja1                                                                                                    | iffexto  Texto  Texto  Texto  Texto  Active  Andbook  Active  Handbook  Active  Andbook  Active  Andbook  Active  Andbook  Active  Andbook  Active  Andbook  Active  Andbook  Active  Active  Andbook  In  In  In  In  In  In  In  In  In  I                                                                                                    | of Multilevel Fin<br>of Research Metho<br>stion of Central B<br>BanKing and Moneta<br>of Research Metho<br>nics of Internation<br>to the Political<br>here the Political<br>here the Political<br>here the Political<br>here the Political<br>here the Political<br>here the Political<br>here the Political<br>here the Political<br>here the Political<br>here the Political<br>here the Political                                                                                                    | ance<br>is and Appj<br>anking and<br>y Policy is<br>and App<br>ping Count<br>noal Integr<br>Economy of                 | Aceptar<br>Cancelar<br>Ayuda |
| Detectar numeros es<br>ampos<br>Tipo de columna<br>Texto<br>2 976 0 85793 229<br>2 978 0 85793 267<br>3 978 0 85793 781<br>6 95793 783<br>5 978 0 85793 783<br>6 978 1 78100 026<br>7 978 1 78100 026<br>7 978 1 78195 453<br>8 978 1 78254 494<br>Posición<br>O Delante de la h<br>Detrás de la ho<br>Hoja<br>Crear nueva<br>Núm. de hojas<br>Nombre<br>A partir de arch<br>Hoja1                                                                                                    | texto         Texto         Texto         Texto         Texto         Texto         Texto         Secure         Accruve         Handbook         Secure         Accruve         Handbook         Secure         Accruve         Handbook         Secure         Accruve         Handbook         Secure         Accruve         Handbook         Secure         Accruve         Industria         Secure         Industria         Secure         Industria         Industria         Indu                                                                                                    | of Multilevel Fin<br>of Research Metho<br>Banking and Moneta<br>of Research Metho<br>of Research Metho<br>nics of Internation<br>to the Political<br>nsertar hoja                                                                                                    | nnce<br>is and Appl<br>anking and<br>y Policy is<br>and App<br>ping Count<br>nal Integr<br>Economy of                  | Aceptar<br>Cancelar<br>Ayuda |

## Apertura de ficheros TSV en Excel

Para abrir ficheros en formato TSV en una hoja de Excel hacer lo siguiente:

- Pestaña Datos / Desde Texto<sup>19</sup>
- Seleccionar el fichero
- Se abre el asistente 1, seleccionar Unicode UTF-8 como origen del archivo
- Pulsar el botón Siguiente
- Se abre el asistente 2, seleccionar Tabulación en delimitadores
- Pulsar el botón Siguiente
- Se abre el asistente 3, cambiar el formato de las columna a Texto
- Pulsar el botón Finalizar
- Seleccionar la celda y hoja donde insertar los datos

| 🗰 E              | ixcel | Archiv   | o Edicio     | ón Ver   | Insertar | Formato         | Herramien | itas D  | Datos  | Ventan |
|------------------|-------|----------|--------------|----------|----------|-----------------|-----------|---------|--------|--------|
| ••               |       |          | b - Q        |          |          |                 |           |         |        |        |
| Inicio           | Ins   | ertar    | Diseño d     | e página | Fórmula  | s Datos         | Revisar   | Ver     |        |        |
| <b>_</b>         |       |          | 9.           |          |          | Conexiones      | A ↓       | AZ      |        | 🦕 Во   |
| Desde            | Desde | Desde    | Nueva cons   | ulta Act | tualizar | Propiedades     | Z ↓       | Ordenar | Filtro | 🛜 A1   |
| FileMaker        | HTML  | el texto | de base de ( | iatos    | todo 🖉   | Modificar vincu | lios      |         |        |        |
| A1               | ÷     | × ×      | $f_X$        |          |          |                 |           |         |        |        |
|                  |       | В        | С            | D        | E        | F               | G         | н       | 1      |        |
| A                |       |          |              |          |          |                 |           |         |        |        |
| A                |       |          |              |          |          |                 |           |         |        |        |
| A<br>1<br>2      | _     |          |              |          |          |                 |           |         |        |        |
| A<br>1<br>2<br>3 |       | -        |              |          |          |                 |           |         |        |        |

| Si esto es correcto, elija                                                                                                    |                                                                                                    |                                                                                                    |                                                                                                    |                                                                                                    |
|----------------------------------------------------------------------------------------------------|----------------------------------------------------------------------------------------------------|----------------------------------------------------------------------------------------------------|----------------------------------------------------------------------------------------------------|----------------------------------------------------------------------------------------------------|
| er este es correcto, enju                                                                                                    | Siguiente, o bien elija                                                                                                    | el tipo de datos que mejo                                                                                                    | or los describa.                                                                                                    |                                                                                                    |
| O Delimitados - Carac                                                                                                    | teres como comas o t                                                                                                    | abulaciones separan carr                                                                                                    | ipos.                                                                                                    |                                                                                                    |
| 🔵 De ancho fijo - Los ca                                                                                                    | impos están alineados                                                                                                    | s en columnas con espac                                                                                                    | ios entre uno y otro.                                                                                                    |                                                                                                    |
| Comenzar a importar en                                                                                                    | la fila: 1 🗘                                                                                                    | Origen del archivo:                                                                                                    | Unicode (UTF-8)                                                                                                    |                                                                                                    |
|                                                                                                    |                                                                                                    |                                                                                                    |                                                                                                    |                                                                                                    |
|                                                                                                    |                                                                                                    |                                                                                                    |                                                                                                    |                                                                                                    |
|                                                                                                    |                                                                                                    |                                                                                                    |                                                                                                    |                                                                                                    |
| Vista previa de los datos                                                                                                    | seleccionados:                                                                                                    |                                                                                                    |                                                                                                    |                                                                                                    |
| Vista previa de los datos<br>Vista previa del archivo /L                                                                                                    | seleccionados:<br>Jsers/josete/Dropbox/                                                                                                    | Taller Expania 2016/321_ca                                                                                                    | rga_ebooks/321carga.t                                                                                                    | xt.                                                                                                    |
| Vista previa de los datos<br>Vista previa del archivo /U<br>1978 e 85793 229 7 ACTIVE Her                                                                                                    | seleccionados:<br>Jsers/josete/Dropbox/<br>Idbook of Multilevel Finan                                                                                                    | Taller Expania 2016/321_ca                                                                                                    | Irga_ebooks/321carga.t<br>15 672 Handback 978 0 85793                                                                                                    | xt.<br>228 @ XXX                                                                                                    |
| Vista previa de los datos<br>Vista previa del archivo /U<br>1978 0 85793 229 7 ACTIVE Hai<br>2978 0 85793 267 9 ACTIVE Hai<br>3978 0 85793 267 9 ACTIVE THIS<br>4978 0 85793 781 0 ACTIVE THIS<br>4978 0 85793 781 0 ACTIVE THIS<br>4978 0 ACTIVE THIS<br>4978 0 ACTIVE THIS<br>4978 | seleccionados:<br>Jsers/josete/Dropbox/<br>ndbook of Multilevel Finan<br>ndbook of Research Methods<br>= Evolution of Central Ban<br>head Replayed and American                                                          | Faller Expania 2016/321_ca<br>ce Ahmad, E. Brosio, G. 202<br>and Applications in Economic (<br>cing and Monetary Policy in the<br>Police in Media Meissin Com                                | rga_ebooks/321carga.t<br>15 672 Hardback 978 0 85793<br>Beography Karlsson, C. An<br>2 Asia-Pacific Hossain, A. 2015                                                      | xt.<br>228 0 XXX<br>dersson, M. Norman<br>A. 2015 656 Hardback /<br>202 Hardback / 92 0.                                                   |
| Vista previa de los datos<br>Vista previa del archivo /U<br>1978 0 85793 229 7 ACTIVE Har<br>2978 0 85793 267 9 ACTIVE Har<br>3978 0 85793 781 0 ACTIVE TH<br>4978 0 85793 784 A ACTIVE Ce<br>5978 0 85793 783 A ACTIVE Ce<br>5978 0 85793 783 3 ACTIVE Har<br>4978 0 85793 783 3 ACTIVE Har<br>5978 0 85793 793 3 ACTIVE Har<br>5978 0 85793 793 3 ACTIVE HAR<br>5978 0 85793 793 3 ACTIVE HAR<br>5978 0 85793 793 3 ACTIVE HAR<br>5978 0 85793 793 3 ACTIVE HAR<br>5978 0 85793 793 3 ACTIVE HAR<br>5978 0 85793 793 3 ACTIVE HAR<br>5978 0 85793 793 3 ACTIVE HAR<br>5978 0 85793 793 3 ACTIVE HAR<br>5978 0 85793 793 3 ACTIVE HAR<br>5978 0 85793 793 3 ACTIVE HAR<br>5978 0 85793 794 794 795 795 795 795 795 795 795 795 795 795                                                                                                    | seleccionados:<br>Jsers/josete/Dropbox/<br>Adbook of Multilevel Finan<br>Adbook of Research Methods<br>E Evolution of Central Ban<br>tral Banking and Monetary<br>vabook of Research Methods<br>trated Device in Develop | Faller Expania 2016/321_ca<br>ce Ahmad, E. Brosio, G. 28:<br>cing and Monetary Policy in the<br>Policy in Muslim-Mojority Cour<br>and Applications in Transport<br>Competice Scilien Weeker. | rga_ebooks/321carga.t<br>15 672 Hardback 978 @ 85793<br>eography Karlsson, C. Ar<br>Asia-Pacific Hossain, A.J. 2015<br>Economics and Policy Nash<br>Wack States J Leaburg | <b>xt.</b><br>228 0 XXX<br>dersson, M. Norman<br>A. 2015 656 Handback 1982<br>202 Hardback 978 0 85<br>, C. 2015 456 Hard<br>Litheobenet W |

| Delimitadores                                                                                                    |                                                                                      |
|----------------------------------------------------------------------------------------------------|--------------------------------------------------------------------------------------|
| 🗹 Tabulación                                                                                                    | Considerar separadores consecutivos como uno solo                                    |
| Punto y coma                                                                                                    | Calificador de texto: 🦷 ᅌ                                                            |
| Millares                                                                                                    |                                                                                      |
| Espacio                                                                                                    |                                                                                      |
| Ohren                                                                                                    |                                                                                      |
| Otro:                                                                                                    |                                                                                      |
| Vista previa de los datos seleccio<br>278 e 85783 229 7 MCTIVE Hendbook of Mu<br>278 e 85793 267 9 MCTIVE Hendbook of A | onados:<br>Itilevel Finance<br>seorch Methods and Applications in Economic Geography |

<sup>&</sup>lt;sup>19</sup> También con la opción del men<u>ú Importar / Archivo de Texto</u>

| Formato<br>Gener         | de los datos en columna:                                                        | s                                     |                  |                    |                      |                  |             |
|--------------------------|---------------------------------------------------------------------------------|---------------------------------------|------------------|--------------------|----------------------|------------------|-------------|
| Gener                    |                                                                                 |                                       |                  |                    |                      |                  |             |
| Tauta                    | a                                                                               |                                       |                  |                    |                      |                  |             |
| lexto                    |                                                                                 |                                       |                  |                    |                      |                  |             |
| Fecha                    | : DMA ᅌ                                                                         |                                       |                  |                    |                      |                  |             |
| 🔿 No im                  | portar columna (saltar)                                                         |                                       |                  |                    |                      |                  |             |
|                          |                                                                                 |                                       |                  |                    |                      | Avar             | nzadas      |
|                          |                                                                                 |                                       |                  |                    |                      |                  |             |
| Vista pre                | via de los datos seleccio                                                       | nados:                                |                  |                    |                      |                  |             |
| Texto                    | Texto Texto                                                                     | tiles. Fieren                         |                  |                    | Te                   | xto              |             |
| 978 0 8579               | 267 9 ACTIVE Handbook of Res                                                    | earch Methods and                     | Applications in  | Economic Geograph  | ly<br>Doci fi c      |                  |             |
| 978 0 8579               | 783 4 ACTIVE Central Banking                                                    | and Monetary Pol                      | licy in Muslim-M | jority Countries   |                      |                  |             |
| 978 0 8579<br>978 1 7810 | 026 7 ACTIVE Handbook of Res<br>026 7 ACTIVE Industrial Poli                    | earch Methods and<br>cy in Developing | Countries        | n Iransport Econom | ics and Policy<br>Fa | iling Markets, W | leak States |
| -                        |                                                                                 |                                       |                  |                    |                      |                  |             |
|                          |                                                                                 | C                                     | ancelar          | < Atrás            | Siguient             | e > 🔰 🗾 F        | inalizar    |
|                          |                                                                                 |                                       |                  |                    |                      |                  |             |
|                          |                                                                                 |                                       | _                |                    | _                    | _                | _           |
| _                        |                                                                                 |                                       |                  |                    |                      |                  |             |
|                          |                                                                                 | Ir                                    | mportar da       | tos                |                      |                  |             |
|                          |                                                                                 |                                       |                  |                    |                      |                  |             |
|                          | :Dónde desea ins                                                                | ertar los d                           | latos?           |                    |                      |                  |             |
|                          | Coonde deseu ma                                                                 |                                       |                  |                    |                      | <b>F</b> (1)     |             |
|                          | • Hoja existente:                                                               | =\$A\$1                               |                  |                    |                      |                  |             |
|                          | • Hoja existente:                                                               | =\$A\$1                               |                  |                    |                      |                  |             |
|                          | <ul> <li>Hoja existente:</li> <li>Hoja nueva</li> <li>Tabla dinémias</li> </ul> | =\$A\$1                               |                  |                    |                      |                  |             |
|                          | <ul> <li>Hoja existente:</li> <li>Hoja nueva</li> <li>Tabla dinámica</li> </ul> | =\$A\$1                               |                  |                    |                      |                  |             |

2.5.1.5 Guardar como fichero TSV con hojas de cálculo

## Guardar como fichero TSV en Calc

Para guardar una hoja de *Calc* en formato TSV hacer lo siguiente:

- Seleccionar Archivo / Guardar como
- Seleccionar la ruta de destino del fichero
- Dar un nombre al fichero que no contenga espacios
- Seleccionar Texto CSV
- Marcar Editar configuración de filtros para poder cambiar los separadores de coma a tabuladores
- Pulsar el botón Guardar
- Se abre una ventana informando que se puede perder el formato al guardar en archivo de texto CSV. Pulsar en Mantener el formato actual
- Se abre la ventana Exportar a un archivo de texto
- Seleccionar UTF-8 como codificación
- Seleccionar {Tabuladores} como delimitador de campo
- Dejar en blanco el campo delimitador de texto
- Pulsar el botón Aceptar

| ato            | <u>H</u> erramientas <u>D</u> atos Ve <u>n</u> tana Ay <u>u</u> d | 3                                               |                                         |                          |                              |                |        |                |        |
|----------------|-------------------------------------------------------------------|-------------------------------------------------|-----------------------------------------|--------------------------|------------------------------|----------------|--------|----------------|--------|
| 3 [            | 🗃 Guardar como                                                    |                                                 |                                         |                          |                              |                | ×      | Ŷ              | Ŷ      |
| 11             | ← → ×  📙 « Taller Expan                                           | ia 2016 > 321_carga_e                           | books                                   | 5 V                      | Buscar en                    | 321_carga_eboo | oks 🔎  |                |        |
| 97             | Organizar 🔻 Nueva carpeta                                         |                                                 |                                         |                          |                              |                | - ?    |                |        |
|                | V 🕹 Acceso rápido                                                 | bre                                             |                                         | Fecha d                  | e modifica                   | Тіро           | Tam    |                | E      |
| landt<br>Iandt | Escritorio 🖈                                                      | Ningún                                          | elemento coincide                       | con el crit              | erio de búsau                | ieda.          |        | 11             | $\sim$ |
| he Ev          | 🖊 Descargas 🛛 🖈                                                   |                                                 |                                         |                          |                              |                |        | 1              | 1.2    |
| entra<br>Iandh | 😻 Dropbox 🛛 🖈                                                     |                                                 |                                         |                          |                              |                |        | LDHA           | 14     |
| ndust          | 🗎 Documentos 🖈                                                    |                                                 |                                         |                          |                              |                |        | •              |        |
| he Ec          | 📰 Imágenes 🖈                                                      |                                                 |                                         |                          |                              |                |        |                | E      |
| he Er          | 321_carga_ebook                                                   |                                                 |                                         |                          |                              |                |        | =              | =      |
| he N<br>he Ei  | Práctica-Carga-4                                                  |                                                 |                                         |                          |                              |                |        |                | oute   |
| he Eo          | Taller Expania 201                                                |                                                 |                                         |                          |                              |                |        | star ti        | exto   |
| nnov<br>he Fl  | v <                                                               |                                                 |                                         |                          |                              |                | >      | n <u>o</u> ina | ar cei |
| he Sr          | Nombre: 321carga.txt                                              |                                                 |                                         |                          |                              |                | ~      | -              |        |
| omp<br>iame    | Tipo: Texto CSV (.csv                                             | ) (*.csv)                                       |                                         |                          |                              |                | ~      |                |        |
| abou           | Extensió                                                          | n de archivo                                    |                                         |                          |                              |                |        | ticaln         | nent   |
| he Eo<br>he Eo | Guardar                                                           | con                                             |                                         |                          |                              |                |        |                | 6      |
| tate           | contrase                                                          | :ña                                             |                                         |                          |                              |                |        |                |        |
| ax Re<br>he Fr | Editar co<br>de filtro                                            | onfiguración<br>s                               |                                         |                          |                              |                |        |                |        |
|                |                                                                   |                                                 |                                         |                          |                              |                |        |                |        |
| 6,35 K         | <ul> <li>Ocultar carpetas</li> </ul>                              |                                                 |                                         |                          | Guard                        | ar Ca          | ncelar | -              | _      |
| _              |                                                                   |                                                 |                                         |                          |                              |                |        |                | _      |
|                | 5793 228 0                                                        |                                                 |                                         |                          |                              | 11             |        |                |        |
|                | 0                                                                 | 412                                             |                                         |                          |                              |                | e      |                |        |
|                | of Mu OpenOffice                                                  | 4.1.2                                           |                                         |                          |                              | ^ - I          | [      |                |        |
|                | tion of                                                           | Este documento puede<br>puede guardar en el for | contener formateo<br>mato de archivo Te | o conteni<br>exto CSV. ¿ | do que no se<br>Desea guarda | rel –          |        |                |        |
|                | nking (                                                           | documento en este forr                          | nato de todos mod                       | los?                     |                              | -              |        |                |        |
|                | Policy                                                            | Utilice el formato de arc                       | hivo ODF más reci                       | ente para e              | estar seguro d               | e Į            |        |                |        |
|                | in to th                                                          | que touo el formato y e                         | reontenido se gua                       | ince conteel             | arrience.                    | -              | B      |                |        |
|                | lopedia                                                           | Mantener el formato a                           | ctual <u>G</u> uardar                   | r en format              | to ODF                       | _              |        |                |        |
|                | ean So                                                            | Prequiptar cuando no                            | se quarde en form                       | nato ODE                 |                              | <u>p</u><br>Eu | 5      |                |        |
|                | mics o                                                            |                                                 | -                                       |                          |                              | · ·            | [      |                |        |
|                | Companion to So                                                   | vial Economics, Seco                            | nd Edition                              |                          | _                            | KNQ            | d      |                |        |
|                |                                                                   |                                                 |                                         |                          |                              |                |        |                |        |
|                |                                                                   | Exportar a                                      | un archivo d                            | le texto                 |                              |                |        |                |        |
|                | Opciones de campo                                                 |                                                 |                                         |                          |                              | _              |        |                |        |
|                | Conjunto de caractere                                             | Unicode (UTF-8                                  | )                                       |                          |                              | A              | ceptar |                |        |
|                | Delivitedes de serves                                             |                                                 | ,                                       |                          |                              | Ca             | ncelar |                |        |
|                | Delimitador de campo                                              | {Tabuladores}                                   |                                         |                          | ~                            |                |        |                |        |
|                | Delimitador de texto                                              |                                                 |                                         |                          | ~                            | A              | yuda   | - 1            |        |
|                | Entrecomillar to                                                  | das las celdas de                               | texto                                   |                          |                              |                |        |                |        |
|                | Guardar el conteni                                                | do de la celda co                               | mo se ve                                |                          |                              |                |        |                |        |
|                | Ancho de columna                                                  | fijo                                            |                                         |                          |                              |                |        |                |        |
|                |                                                                   | _                                               | _                                       | -                        | _                            | _              | _      |                |        |
|                |                                                                   |                                                 |                                         |                          |                              |                |        |                |        |

## Guardar en formato TSV en Excel

Para guardar una hoja de *Excel* en formato TSV hacer lo siguiente:

- Seleccionar Archivo / Guardar como
- Seleccionar la ruta de destino del fichero
- Dar un nombre al fichero que no contenga espacios
- Seleccionar Texto delimitado por tabulaciones en el desplegable de tipo de archivo.
- Pulsar el botón Guardar
- Pulsar **Aceptar** en la ventana que se abre avisando que se pueden perder algunas características del libro al guardarlo como texto delimitado por tabulaciones.

• Para evitar problemas de codificación<sup>20</sup> abrir el fichero en el editor de texto y guardarlo como UTF-8.

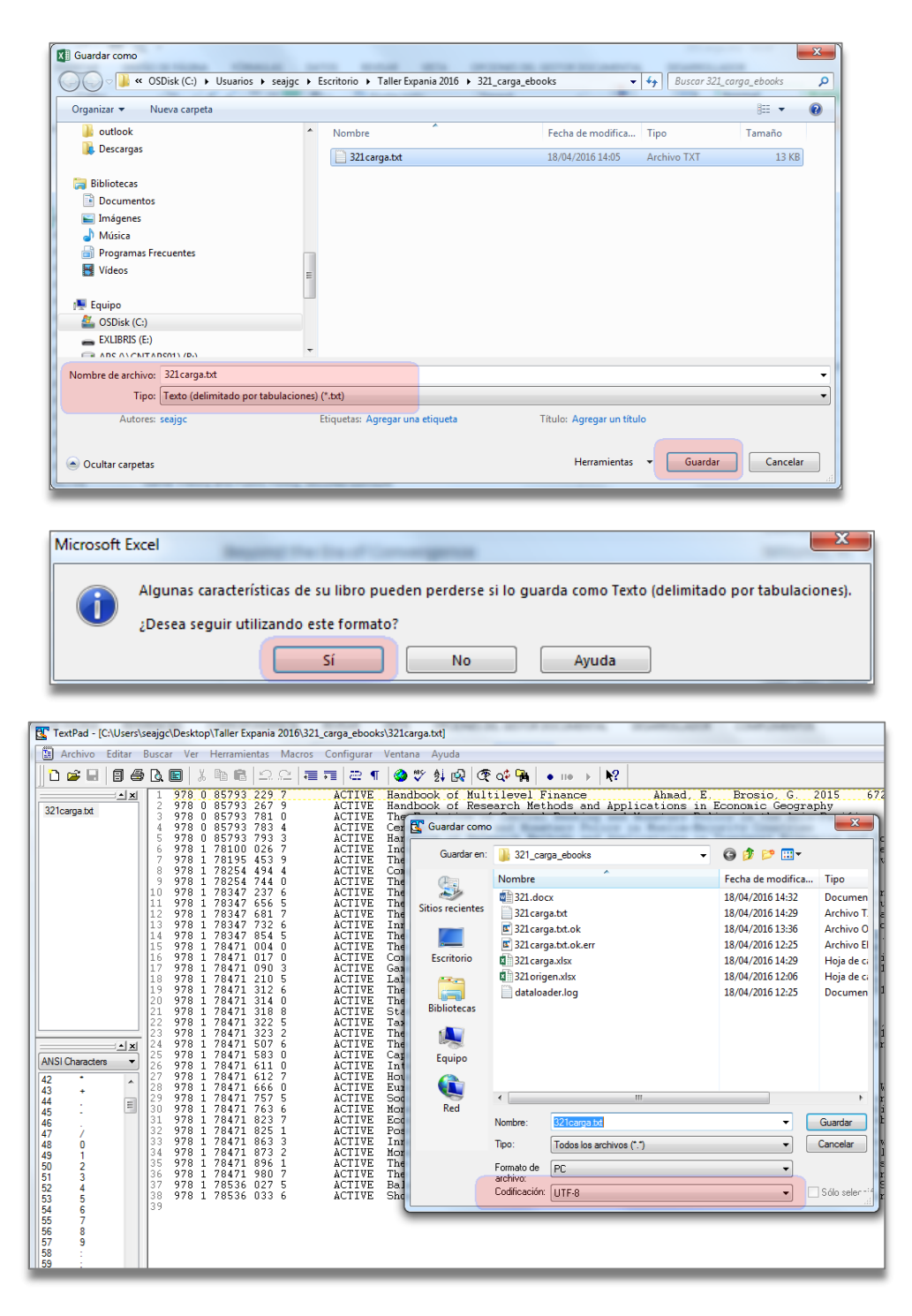

## 2.5.2 Modificación y enriquecimiento de datos

A la hora de preparar y enriquecer los datos para la carga se pueden utilizar las siguientes tres herramientas en orden de complejidad, pero también de potencia creciente:

- Funciones de las hojas de cálculo
- Expresiones regulares
- Lenguajes de programación

A continuación se dan unas breves notas sobre cada una de estas opciones.

<sup>&</sup>lt;sup>20</sup> Excel guarda en codificación ANSI y en las versiones actuales no se puede cambiar la codificación al guardar.

#### 2.5.2.1 Funciones de hojas de cálculo

Las aplicaciones de hojas de cálculo implementan, entre otras, numerosas **funciones de texto** para el trabajo con los datos.

### Función CONCATENAR

Entre estas funciones es especialmente útil la función **CONCATENAR**. Esta función devuelve una cadena de texto que concatena o une las cadenas que se le pasan como argumento. Tanto *Calc* como *Excel* utilizan la misma sintaxis para esta función:

- Como todas las funciones se debe comenzar por el signo igual, =.
- Los argumentos se incluyen entre paréntesis, ().
- Cada argumento se separa del siguiente mediante una punto y coma, ;.
- Los argumentos de la función pueden ser cadenas fijas entre comillas dobles, ", o referencias a celdas de la hoja de cálculo.

Por ejemplo, la función =CONCATENAR(A1;" y ";B1) une el contenido de la celda A1 con el texto fijo " y " y con la celda B1.

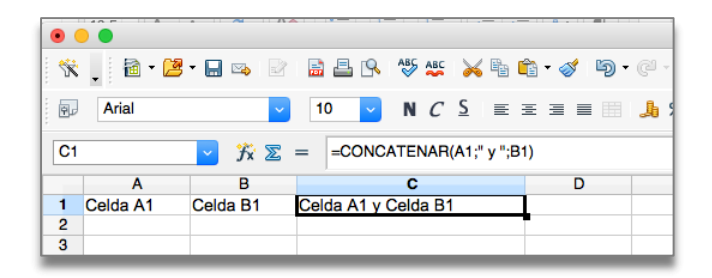

## Convertir fórmulas a valores

Aunque en la celda donde se ha escrito la función se visualiza su resultado<sup>21</sup>, lo que realmente contiene la celda es la función tal y como se puede ver en la **barra de fórmulas**. Si se borra o modifica alguna de las celdas que intervienen en el cálculo de función se obtiene un cambio en el resultado o incluso un error.

| •  |         |          |            |                       |           |     |
|----|---------|----------|------------|-----------------------|-----------|-----|
| *  | - 🖻 • 🖻 | - 🖬 👒  🕑 | 🗟 🖴 🕓 🦓    | 🎎 🔀 🖥 🛛               | 🛅 • 🍼 与 • | e . |
| 9. | Arial   | ~        | 10 🔽 N     | <u>C</u> <u>S</u> ≡ = | I I I I   | J.  |
| C1 |         | ✓ 第 ∑    | = =CONCATE | NAR(A1;" y ";B        | 1)        |     |
|    | Α       | B        | C          |                       | D         |     |
| 1  |         | Celda B1 | y Celda B1 |                       | L         |     |
| 2  |         |          |            |                       |           |     |
| 3  |         |          |            |                       |           |     |
| 4  |         |          |            |                       |           |     |

Para evitar esto hay que **convertir las fórmulas a valores** mediante la opción de **pegado** especial:

- Seleccionar todas la celdas que se quieran convertir a valores
- Pulsar el botón derecho del ratón y seleccionar Copiar
- Situarse en la celda donde se quieren pegar los valores
- Pulsar el botón derecho del ratón y seleccionar Pegado especial
- Elegir Texto sin formato o Valores en la ventana que se abre.

### Operador de concatenación &

Una forma más sencilla de unir cadenas de texto tanto en *Calc* como en *Excel* es utilizar el **operador de concatenación &** (*ampersand*) entre las cadenas a unir. La función anterior se expresaría como:

<sup>&</sup>lt;sup>21</sup> Si en la celda no aparece el resultado es debido al formato de la celda. Cambiar el formato de la celda a *General* y editar la función quitando y volviendo a poner el signo igual del principio.

=A1&" y "&B1

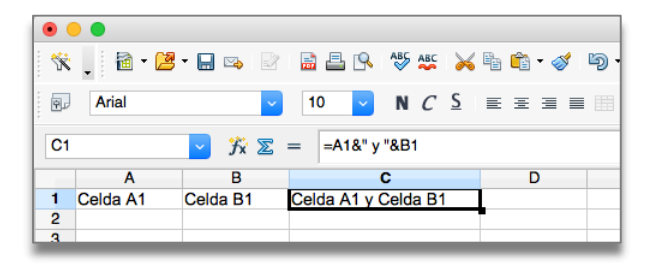

#### Referencias a celdas absolutas y relativas

La potencia de la funciones se incrementa haciendo uso de las **referencias relativas y** absolutas de celdas.

Las referencias identifican una celda (o rango de celdas) de manera única y permiten que las fórmulas puedan encontrar las celdas y obtener sus valores para utilizarlos en los cálculos.

Las **referencias relativas** guardan una relación con la columna y la fila en donde se encuentran. Esto quiere decir que cuando se copia o arrastra una referencia relativa a otra celda se ajustan automáticamente su columna y su fila. Se denotan por la combinación de la letra de la columna y el número de la fila. Por ejemplo, **A1**.

Por el contrario, las **referencias absolutas** sirven para referirse a un contenido que se desea mantener fijo cuando se copia o arrastra una fórmula. Se denotan anteponiendo el símbolo **\$** delante de la letra y del número de la celda. Por ejemplo **\$A\$1**.

Dentro de una fórmula se pueden usar tanto referencias relativas como absolutas.

Veamos un ejemplo práctico. Normalmente, los enlaces a los registros de las revistas en un catálogo o un recurso determinado constan de una URL con una parte fija seguida del ISSN de la revista. Si se pone en una celda, por ejemplo la A1, la parte fija de la URL y en el resto de celdas de la columna A los ISSNs de varias revistas, se pueden construir los enlaces a todas las revistas. Para ello, se escribe la siguiente fórmula en la celda B2:

#### =\$A\$1&A2

Al copiar o arrastrar la fórmula al resto de celdas de la columna B, la parte fija de la URL no cambia ya que se ha utilizado una referencia absoluta a la celda que la contiene, mientras que los ISSNs varían al haberse utilizado una referencia relativa.

| •  |                |                                                                            |
|----|----------------|----------------------------------------------------------------------------|
| ×  | , 🗟 • 😕        | - 🖬 🖙 📄 🚔 💁 ९ 👋 🗱 🖌 🐂 🛍 - 🏈 ୭ - ⊘ - 💩 🐉 👪 🔟 ン 🕯                            |
| Ŷ  | Arial          | 🔽 🔽 10 🔽 N C 💈 🗉 🗉 📰 🦺 % 😵 🐭 🥳 🤕                                           |
| B2 |                | Y X ∑ = =\$A\$1&A2                                                         |
| -  | Α              | B                                                                          |
| 1  | http://www.joi | urnaltocs.ac.uk/index.php?action=tocs&journalISSN=                         |
| 2  | 0033-5533      | http://www.journaltocs.ac.uk/index.php?action=tocs&journalISSN=0033-5533   |
| 3  | 0022-3808      | http://www.journaltocs.ac.uk/index.php?action=tocs&journalISSN=0022-3808   |
| 4  | 0012-9682      | http://www.journaltocs.ac.uk/index.php?action=tocs&journalISSN=0012-9682   |
| 5  | 0002-8282      | http://www.journaltocs.ac.uk/index.php?action=tocs&journalISSN=0002-8282   |
| 6  | 0022-0515      | http://www.journaltocs.ac.uk/index.php?action=tocs&journalISSN=0022-0515   |
| 7  | 0022-1082      | http://www.journaltocs.ac.uk/index.php?action=tocs&journalISSN=0022-1082   |
| 8  | 0034-6527      | http://www.journaltocs.ac.uk/index.php?action=tocs&journalISSN=0034-6527   |
| 9  | 0304-405X      | http://www.journaltocs.ac.uk/index.php?action=tocs&journallSSN=0304-405X   |
| 10 | 0895-3309      | http://www.journaltocs.ac.uk/index.php?action=tocs&journallSSN=0895-3309   |
| 11 | 0304-3932      | http://www.journaltocs.ac.uk/index.php?action=tocs&journallSSN=0304-3932   |
| 12 | 0034-6535      | http://www.journaltocs.ac.uk/index.php?action=tocs&journallSSN=0034-6535   |
| 13 | 0013-0133      | http://www.journaltocs.ac.uk/index.php?action=tocs&journaltOSN=0013-0133   |
| 14 | 0304-4076      | http://www.journaltocs.ac.uk/index.php?action=tocs&journallSSN=0304-4076   |
| 15 | 0022-0531      | http://www.journaltocs.ac.uk/index.php?action=tocs&journallSSN=0004-4070   |
| 16 | 0007-2303      | http://www.journaltocs.ac.uk/index.php?action=tocs&journallSSN=0002-0031   |
| 17 | 0734-3064      | http://www.journaliocs.ac.uk/index.php?action=tocs&journaliSSN=0007-2505   |
| 18 | 0741-6261      | http://www.journalicos.ac.uk/index.php?action=t0cs&journaliSSN=0734-306X   |
| 40 | 0741 0201      | http://www.journaitocs.ac.uk/index.prip?action=tocs&journaitoSin=0741-0201 |

Se pueden ver ejemplos del uso del operador de concatenación con referencias absolutas y relativas en los casos prácticos 3.2.3, 3.2.4, 3.2.5 y 5.2.2.

### Otras funciones de texto

Existen otras muchas funciones de texto que pueden ser útiles para modificar y arreglar los datos. Entre ellas se pueden mencionar:

## • =SUSTITUIR

Reemplaza caracteres dentro del texto

• =REEMPLAZAR

Reemplaza caracteres dentro de una cadena de texto por una cadena de texto diferente

## • **=REDUCIR (=ESPACIOS** en Excel)

Elimina los espacios del texto, excepto el espacio normal que se deja entre palabras.

Para ampliar información sobre estas y otras funciones de texto se puede consultar:

- Lista de funciones de texto en Calc
- Funciones de texto en Excel

## 2.5.2.2 Expresiones regulares

#### **Definición**

Las **expresiones regulares** (**regexp** o **regex**) son una herramienta muy potente para la búsqueda y sustitución de texto. Se trata de un **lenguaje de patrones** que a su vez es implementado dentro de los motores de búsqueda de muchos lenguajes de programación y aplicaciones. Se basa en la utilización de un conjunto de caracteres (**meta-caracteres**) con un significado especial para poder realizar búsquedas y sustituciones de secuencias de caracteres que coinciden (*match*) con el patrón expresado por la expresión regular.

Se trata de una herramienta potente pero por lo mismo puede ser peligrosa si no se conocen bien las sutilezas de su lenguaje. La curva de aprendizaje es algo empinada al principio pero es una buena inversión que nos puede sacar de apuros y ahorra mucho tiempo. Aunque normalmente las relaciones con las expresiones regulares no tienen término medio y suelen ser de amor-odio, o se las ama o se las detesta desde el primer momento.

La utilización de las expresiones regulares requeriría por sí misma un taller completo por lo que sólo se dan unas pinceladas sobre su lenguaje y referencias<sup>22</sup> para poder profundizar y practicar.

## Sintaxis e implementaciones

La sintaxis de las expresiones regulares puede variar algo entre las aplicaciones que las incluyen pero afortunadamente es más o menos semejantes. Por ello, conviene consultar la ayuda de la aplicación.

Además de en la mayoría de lenguajes de programación, las expresiones regulares están disponibles dentro de las **opciones de buscar y reemplazar** de muchos procesadores, editores de texto y hojas de cálculo. Por ejemplo, están incluidas en las dos aplicaciones utilizadas en este taller, *Calc y TexPad*. Aunque, sin embargo, *Excel* no las incluye.

Para utilizar las expresiones regulares en *Calc* hacer lo siguiente:

Seleccionar Editar/Buscar y reemplazar (Ctrl+B)

Documentación.

<sup>&</sup>lt;sup>22</sup> Las referencias se recogen en el apartado 7

- Pulsar el botón Más opciones en el cuadro de dialogo que se abre
- Marcar la casilla Expresiones Regulares
- Introducir las expresiones en la casillas Buscar y Reemplazar por

| <b>•</b> • • •                  | Buscar y reemplazar  |                 |
|---------------------------------|----------------------|-----------------|
| Buscar                          |                      | Buscar          |
|                                 |                      | Buodai          |
|                                 |                      | Buscar todo     |
|                                 |                      |                 |
| Reemplazar por                  |                      | Reemplazar      |
|                                 | <b>``</b>            | Reemplazar todo |
|                                 |                      |                 |
| Distinguir entre may            | úsculas y minúsculas |                 |
| Sólo celdas complet             | as                   |                 |
|                                 |                      |                 |
| Menos opciones 🚖                | Ayuda                | Cerrar          |
|                                 |                      |                 |
| Solo en la selección            | actual               |                 |
| <ul> <li>Hacia atrás</li> </ul> |                      |                 |
| Expresiones regular             | es                   |                 |
| Búsqueda por seme               | janza                |                 |
| Buscar estilos                  |                      |                 |
| Busser on                       | Címular 0            |                 |
| Duscal ell                      | Formulas             |                 |
| Dirección de la búsqueo         | Filas                |                 |
|                                 | Columnas             |                 |
| Buscar en todas las             | hojas                |                 |

Para utilizar las expresiones regulares en *TexPad* hacer lo siguiente:

- Seleccionar Buscar/Reemplazar (F8)
- Marcar la casilla **Expresión regular**

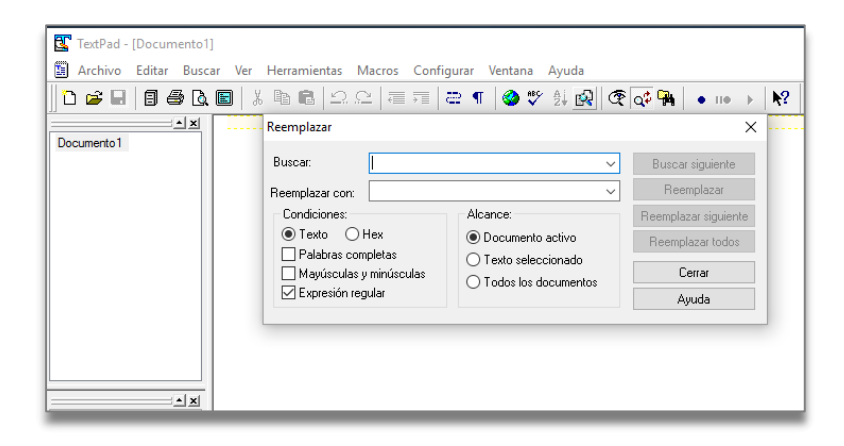

A continuación se describen brevemente los principales meta-caracteres incluidos en *Calc* según la lista de expresiones regulares de la ayuda de *Open Office*.

#### Clases de caracteres y rangos

Las clases de caracteres buscan coincidencias de caracteres dentro de un conjunto específico. Hay un número predefinido de clases y mediante el uso de los corchetes se pueden definir conjuntos y rangos de caracteres que representan nuevas clases

| Carácter              | Efecto/Uso                                                                                                    |
|-----------------------|----------------------------------------------------------------------------------------------------|
| Cualquier<br>carácter | Representa el carácter dado a menos que se especifique lo contrario.                                                                      |
|                       | Representa cualquier carácter menos un salto de línea o de párrafo. Por ejemplo, la búsqueda de "c.ma" encuentra "cama", "coma" y "cima". |
| [abc123]              | Representa uno de los caracteres situados entre los paréntesis.                                                                           |

| Carácter  | Efecto/Uso                                                                                                    |
|-----------|----------------------------------------------------------------------------------------------------|
| [a-e]     | Representa cualquiera de los caracteres que se encuentran entre a y e, incluyendo tanto el primer carácter como el último                                                                               |
|           | Los caracteres están ordenados según sus números de código.                                                                                                    |
| [a-eh-x]  | Representa cualquier carácter situado entre a-e y h-x.                                                                                                    |
| [^a-s]    | Representa cualquier carácter que no se encuentre entre a y s.                                                                                                    |
| \xXXXX    | Representa un carácter especial según su código hexadecimal de cuatro dígitos (XXXX).<br>El código del símbolo depende de la fuente utilizada. Los códigos se muestran mediante Insertar<br>- Símbolos. |
| [:alpha:] | Representa un carácter alfabético. Usa [:alpha:]+ para buscar uno o más de estos.                                                                                                    |
| [:digit:] | Representa un dígito decimal. Use [:digit:]+ para encontrar uno o más de estos.                                                                                                    |
| [:alnum:] | Representa un carácter alfanumérico ([:alpha:] y [:digit:]).                                                                                                    |
| [:space:] | Representa un carácter de espacio (pero no otros caracteres de espacios en blanco).                                                                                                    |
| [:print:] | Representa un carácter que se puede imprimir.                                                                                                    |
| [:cntrl:] | Representa un carácter que no se puede imprimir.                                                                                                    |
| [:lower:] | Representa un carácter en minúscula si en Opciones se ha seleccionado Coincidir mayúsculas y minúsculas.                                                                                                |
| [:upper:] | Representa un carácter en mayúscula si en Opciones se ha seleccionado Hacer coincidir mayúsculas y minúsculas.                                                                                          |

## <u>Anclas</u>

Las anclas son meta-caracteres únicos ya que buscan una posición dentro de una cadena y no un carácter concreto.

Es importante destacar como **algunos meta-caracteres tienen significados distintos según el contexto**. Por ejemplo, ^ es el ancla de inicio de línea/parráfo, pero al principio de un corchete actua como carácter de negación de lo que sigue. El \$ es el ancla de fin de línea/párrafo, pero en las expresiones de reemplazo sirve para denominar a las referencias encontradas.

| Carácter | Efecto/Uso                                                                                                    |
|----------|----------------------------------------------------------------------------------------------------|
| ^        | Sólo encuentra el término buscado si se muestra al principio del párrafo. No se tienen en cuenta los objetos especiales, por ejemplo campos vacíos o marcos de caracteres anclados situados al final del párrafo. Ejemplo: "^Luis". |
| \$       | Sólo encuentra el término buscado si se muestra al final del párrafo. No se tienen en cuenta los objetos especiales, por ejemplo campos vacíos o marcos de caracteres anclados situados al final del párrafo. Ejemplo: "Luis\$".    |
| d/       | Encuentra el límite de una palabra. Por ejemplo, "\bbajo" encuentra "bajos" pero no "debajo" mientras que "bajo\b" encuentra "debajo" pero no "bajos". La palabra simple "bajo" es encontrada por ambas expresiones.                |
| ^\$      | Busca un párrafo vacío.                                                                                                    |
| ۸.       | Busca el primer carácter de un párrafo.                                                                                                    |

## Cuantificadores y alternancia

Los cuantificadores indican el número de veces que debe ser buscado el carácter o conjunto de caracteres que lo precede. Por defecto, los cuantificadores son *codiciosos* (*greedy*) y tratan de encontrar el máximo número de coincidencias posibles.

La alternancia actúa como el **O booleano** buscando coincidencias de una secuencia u otra.

| Carácter | Efecto/Uso                                                                                                    |
|----------|----------------------------------------------------------------------------------------------------|
| *        | Busca cero o más de los caracteres que preceden a "*". Por ejemplo, "Ab*c" encuentra "Ac", "Abc", "Abbc", "Abbc", y así sucesivamente.                                                                                                    |
| +        | Busca uno o más de los caracteres que preceden a "+". Por ejemplo, "AX.+4" encuentra "AXx4", pero no "AX4".<br>Siempre se busca la cadena de texto más larga posible de un párrafo que coincida con este criterio de búsqueda. Si el párrafo contiene la cadena de caracteres "AX 4 AX4", queda seleccionado todo el fragmento. |
| ?        | Busca cero o uno de los caracteres que preceden a "?". Por ejemplo, "Textos?" busca "Texto" y "Textos", y "x(ab c)?y" busca "xy", "xaby" o "xcy".                                                                                                    |
| {2}      | Define la cantidad de veces que aparece el carácter situado antes del corchete de apertura. Por ejemplo, "cre{2}" encontrará y seleccionará "cree".                                                                                                    |
| {1,2}    | Define la cantidad mínima y máxima de veces que puede aparecer el carácter situado antes del corchete de apertura. Por ejemplo, "cre{1,2}" encontrará tanto "cre" como "cree".                                                                                                    |
| {1,}     | Define el mínimo de veces que puede aparecer el carácter situado antes del paréntesis de apertura. Por ejemplo, "cre{2,}" encontrará tanto "cree" como "creee" o "creeeee".                                                                                                    |
|          | Busca los términos que aparecen antes de " " y también los que aparecen después de " ". Por ejemplo, "esto eso" busca "esto" y "eso".                                                                                                    |

### Caracteres de escape

Como los meta-caracteres tienen un significado especial en las expresiones regulares si se quieren buscar literalmente estos caracteres deben ser **escapados** mediante el carácter **\**.

Dentro de un conjunto de caracteres sólo \, - y ] necesitan ser escapados.

| Carácter | Efecto/Uso                                                                                                    |
|----------|----------------------------------------------------------------------------------------------------|
| \<br>    | La función de búsqueda interpreta el carácter especial que va después de "\" como normal, no como expresión regular (menos en el caso de las combinaciones \n, \t, \> y \<). Por ejemplo, "árbol\." encuentra "árbol.", no "árbo" ni "arboles".                                                                                                    |
| \n       | Representa un salto de línea que se ha insertado con la combinación de teclas Mayús + Entrar.<br>Para convertir un salto de línea en un salto de párrafo, escriba <b>\n</b> en los cuadros de <b>Buscar</b> y<br><b>Reemplazar con</b> , y efectúe una acción de búsqueda y sustitución.<br>\n en la caja de texto <b>Buscar por</b> para la la linea de ruptura sea insertado con las teclas<br>combinadas de Shfit+Intro.<br>\n en la caja de <b>Buscar por</b> esta por un salto de párrafo que pueden ser ingresado con la tecla<br>de Intro. |
| \t       | Representa un tabulador. Esta expresión también se puede emplear en el cuadro Reemplazar por.                                                                                                    |

### Grupos y referencias

Los grupos permiten combinar una secuencia de caracteres para operar sobre ella como una unidad. Los grupos capturados pueden ser luego referenciados y acceder a ellos por separado.

| Carácter | Efecto/Uso                                                                                                    |
|----------|----------------------------------------------------------------------------------------------------|
| ()       | En el dialogo de <b>Buscar</b> :                                                                                                    |
|          | Define los caracteres entre paréntesis como referencia. De esta forma, se puede acceder a la primera referencia de la expresión actual con "\1", a la segunda como "\2", etc. |
|          | Por ejemplo, si el texto contiene el número 13487889 y se busca la expresión regular (8)7\1\1, se encontrará "8788".                                                          |
|          | También puede utilizar () para agrupar términos, por ejemplo, "a(bc)?d" busca "ad" o "abcd".                                                                                  |
|          | En el dialogo de <b>Reemplazar con</b> :                                                                                                    |
|          | Usa el signo \$ (dolar) en vez del \ (barra invertida) para reemplazar referencias. Usa el \$0 para reemplazar toda la cadena encontrada.                                     |

| Carácter | Efecto/Uso                                                                                                    |
|----------|----------------------------------------------------------------------------------------------------|
| & ó \$0  | Agrega la cadena de caracteres que se encontró según los criterios de búsqueda del cuadro<br>Buscar en el término del cuadro Reemplazar por cuando se efectúa una sustitución.<br>Por ejemplo, si escribe "ventana" en el cuadro Buscar y "&marco" en el cuadro Reemplazar por,<br>la palabra "ventana" se sustituve por "ventana marco" |
|          | También se puede entrar un signo de "&" en el cuadro Reemplazar por para modificar los atributos<br>o el formato de la cadena de caracteres que haya encontrado la búsqueda.                                                                                                    |

## Dos ejemplos de búsqueda y reemplazo

Ejemplos: regexp\_ejemplos.ods

Supongamos que se dispone *Calc* de una relación de ISSNs de revistas sin guion y se necesita incluir el guion. Para realizar el reemplazo, se podrían utilizar las siguientes expresiones regulares:

• Buscar: ([0-9]{4})([0-9]{3}[0-9X])

\$1-\$2

(.\*),(.\*)

\$2 \$1

- Reemplazar por:
- •

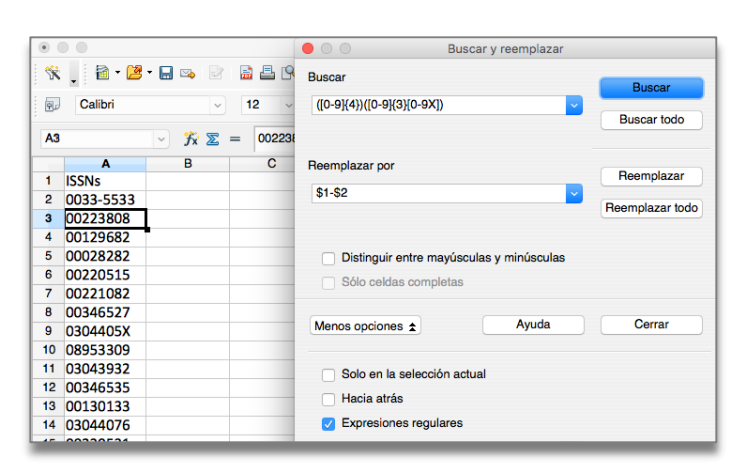

Supongamos que se dispone *Calc* de una lista con los apellidos seguidos de una coma y el nombre de las personas y se desea convertir la lista a los nombres seguida de los apellidos. Para realizar el reemplazo, se podrían utilizar las siguientes expresiones regulares:

- Buscar:
- Reemplazar por:

| ۲  |                                           | O O Buscar y reemplazar                  |
|----|-------------------------------------------|------------------------------------------|
| ×  | . 🗟 • 😕 • 🔜 🖙 🕑 🔮 🖴 🛚                     | Buscar Buscar                            |
| A3 | Arial ∨ 10 ∨<br>ĵ <sub>x</sub> ∑ = Delfín | (*),(-*)                                 |
|    | A                                         | Reemplazar por                           |
| 1  | Apellidos                                 | Heemplazar                               |
| 2  | Joaquín Bueno Delgado                     | \$2 \$1                                  |
| 3  | Delfín Espejo, Maria                      | Heemplazar todo                          |
| 4  | Estefania Prado, Raquel                   |                                          |
| 5  | Garcia Abrantes, Elena                    |                                          |
| 6  | Landes Falcón, Isiro                      | Distinguir entre mayúsculas y minúsculas |
| 7  | Martín Pozo, Dolores                      | Sólo celdas completas                    |
| 8  | Montero Jimenes, Sandra                   | one condicioni pietas                    |
| 9  | Moreno Andrade, Juan Antonio              |                                          |
| 10 | Ocaña Cardoso, José Pedro                 | Menos opciones 🚖 Ayuda Cerrar            |
| 11 | Pérez García, Pedro                       |                                          |
| 12 | Prados Troncoso, Jacinto                  |                                          |
| 13 | Ramos Pulido, Salvador                    | Solo en la selección actual              |
| 14 | Salvador Juanes, Antonio                  |                                          |
| 15 | Sanabria Campos, Regina                   | Hacia atras                              |
| 16 | Santos Damunt, Alejandro                  | Expresiones regulares                    |
| 17 | Villar Martos, Ramón                      |                                          |

El caso práctico 3.2.4 también muestra un ejemplo del uso de expresiones regulares para editar y limpiar un fichero de texto.

#### Practicar con RegExr

La mejor forma de aprender expresiones regulares es practicar con ellas. Afortunadamente hay muchas aplicaciones que las implementan y que se pueden utilizar para su aprendizaje.

Además existen aplicaciones en línea específicamente diseñadas para practicar con las expresiones regulares. Una de las más potentes es **RegExr** (http://regexr.com/), una herramienta para aprender, construir y comprobar expresiones regulares que utiliza la sintaxis de JavaScript<sup>23</sup>. Sus características principales son<sup>24</sup>:

- Permite editar las expresiones y ver sus resultados en un texto en tiempo real
- Muestra el número de coincidencias encontradas
- Suministra ayuda contextual sobre las expresiones pasando el ratón por encima de ellas
- Permite cambiar los indicadores (*flags*) de las expresiones para realizar la búsqueda en modo global, ignorar el caso o multi-línea
- Muestra los errores en las expresiones y suministra información contextual sobre ellos
- Se puede arrastrar un fichero de texto al área de texto para cargar su contenido y usarlo para comprobar expresiones
- Permite también comprobar las expresiones de reemplazo
- Contiene una referencia completa que describe las expresiones regulares
- Dispone de una base de datos de patrones enviados por la comunidad de usuarios

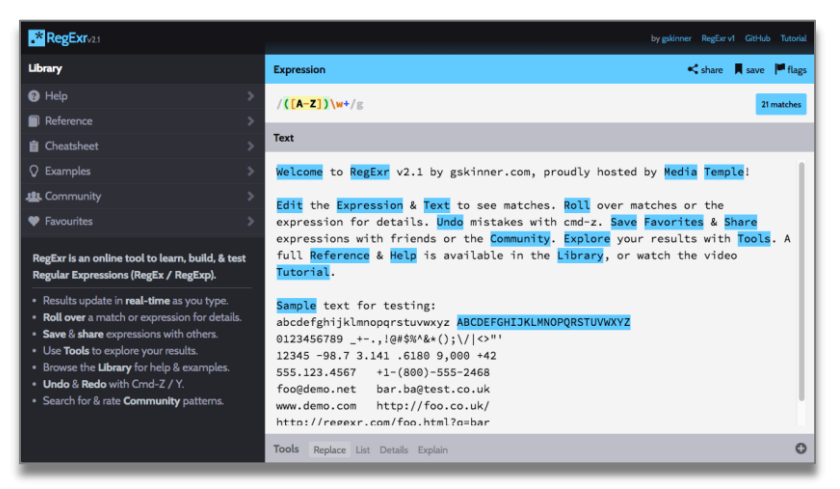

## 2.5.2.3 Lenguajes de programación

Cuando se trata de procesar grandes conjuntos de datos que además requieren un tratamiento más complejo, no hay más remedio que acudir a los lenguajes de programación, especialmente los de **script** que son de más alto nivel y, por tanto, más fáciles de aprender y utilizar.

El proceso normal de tratamiento sigue una secuencia parecida a esta:

- 1. Apertura del fichero de texto de entrada
- 2. Lectura del fichero de entrada línea a línea
- 3. Proceso de cada línea mediante el uso de expresiones regulares
- 4. Escritura del resultado de un fichero de salida
- 5. Cierre del fichero de entrada y salida

Lógicamente, por sencillo que sea, la introducción a cualquier lenguaje de programación desborda por completo los objetivos de este taller. Tan sólo señalar que entre los lenguajes de script destaca bastante por su potencia y facilidad de uso **Python**. En la red pueden encontrarse abundantes recursos sobre este lenguaje. Especialmente aconsejable es el curso Learn to Program and Analyze Data with Python de Charles Severance de la University of Michigan.

<sup>&</sup>lt;sup>23</sup> Presenta algunas diferencias, especialmente en las clases de caracteres, con las que utiliza Open Office.

<sup>&</sup>lt;sup>24</sup> RegExr Tutorial: https://www.youtube.com/watch?v=fOH62XXGdLs

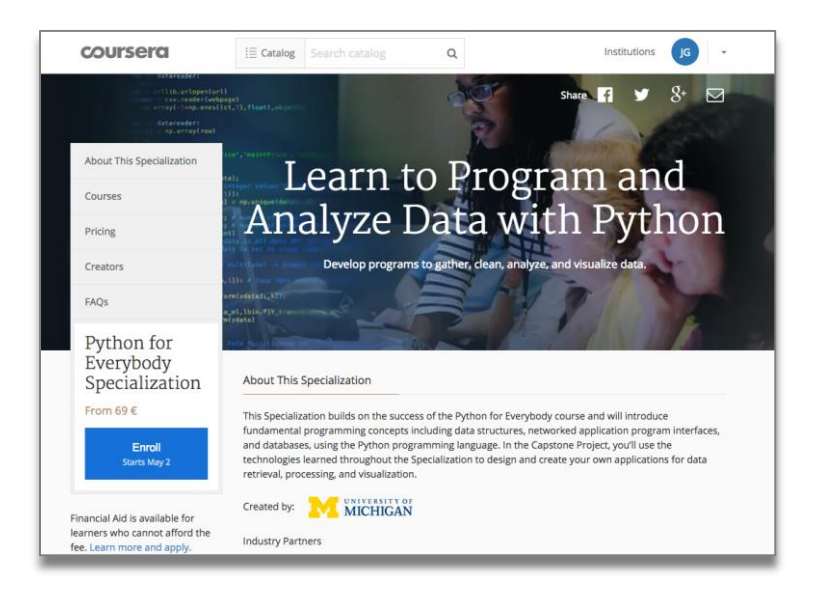

## 3 Carga de datos

## 3.1 Visión general de DataLoader

El DataLoader es la herramienta de SFX para la carga de datos. Se utiliza para:

- Gestionar y actualizar los portfolios
- Añadir atributos y títulos locales a los objetos
- Añadir objetos locales.

| XLIDFIS SFX                                                                                                    |                                                                 |          |
|----------------------------------------------------------------------------------------------------|-----------------------------------------------------------------|----------|
| ne   KBManager   KBTools   Statis                                                                                                    | ics   Troubleshooting                                           |          |
| taLoader   Export Tool   Collection                                                                                                    | Tool                                                            |          |
| elcome to DataLoader                                                                                                    |                                                                 |          |
|                                                                                                    |                                                                 |          |
| Portfolios Update Objects A                                                                                                    | dd/Remove Objects                                               |          |
| Specify input file/target service                                                                                                    |                                                                 |          |
| elect Target + Service:                                                                                                    |                                                                 | 0        |
| pecify input file name:                                                                                                    | Browse                                                          |          |
| specify input file format:                                                                                                    | <ul> <li>Dataloader TXT format</li> <li>KBART format</li> </ul> |          |
| Specify content of the input file                                                                                                    |                                                                 |          |
| Select the type of each column in you                                                                                                    | ir input file:                                                  |          |
| Column 1 (Primary Key)                                                                                                    | Column 2                                                        | Column 3 |
| • • • • • • • • • • • • • • • • • • •                                                                                                    | ٢                                                               |          |
| Column 4                                                                                                    | Column 5                                                        | Column 6 |
| Image: A start of the start of the start | <b>\$</b>                                                       | ○        |
|                                                                                                    |                                                                 |          |
| Column 7                                                                                                    | Column 8                                                        | Column 9 |
| <b>`</b>                                                                                                    |                                                                 |          |
|                                                                                                    |                                                                 |          |
| ecify load type                                                                                                    |                                                                 |          |
| _ A                                                                                                    | Id Portfolios                                                   |          |
| I lype U                                                                                                    | Date Portfolios                                                 |          |
|                                                                                                    | tivate targets(s) / target service(s)                           |          |
| 0                                                                                                    |                                                                 |          |

DataLoader contiene tres secciones para la carga de diferentes tipos de datos:

• Portfolios. Permite llevar a cabo las siguientes tareas:

## Activar/Desactivar portfolios

La personalización de SFX se realiza mediante la activación de los *sources*, *targets*, *services* y *portfolios* relevantes para una institución. El *DataLoader* permite la activación y desactivación masiva de *portfolios*.

## Incluir thresholds en los portfolios

Los *thresholds* describen las condiciones de una solicitud a SFX para enlazar a un servicio, como por ejemplo la disponibilidad de una publicación en un rango dado de fechas.

- \* Crear/Eliminar portfolios locales
- Update Objects. Permite añadir la siguiente información local a los objetos:

## Atributos locales

Se pueden añadir datos locales específicos a los objetos para almacenar identificadores locales (LOCAL). Se pueden añadir, por ejemplo, los ID del catálogo u otros identificadores locales.

## Titulos locales

Se puede sobre-escribir el título principal de Ex Libris en la KB mediante un título local. Se puede cargar un valor para los caracteres iniciales de los títulos locales que no alfabetizan que se tiene en cuenta en la ordenación de

los títulos en la lista A-Z. Por defecto, o cuando no se carga ningún valor, el valor es 0.

## • Ad/Remove Objects

Es posible añadir objetos locales a la KB de SFX. Para estos objetos locales se puede cargar información del idioma, atributos locales, títulos locales, caracteres que no alfabetizan y autores. Además, es posible cargar ISSN, ISBN, DOI, CODEN y números OCLC.

La carga en el *DataLoder* se realiza mediante ficheros estructurados en **formato TSV** y para los *portfolios* también es posible utilizar ficheros en **formato KBART**. En las distintas opciones de carga se específica el contenido de cada columna de los ficheros de carga mediante desplegables.

## 3.1.1 Campos de los ficheros de carga

La primera columna de cada fichero debe ser siempre un **identificador** o **clave primaria** que puede ser:

- ISBN
- ISSN
- LCCN
- OBJECT\_ID
- OBJECT\_TYPE (sólo para crear objetos nuevos)
- OCLR\_NR

Cuando se **cargan portfolios** se pueden incluir las siguientes columnas en los ficheros de carga:

- THRESHOLD
- TARGET\_PARSER\_PROGRAM
- PARSE\_PARAM
- ACTIVATION\_STATUS
- AUTHENTICATION\_NOTE
- GENERAL\_NOTE

Cuando se **actualizan objetos** se pueden incluir las siguientes columnas en los ficheros de carga:

- OBJECT\_TYPE
- LOCAL
- TITLE\_LANGUAGE
- TITLE\_TYPE
- TITLE\_VALUE
- TITLE\_NON\_FILING\_CHAR
- LANGUAGE
- AUTHOR

Cuando se **añaden o borran objetos** se pueden incluir las siguientes columnas en los ficheros de carga:

- LOCAL
- TITLE\_LANGUAGE
- TITLE\_TYPE
- TITLE\_VALUE
- TITLE\_NON\_FILING\_CHAR
- LANGUAGE
- ISSN
- EISSN
- ISBN\_ELECTRONIC
- ISBN\_HARDBACK
- ISBN\_PAPERBACK
- LCCN
- OCLC\_NR

- CODEN
- DOI
- AUTHOR

## 3.1.2 Report Mode

Dentro de los tipos de carga se dispone de la opción de efectuar la carga en **Report Mode** sin actualizar la KB. Esto permite analizar su posible resultado y corregir problemas previamente a la realización de la carga.

| Specify load type |                                          |        |
|-------------------|------------------------------------------|--------|
|                   | ✓ Add Portfolios                         |        |
| Load Type         | Update Portfolios                        |        |
|                   | Remove Portfolios                        |        |
|                   | Activate targets(s) / target_service(s)  |        |
|                   | Report Mode - Do Not Update the Database |        |
|                   |                                          | Submit |

## 3.1.3 Informes

Después de cada carga se genera un informe con un resumen de los resultados y enlaces a varios ficheros en formato TSV que informan sobre los errores detectados durante la

| ExLibris SFX                                                         | Server Time: Friday 22 April 2016 - 20:42:01   OpenURL Generator   Log Off |
|----------------------------------------------------------------------|----------------------------------------------------------------------------|
| Home  KBManager   KBTools   Statistics   Troubleshooting             |                                                                            |
| DataLoader   Export Tool   Collection Tool                           |                                                                            |
| DataLoader Successful                                                |                                                                            |
| Mode:                                                                | Add/Remove Objects                                                         |
| Input file:                                                          | 325objetos.txt                                                             |
| Summary:                                                             | Added 23 objects,                                                          |
| An analysis of the data file can be found in: 325objetos.txt.ok.err  | Download                                                                   |
| A 'cleaned' copy of the data file can be found in: 325objetos.txt.ok | Download                                                                   |
| The rows not loaded can be found in: 325objetos.txt.not_loaded       | Download                                                                   |
| A log of the dataloader run can be found in: dataloader.log          | Download                                                                   |
| If you want to activate added/updated target(s) target_service(s)    | Activation                                                                 |
|                                                                      |                                                                            |

carga.

## 3.2 Casos prácticos

3.2.1 Carga y activación de un grupo de libros

- Ver caso 3.2.1
- 3.2.2 Carga y activación de un fichero KBART
  - Ver caso 3.2.2
- 3.2.3 Carga de thresholds locales
  - Ver caso 3.2.3
- 3.2.4 Servicio de acceso a sumarios en JournalTOCs
  - Ver caso 3.2.4
- 3.2.5 Creación de una colección local de folletos
  - Ver caso 3.2.5

## 4 Comparación de datos

## 4.1 Visión general de Collection Tool

*Collection Tool* es la herramienta de SFX para la comparación de datos. Está diseñada para asistir en la toma de decisiones sobre la adquisición y cancelación. Suministra información sobre los títulos y cobertura temporal que se ganarían con la compra de un nuevo paquete o que se podrían perder al cancelar un paquete.

Está utilidad sólo suministra información sobre títulos a texto completo (servicio getFullTxt), no incluye información sobre servicios de resúmenes y sumarios (servicio getAbstracts y getTOC).

La herramienta dispone de cuatro pestañas:

- Main
- Last Results
- Report
- Scheduled Queries

| Server Time: Monday 25 April 2016 - 20:11:24   OpenURL Generator   Log Off                                                                                                    |
|----------------------------------------------------------------------------------------------------|
| s  KBManager  KBTools   Statistics   Troubleshooting                                                                                                    |
| .eeder   Export Tool   Collection Tool                                                                                                    |
| elcome to Collection Tool                                                                                                    |
| Main Last Results Reports Scheduled Queries                                                                                                    |
| he Collection Tool is designed to provide information assisting purchasing and cancellation decisions. This includes information about which titles with what coverage are gained with the purchase of a new package and which titles |
| allows the comparison of the following sets of data. (Click on the selected option to start the wizard)                                                                                                    |
| Compare packages/sets of packages                                                                                                    |
| Check for dupilcate littles within your holdings                                                                                                    |
| This option creates a report on unique coverage versus overlap using the active FT holdings list.                                                                                                    |
| Check where tilles are available from and what your coverage is in each package                                                                                                    |
| This option creates a report based on a list of titles that you submit. The report includes information on unique coverage versus overlap for these titles.                                                                           |
| ote: The tool includes only titles that are available in electronic fulltext (getFullTxt service); it does not include abstract or table of content services (getAbstracts, getTOC).                                                  |

## 4.1.1 Opciones de comparación

La pestaña Main recoge las opciones de comparación mediante tres enlaces:

1. Comparar paquetes

Permite comparar paquetes o conjuntos de paquetes tanto activos como inactivos.

2. Comprobar duplicados en los fondos

Genera informes sobre los duplicados y solapamientos que presentan los fondos activos a texto completo.

## 3. Comprobar disponibilidad y cobertura de títulos en paquetes

Genera informes similares a los de la opción anterior pero basados en una lista de títulos en lugar de en todos los fondos activos.

La realización de los informes puede tardar y consumir muchos recursos en caso de que se seleccionen muchos paquetes para la comparación. Existe la alternativa de **programar la ejecución** de las consultas para una fecha y hora dadas. Las consultas programadas pendientes de ejecución se muestran en la pestaña **Scheduled Queries** y se eliminan automáticamente a medida que se van ejecutando.

## 4.1.2 Informes

Cuando se termina la ejecución de una consulta los informes con sus resultados se muestran en la pestaña **Last Results** además de archivarse en la pestaña **Reports**<sup>25</sup>.

Según las distintas opciones se generan los siguientes informes.

#### Comparar paquetes:

(Fichero con todos los informes: 421informes.xlsx)

- Summary HTML Report (summary report.html) Tabla resumen en formato HTML.
- **Summary Report** (summary\_report.txt) La misma información que la tabla de resumen pero en formato TSV.
- Unique titles report (unique\_titles\_report.txt) Títulos únicos de cada conjunto de comparación.
- **Partial overlap summary report** (partial\_overlap\_summary\_report.txt) Títulos con solapamiento parcial (su cobertura temporal coincide solo en parte) en ambos conjuntos.
- **Partial overlap detailed report** (partial\_overlap\_detail\_report.txt) Información más detallada de los títulos con solapamiento parcial (su cobertura temporal coincide sólo en parte) en ambos conjuntos.
- Full overlap report (full\_overlap.txt) Títulos con solapamiento total (coinciden totalmente en su cobertura temporal) en ambos conjuntos.
- **Title overlap report** (titles\_overlap.txt) Títulos coincidentes en ambos conjuntos pero sin solapamiento en su cobertura temporal.
- Report Parameters (params.txt)
   Parámetros que se han utilizado para realizar el informe.

## Comprobar duplicados en los fondos:

(Fichero con todos los informes: 423informes.xlsx)

- Summary HTML Report (summary report.html) Tabla resumen en formato HTML.
- **Summary Report** (summary\_report.txt) La misma información que la tabla de resumen pero en formato TSV.
- Unique titles report (unique\_titles\_report.txt) Títulos únicos de cada conjunto de comparación.
- Overlap titles report (overlap\_titles.txt) Títulos solapados independientemente de que lo estén o no cuanto a su cobertura temporal.
- **Report Parameters** (params.txt) Parámetros que se han utilizado para realizar el informe.

<sup>&</sup>lt;sup>25</sup> Además se recibe un mensaje con el resumen y avisando de la finalización de la ejecución en la dirección de correo que se suministra al configurar la consulta.

## Comprobar disponibilidad y cobertura de títulos en paquetes

(Fichero con todos los informes: 422informes.xlsx)

- Summary HTML Report (summary report.html) Tabla resumen en formato HTML
- **Summary Report** (summary\_report.txt) La misma información que la tabla de resumen pero en formato TSV.
- Overlap titles report (overlap\_titles.txt) Títulos solapados independientemente de que lo estén o no cuanto a su cobertura temporal.
- **Titles not in DB** (objects\_not\_in\_db.txt) Títulos que no están en la KB.
- **Titles without Portfolios** (objects\_without\_portfolios.txt) Títulos que no están incluidos en ninguno de los portfolios seleccionados.
- **Report Parameters (**params.txt) Parámetros que se han utilizado para realizar el informe.

## 4.2 Casos prácticos

## 4.2.1 Comparación para la adquisición

✤ Ver caso 4.2.1.

## 4.2.2 Comparación para la cancelación

✤ Ver caso 4.2.2.

## 5 Extracción de datos

## 5.1 Visión general de Export Tool

*Export Tool* es la herramienta de SFX para la extracción de datos. Se puede utilizar para obtener datos con objeto de:

- Comprobar y modificar la KB
- Crear otros servicios
- Realizar copias de seguridad

|                                                                                                  | Server Time: Sunday 24 April 2016 - 18:58:59   OpenURL Generator   Log Off |
|--------------------------------------------------------------------------------------------------|----------------------------------------------------------------------------|
| Home KBManager KBTode Statistics Troubleshooting                                                 |                                                                            |
| DataLoader   Export Tool   Collection Tool                                                       |                                                                            |
| Welcome to Export Tool                                                                           |                                                                            |
| Basic Export Queries Advanced Export Queries Advanced Export Profiles                            |                                                                            |
|                                                                                                  | Submit                                                                     |
| Query Selection                                                                                  |                                                                            |
| SExport Active Sobject_portfolios                                                                | Current field selection: • Default 	Custom                                 |
| from All target services                                                                         |                                                                            |
| Export Active 2 object_portfolios                                                                | Current field selection: O Default C Custom                                |
| from All target services                                                                         |                                                                            |
| which contain local intesticits.                                                                 |                                                                            |
| Export Active Collary created object_portfolios                                                  | Current field selection: 🗿 Default 🔿 Custom                                |
| from All target services                                                                         |                                                                            |
| Export Active C TARGETS                                                                          |                                                                            |
| Count the number of active object_portfolios per target_service                                  |                                                                            |
| where both the target_service and the target are active.                                         |                                                                            |
| Export URLs from active targets/target_services (and active object_portfolios they may contain). |                                                                            |
| Export objects with local attributes.                                                            |                                                                            |
| Export objects with local Titles.                                                                |                                                                            |
| Export local objects.                                                                            |                                                                            |
| Chinese Titles Export include the following (if exists):                                         |                                                                            |
| • Simplified Chinese Title                                                                       |                                                                            |
| Traditional Chinese Title                                                                        |                                                                            |
| Both Simplified and Traditional Chinese Titles                                                   |                                                                            |
|                                                                                                  | Submit                                                                     |

Export tool dispone de tres secciones:

- 1. Basic Export Queries. Permite exportar en formato TSV información sobre:
  - Portfolios
  - Portfolios con thresholds locales
  - Portfolios creados localmente
  - Targets y Sources
  - Contar el número de portfolios por target\_service activos
  - Exportar URLs de target y target\_service activos
  - Exportar objetos con atributos locales
  - Exportar objetos con títulos locales
  - Exportar objetos locales
- 2. Advanced Export Queries. Pueden realizarse manualmente o utilizando perfiles de exportación predefinidos y permiten exportar información de los portfolios (de todos los targets o de target seleccionados) en los siguientes formatos:
  - TXT (formato TSV)
  - ✤ HTML
  - \* XML
  - Aleph Sequencial
  - \* KBART
  - PubMed XML LinkOut Format
  - Google Scholar

## 3. Advances Export Profiles.

Permite crear perfiles de exportación predefinidos para poder relanzar las *Advanced Export Queries*<sup>26</sup> sin tener que repetir su configuración.

## 5.1.1 Ejemplos de ficheros de exportación

|   | Consulta Básica                                                       | Fichero de ejemplo                          |
|---|-----------------------------------------------------------------------|---------------------------------------------|
| 1 | Export object_portfolios                                              | export_portfolios.txt                       |
| 2 | Export object_portfolios with<br>contain local thresholds             | export_portfolios_with_local_thresholds.txt |
| 3 | Export locally created<br>object_portfolios                           | export_local_portfolios.txt                 |
| 4 | Export Sources/Targets                                                | export_source_target.txt                    |
| 5 | Count the number of active<br>object_portfolios per<br>target_service | export_active_portfolio_count.txt           |
| 6 | Export URLs from active targets                                       | export_urls.txt                             |
| 7 | Export objects with local attributes                                  | export_objects_with_local_attributes.txt    |
| 8 | Export objects wiht local Titles                                      | export_objects_with_local_title.txt         |
| 9 | Export local objects                                                  | export_local_objects.txt                    |

### Fichero: 511\_ejemplos\_basicas.xls

## Fichero: 511\_ejemplos\_avanzadas.xlsx

|   | Consulta Avanzada         | Fichero de ejemplo                                                                                     |
|---|---------------------------|----------------------------------------------------------------------------------------------------|
| 1 | ТХТ                       | e-collection.20160425093138.txt                                                                        |
| 2 | HTML                      | SFX Electronic Journal List                                                                            |
| 3 | XML                       | e-collection.20160425093914.xml-marc                                                                   |
| 4 | Aleph Sequental           | e-collection.20160425094428.aleph_seq                                                                  |
| 5 | KBART                     | export_kbart_20160425094854.zip<br>Springer_Link_SpringerLink_Journals_Complet<br>e_20160425094854.txt |
| 6 | PubMed XML LinkOut Format | e-collection.20160425095728.pubmed-<br>linkout.xml                                                     |
| 7 | Google Scholar            | institutional_holding.gzip<br>institutional_holding.xml                                                |

## 5.1.2 Campos de las consultas

Para que sirva de referencia se listan los campos que se exportan en cada una de las consultas básica de la *Export Tool*<sup>27</sup>.

- **Portfolios**. En este tipo de exportación se pueden exportar todos los campos o seleccionar los que se desean entre los siguientes:
  - ISSN
  - elSSN
  - ISBN
  - elSBN
  - LCCN

<sup>&</sup>lt;sup>26</sup> Estaría bien disponer también de esta opción para las *Basic Export Queries*.

<sup>&</sup>lt;sup>27</sup> Esta relación de campos aparece en la Guía, p. 184-187

- LOCAL
- OBJECT\_ID
- TITLE
- TARGET\_INTERNAL\_NAME
- TARGET\_PUBLIC\_NAME
- TARGET\_SERVICE
- AVAILABILITY
- PARSER
- PARSE\_PARAM
- THRESHOLD\_ACTIVE
- THRESHOLD\_GLOBAL
- CATEGORIES
- PUBLISHER
- NOTE
- AUTHENTICATION
- LANGUAGE
- TITLE\_MAIN
- INSTITUTE
- LOCAL\_THRESHOLD (si está vacío coinciden ACTIVE y el GLOBAL threshold)

## Targets y Sources

- Target Name
- Target Services
- Note
- Authentication
- Contar el número de portfolios por target\_service activos
  - Target Name
  - Target Service
  - Count

## Exportar URLs de target y target\_service activos

- Target Service
- URL

## Exportar objetos con atributos locales

- ISSN
- elSSN
- ISBN
- elSBN
- LCCN
- OBJECT\_ID
- LOCAL\_ATTRIBUTE
- LOCAL\_TITLE
- LANGUAGE
- TITLE\_MAIN

## Exportar objetos con títulos locales

- ISSN
- elSSN
- ISBN
- elSBN
- LCCN
- OBJECT\_ID
- LOCAL\_TITLE

## Exportar objetos locales

OBJECT\_ID

- ISSN
- elSSN
- ISBN
- elSBN
- TITLE
- CATEGORIES
- PUBLISHER
- LOCAL\_ATTRIBUTE
- LANGUAGE

La consulta avanzada en TXT (formato TSV) es una de las más utilizadas y que más información suministra. Para que sirva de referencia se listan los campos que se exportan en este tipo de consultas<sup>28</sup>.

| Columna | Campo                                                                 |
|---------|-----------------------------------------------------------------------|
| А       | Sortable Title (lo utiliza SFX internamente para la ordenación)       |
| В       | Title                                                                 |
| С       | Title Non-Filing Character                                            |
| D       | ISSN                                                                  |
| E       | OBJECT_ID                                                             |
| F       | Target Public Name                                                    |
| G       | Threshold (en formato textual no en Perl                              |
| Н       | elSSN                                                                 |
| I       | Abbreviated Title                                                     |
| J       | Target Service Type                                                   |
| K       | LCCN                                                                  |
| L       | Object Portfolio ID                                                   |
| М       | 856-u (este campo está vacío)                                         |
| Ν       | 856-y (este campo está vacío)                                         |
| 0       | 856-a (este campo está vacío)                                         |
| Р       | 245_h (este campo está vacío)                                         |
| Q       | Local Threshold                                                       |
| R       | Global Threshold                                                      |
| S       | Target ID                                                             |
| Т       | Target Service ID                                                     |
| V       | Object Portfolio_ID                                                   |
| W       | Local Attribute                                                       |
| Х       | ISBN                                                                  |
| Y       | elSBN                                                                 |
| Z       | Publisher                                                             |
| AA      | Place of Publication                                                  |
| AB      | Date of Publication                                                   |
| AC      | Object Type                                                           |
| AD      | Activation status (ACTIVE o INACTIVE) (para el instituto por defecto) |
| AE      | Institute ID (si está disponible)                                     |

# <sup>28</sup> Para los campos del resto de formatos de las consultas avanzadas ver *Guía* p. 194-221

| Columna | Campo                                                                        |
|---------|------------------------------------------------------------------------------|
| AF      | Institute Name (si está disponible)                                          |
| AG      | Institute Availability (si está disponible)                                  |
| AH      | Language (código ISO 639-2 de tres letras)                                   |
| AI      | Main Title (imporante sólo para la ordenación de títulos CJK <sup>29</sup> ) |
| AJ      | Full Original Title (solo para títulos CJK)                                  |
| AK      | Adittional ISBNs                                                             |
| AL      | Adittional elSBNs                                                            |
| AM      | Author                                                                       |
| AN      | Owner                                                                        |
| AO      | THRESHOLD_LOCAL (si está vacío, el threshold activo es el GLOBAL)            |
| AP      | PARSE_PARAM utilizado para este portfolio                                    |
| AQ      | IS_FREE (1 si el acceso es free, 0 si es restringido)                        |

## 5.1.3 Perfiles avanzados de exportación

Se pueden crear perfiles de exportación para no tener que configurar manualmente una consulta avanzada que se quiera realizar periódicamente. Esto por ejemplo es muy útil para guardar copias de seguridad de nuestra configuración de la KB.

Para crear un perfil de exportación hacer lo siguiente:

- 1. Abrir el Export Tool y seleccionar la pestaña Advanced Export Profiles
- 2. Pulsar en Manage Profiles
- 3. Pulsar en Add Profile
- 4. Rellenar los campos para configurar la consulta avanzada que se desear
- 5. Pulsar en Save Profile

Para modificar un perfil de exportación hacer lo siguiente:

- 1. Abrir el Export Tool y seleccionar la pestaña Advanced Export Profiles
- 2. Pulsar en Manage Profiles
- 3. Pulsar en E a la izquierda del perfil que se quiere editar
- 4. Modificar los campos que se deseen
- 5. Pulsar en **Save Profile**

Para utilizar un perfil de exportación guardado hacer lo siguiente:

- 1. Abrir el Export Tool y seleccionar la pestaña Advanced Export Profiles
- 2. Seleccionar un Perfil
- 3. (Opcional) En **Use the following additional export file** seleccionar un fichero .txt para usarlo en la generación de la exportación (¿?)
- 4. (Opcional) En **Compare with previous export** seleccionar un fichero con el que comparar la exportación. Esta opción exporta y compara el fichero de exportación con fichero de exportación creado previamente

<sup>&</sup>lt;sup>29</sup> En Chino, Japonés y Coreano.

5. Pulsar el botón Submit

| EXLIDES SFX<br>Home KBManager  KBTools  Statistics  Troubleshooting                                 | Server Time: Sunday 24 April 2016 - 22:51:39   OpenURL Generat | r   Log Off |
|----------------------------------------------------------------------------------------------------|----------------------------------------------------------------|-------------|
| Sources  Targets  Objects  Linking Parameters  Institutes                                           |                                                                |             |
| Welcome to Export Tool                                                                              |                                                                |             |
| Basic Export Queries Advanced Export Queries Advanced Export Profiles                               |                                                                |             |
|                                                                                                    |                                                                | Submit      |
| Query Selection                                                                                     |                                                                |             |
| Use an Export Profile:                                                                              |                                                                |             |
| 1. Choose a profile:<br>Exportar_todo C Manage Profiles                                             |                                                                |             |
| 2. Use the following additional export file (optional): Browse                                      |                                                                |             |
| 3. Compare with previous export file (For XML "compare" export only): e-collection.20151123210004 3 |                                                                |             |
|                                                                                                    |                                                                | Submit      |

| ) SF/              | (Ad              | min » sfxtst41 » Expo                    | rt Profiles - Google Chrome                                      |                                  |
|--------------------|------------------|------------------------------------------|------------------------------------------------------------------|----------------------------------|
| 🗋 sf               | x.g              | reendata.es/sfxt                         | st41/sfxadmin/profile.cgi?sid=cadac                              | 81a79fa752e4d3c789ac35c0fa4& 🝳 🛚 |
|                    |                  |                                          | Add Profile                                                      |                                  |
|                    |                  |                                          | Export Profiles: List                                            |                                  |
|                    |                  |                                          |                                                                  |                                  |
| Listo              | fPr              | ofiles                                   |                                                                  |                                  |
| list o<br>Actio    | of Pr            | ofiles<br>Name                           | Info                                                             | Description                      |
| isto<br>Actio<br>E | of Pr<br>on<br>D | ofiles<br>Name<br>Exportar_todo          | Info<br>TXT - getFullTxt                                         | Description                      |
| Actio<br>E<br>E    | of Pro           | ofiles<br>Name<br>Exportar_todo<br>Primo | Info<br>TXT - getFullTxt<br>XML - getFullTxt, getSelectedFullTxt | Description                      |

| SFXAdmin » sfxtst41 » Add/Eo                                      | lit Export Profile - Google Ch | rome                |                          |
|-------------------------------------------------------------------|--------------------------------|---------------------|--------------------------|
| sfx.greendata.es/sfxts                                            | 41/sfxadmin/profile.c          | gi?sid=cadac81a79fa | 752e4d3c789ac35c0fa4&t 🤆 |
| xport Profiles: Add                                               |                                |                     |                          |
| Export Profile Setup:                                             |                                |                     |                          |
| Profile Name (required):                                          | 1                              |                     |                          |
| Profile Description (optional):                                   |                                |                     |                          |
| Select Output format:                                             |                                |                     |                          |
|                                                                   |                                |                     |                          |
| Aleph Sequential                                                  |                                |                     |                          |
| O PubMed XML LinkOut<br>O KBART                                   |                                |                     |                          |
| Export which object types:                                        |                                |                     |                          |
| 🕑 Senais 🕘 Monographis                                            |                                |                     |                          |
| Export active portfolios with the<br>getFullTxt _ getSelectedFull | following services:<br>IITxt   | getAbstract         |                          |
| Export from ALL •                                                 | targets.                       |                     |                          |
| Chinese Titles Export<br>include the following (if exists)        | :                              |                     |                          |
| Simplified Chinese Title                                          |                                |                     |                          |
| Traditional Chinese Title     O Both Simplified and               |                                |                     |                          |
| Traditional Chinese Titles                                        |                                |                     |                          |
|                                                                   |                                |                     | Save Profi               |
|                                                                   |                                |                     | 30761100                 |

## 5.2 Prácticas

# 5.2.1 Creación de copias de seguridad

Ver caso 5.2.1

# 5.2.2 Creación de una página HTML de un grupo de recursos

✤ Ver caso 5.2.2.

## 6 Additional KBTools

Además de la *KB Tools*, que se han visto en el taller, SFX incluye varias utilidades adicionales para ayudar en la gestión y mantenimiento de la KB. Estas herramientas son<sup>30</sup>:

| xLidris sfx                                                                                         |                                                                                                 | Server Time: Saturday 23 April 2016 - 18:45:05   OpenURL Generator   Log        |                                                                                                    |
|----------------------------------------------------------------------------------------------------|-------------------------------------------------------------------------------------------------|---------------------------------------------------------------------------------|----------------------------------------------------------------------------------------------------|
| Data Management                                                                                     |                                                                                                 |                                                                                 |                                                                                                    |
| KBManager<br>- Sources<br>- Targets<br>- Objects<br>- Linking Parameters<br>- Institutes            | KBTools DataLoader Collection Tool Collection Tool                                              | Statistics<br>- Queries<br>- Scheduled Queries List<br>- UStat (Login required) | Troubleshooting<br>• OpenURL Generator<br>• Debugging<br>• Contact Support<br>• KnowledgeBase Change Requests |
| Setup & Administration<br>Additional KBTools<br>- Look-Up Tool<br>- MARCitl Tool<br>- TargetMatcher | Configuration - A-Z e-Journal List - eBook Search - Menu Configuration - Tragelations & Direlay | Administration<br>- SFXAdmin Users<br>- Unix File Manager<br>- Task Manager     | bX<br>- bX Overview<br>- Register for bX<br>- bX Configuration                                                |
| Category Tool                                                                                       | KBUpdate     HTML Reports     Text Reports                                                      | Services - Google Scholar Registration                                          | Verde SFX -> Verde publishing status                                                                          |

- Look-Up Tool. Se utilizar para localizar el título o un identificador concreto de un objeto partiendo de otro identificador o del título del objeto.
- **TargetMatcher**. Se utilizar para crear informes de los *target services* activos y también para activar target services.
- **Localization Manager**. Se utiliza para crear informes y borrar todos o algunos de los campos locales configurados en los *target services*, *portfolios* y *objects*. También permite comprobar la sintaxis de los *thresholds* locales de los *portfolios*.
- **Category Tool**. Permite configurar, visualizar, exportar y cargar las categorías traducidas.

<sup>&</sup>lt;sup>30</sup> Para más información ver Guía, p. 249-296.

## 7 Documentación

#### Codificación de caracteres

Unicode resources. Online tools http://unicode.org/resources/online-tools.html

Unicode tools. Utf-8 & latin conversion programming routines. http://www.unicodetools.com/

## Codificación URL

HTML URL Encoding Reference. http://www.w3schools.com/tags/ref\_urlencode.asp

URL Decoder/Encoder. http://meyerweb.com/eric/tools/dencoder/

## Codificación de caracteres

*Codificación de caracteres*. Wikipedia. https://es.wikipedia.org/wiki/Codificaci%C3%B3n\_de\_caracteres

Sánchez Suarez, J.M: Sobre las reglas de codificación o... ¿de dónde salen esos caracteres "raros"?. http://www.adictosaltrabajo.com/tutoriales/characterencoding-native-2ascii/

## **Collection Tool**

DataBank: Metrics for Databases: SFX Collection Tools. Northwestern University Library. http://libguides.northwestern.edu/c.php?g=115036&p=748758

Foster, A.: Using SFX Statistics for Collection Assessment. Milner Library, Illinois State University, March 5, 2010.

https://www.carli.illinois.edu/sites/files/sfx/documentation/AFoster\_CARLIAssessm entSFX.pdf

Oskamp, L.: *Taking a closer look*. IGeLU conference, Ghent, 31 August 2010 https://igelu.org/wp-content/uploads/2010/09/922\_Oskamp.pdf

Tools for Evaluating Databases & Serials Packages. Northwestern University Library. http://www.library.northwestern.edu/about/library-administration/departmentsoffices/e-resources-collection-analysis/collection-analys-0#modal-show

## **Estadísticas SFX**

Olmedo, G.: Uso de SFX en el CSIC. Año 2007. V Jornadas Expania, Barcelona - 18 y 19 de junio de 2008. http://digital.csic.es/bitstream/10261/6470/1/Uso%20de%20SFX%20en%20el%2 0CSIC.ppt

Chrzastowski: Collection Assessment Using SFX Statistical Reports. 2009. https://docs.google.com/viewer?url=https%3A%2F%2Fwww.ideals.illinois.edu%2 Fbitstream%2Fhandle%2F2142%2F28570%2FSFX%2520Statistical%2520Report s.doc%3Fsequence%3D2

#### **Expresiones regulares**

*Child, D.:* Regular Expressions Cheat Sheet by DaveChild. https://www.cheatography.com/davechild/cheat-sheets/regular-expressions/

Damerow, J.: Introduction to Regular Expressions. https://devo-evo.lab.asu.edu/methods/?q=system/files/RegexTutorial\_0.pdf

Expresión Regular. Wikipedia.

https://es.wikipedia.org/wiki/Expresi%C3%B3n\_regular

Expresiones Regulares. Open Office Wiki. https://wiki.openoffice.org/wiki/ES/Manuales/GuiaAOO/TemasAvanzados/RegExp

Goyvaerts, J.: *Regular Expressions: The Complete Tutorial*. 2007. https://www.princeton.edu/~mlovett/reference/Regular-Expressions.pdf

Nguyen, D.: The Bastards Book of Regular Expressions: Finding Patterns in Everyday Text. 2013 http://regex.bastardsbook.com/files/bastards-regexes.pdf

*RegExr v2.1 by gskinner.com*. Online tool to learn, build, & test Regular Expressions. http://regexr.com/

### Formato KBART

*KBART*. MetaLib and SFX Wiki, CSU Libraries Network, 25 August 2104. http://library.calstate.edu/sfx/KBART

Knowledge Bases and Related Tools (KBART). Recommended Practice. NISO RP-9-2014. http://www.niso.org/apps/group\_public/download.php/12720/rp-9-2014\_KBART.pdf

#### Formato TSV

Tab-separated values. Wikipedia. https://en.wikipedia.org/wiki/Tab-separated\_values

#### Funciones en hojas de cálculo

Funciones de Excel https://exceltotal.com/funciones/

Índice de funciones Calc https://wiki.openoffice.org/wiki/ES/Traduccion/Calc/Funciones

Referencias absolutas y relativas https://exceltotal.com/referencias-absolutas-y-relativas/

## Glosario

An SFX Glosary. Prepared by the CARLI SFX System Committee, 2013-2014. https://www.carli.illinois.edu/products-services/link-resolver-sfx/sfx-glossary

SFX Vocabulary. Site design by Laura L. Heilman|Site Design http://www.tychesgames.com/LHeilman/EDIT6200/SFXVocabulary.html [consultado 24/04/2016]

## Guía

SFX General User's Guide versión 4. Exlibris 2015. Document released: September 2015.

### Guía avanzada

SFX Advanced User's Guide versión 4. Exlibris. Document released: September 9, 2014.

#### Manualillo

El manualillo: manual de SFX para torpes. Expania. http://www.expania.es/wiki/manualillo

#### Notación científica

Excel: el formato E+ y la desesperación de los más neófitos. http://www.karmany.net/programacion-software/26-office/144-excel-el-formato-ey-la-desesperacion-de-los-mas-neofitos

Números grandes en Excel. Excel Total https://exceltotal.com/numeros-grandes-en-excel/

### OpenURL

OpenURL Deconstructor Tool. WorldCat. http://partneraccess.oclc.org/wcpa/servlet/OUExplain2

#### Python

Learn to Program and Analyze Data with Python. University of Michigan. Taught By: Charles Severance.

https://www.coursera.org/specializations/python

Python.org: The official home of the Python Programming Language. https://www.python.org/

Severance, Ch.: Python para informáticos. Versión 2.7.2. Agosto 2015. http://do1.dr-chuck.net/py4inf/ES-es/book.pdf

## SFX

CSU SFX & Metalib WIKI. The California State University. http://library.calstate.edu/sfx/CSU\_SFX\_%26\_Metalib\_WIKI

SFX Documentation. Consortium of Academic and Research Libraries in Illinois (CARLI)

https://www.carli.illinois.edu/products-services/link-resolver-sfx/sfxdocumentation

SFX Workshop 2015. Ex Libris. https://knowledge.exlibrisgroup.com/Cross-Product/Conferences\_and\_Seminars/Israeli\_Conferences/SFX\_Workshop\_2015